2021

# Manual básico para Registro de Candidaturas

HERRAMIENTA INFORMÁTICA DE GENERACIÓN DE CITAS PARA EL REGISTRO DE CANDIDATURAS

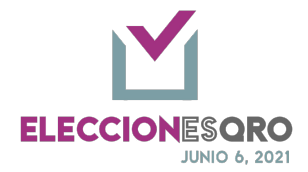

## Tabla de contenido

| Acceso al Sistema Informático INFOPREL        | 2  |
|-----------------------------------------------|----|
| Menús disponibles del Sistema                 |    |
| Registro de candidaturas                      | 6  |
| Gubernatura                                   | 6  |
| Diputaciones por Representación Proporcional. | 13 |
| Diputaciones por Mayoría Relativa             | 21 |
| Ayuntamiento                                  |    |
| Candidatura independiente                     |    |

Página 1 de 41

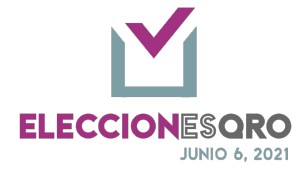

# Acceso al Sistema Informático INFOPREL

| 1. | Ingresar a la liga de acceso:<br>https://infoprel.ieea.mx      |                                                                                                    |  |  |  |  |  |  |
|----|----------------------------------------------------------------|----------------------------------------------------------------------------------------------------|--|--|--|--|--|--|
| 2  | Aparece la ventana del login de acceso:                        |                                                                                                    |  |  |  |  |  |  |
| Ζ. |                                                                |                                                                                                    |  |  |  |  |  |  |
|    |                                                                | $\overleftarrow{\leftarrow} \rightarrow \mathcal{C}  \overleftarrow{\alpha}  \boxed{\alpha, \text{ https://infoprel.ieeg.mx}} \gg \overrightarrow{\mathbf{i}} =$ |  |  |  |  |  |  |
|    |                                                                |                                                                                                    |  |  |  |  |  |  |
|    |                                                                | Interest Detected Bal                                                                                                    |  |  |  |  |  |  |
|    |                                                                | INFOPREL 2021                                                                                                    |  |  |  |  |  |  |
|    |                                                                | Ingrese sus datos para iniciar essión<br>usuariotileva me                                                                                                    |  |  |  |  |  |  |
|    |                                                                |                                                                                                    |  |  |  |  |  |  |
|    |                                                                | ingreser<br>Ohidé mi contraseña                                                                                                    |  |  |  |  |  |  |
|    |                                                                | Satawa de Información del Process Bentrad 2020-2021                                                                                                    |  |  |  |  |  |  |
|    |                                                                | Coordination de informatica                                                                                                    |  |  |  |  |  |  |
|    |                                                                |                                                                                                    |  |  |  |  |  |  |
|    | Usuario:                                                       | Correo electronico                                                                                                    |  |  |  |  |  |  |
|    |                                                                |                                                                                                    |  |  |  |  |  |  |
|    | Contraseña:                                                    | Contraseña                                                                                                    |  |  |  |  |  |  |
|    | Botón nara                                                     |                                                                                                    |  |  |  |  |  |  |
|    | ingresar:                                                      | Ingresar                                                                                                    |  |  |  |  |  |  |
|    | Al ingresar lo                                                 | s datos correctos accederá al Sistema Informático INFOPREI                                                                                                    |  |  |  |  |  |  |
|    | 7 II Ingresur io                                               |                                                                                                    |  |  |  |  |  |  |
| 2  | En caso de no i                                                | ecordar la contraceña o requerir cambiarla, dará click al link                                                                                                   |  |  |  |  |  |  |
| 5. | Lii caso de no i                                               | Olvidé mi contraseña                                                                                                    |  |  |  |  |  |  |
|    | <olvidé co<="" mi="" th=""><th>ntraseña&gt;</th></olvidé>      | ntraseña>                                                                                                    |  |  |  |  |  |  |
| 4. | Aparecerá la ve                                                | entana para escribir el correo electrónico registrado y en el botón                                                                                              |  |  |  |  |  |  |
|    | aceptar, se remitirá la opción para restablecer la contraseña. |                                                                                                    |  |  |  |  |  |  |
|    |                                                                | Ingrese su correo electrónico para                                                                                                    |  |  |  |  |  |  |
|    |                                                                | restablecer contraseña                                                                                                    |  |  |  |  |  |  |
|    |                                                                | Correo electrónico                                                                                                    |  |  |  |  |  |  |
|    |                                                                |                                                                                                    |  |  |  |  |  |  |
|    |                                                                | Aceptar<br>Regresar a la página de inicio                                                                                                    |  |  |  |  |  |  |
|    |                                                                |                                                                                                    |  |  |  |  |  |  |
| 5. | El procedimien                                                 | to se describe a continuación.                                                                                                    |  |  |  |  |  |  |

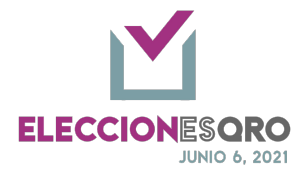

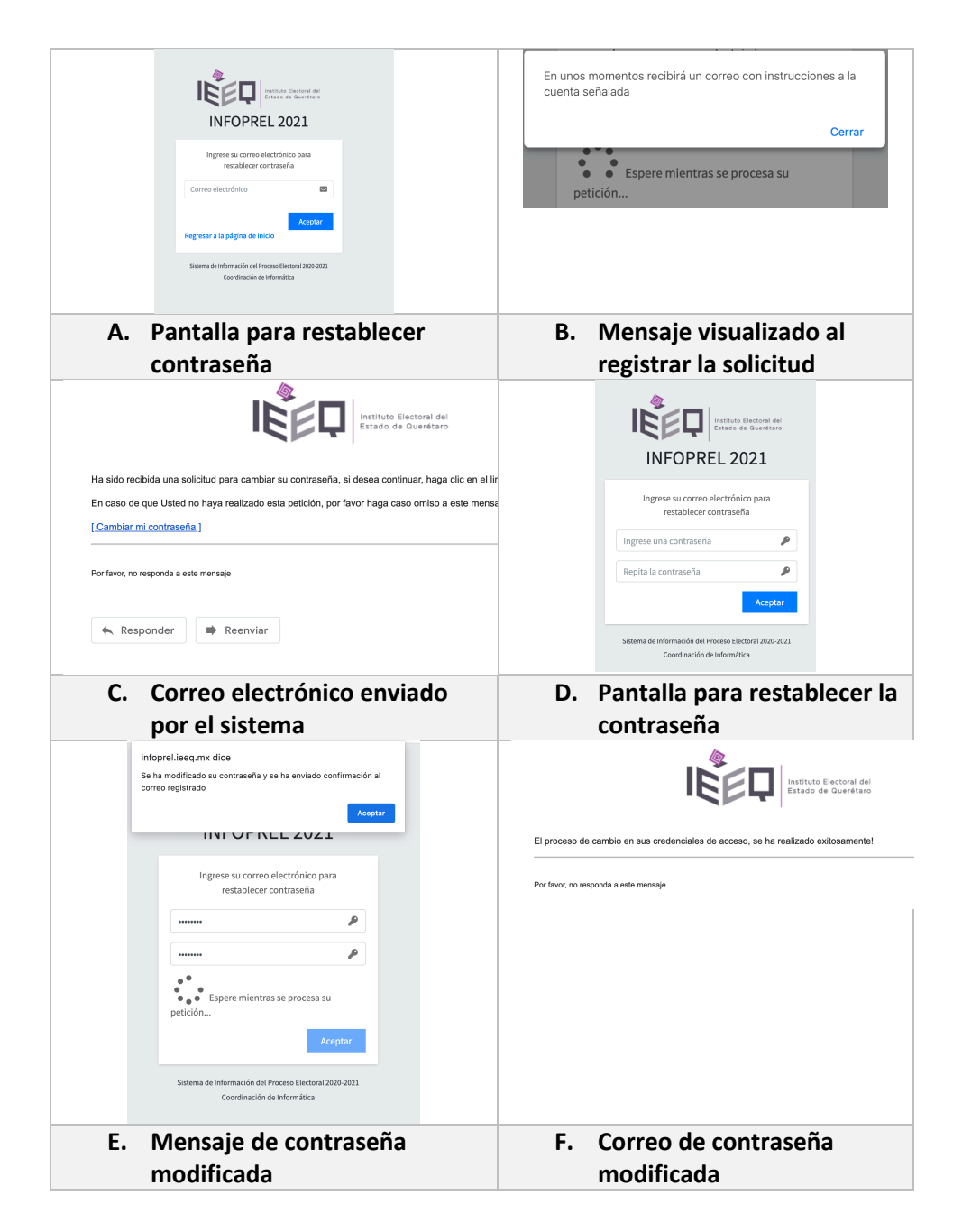

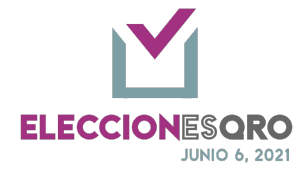

# Menús disponibles del Sistema

| 1. | Menú principal                                                                      |  |  |  |  |  |
|----|-------------------------------------------------------------------------------------|--|--|--|--|--|
|    | 🚍 🕷 Menú                                                                            |  |  |  |  |  |
|    | Menú Principal                                                                      |  |  |  |  |  |
|    | Organización Electoral                                                              |  |  |  |  |  |
|    | Prerrogativas y Partidos Políticos                                                  |  |  |  |  |  |
|    | Ingresar 📀                                                                          |  |  |  |  |  |
| 2  | La sussea e la susión de Oussuins sión Electoral Drama estivos y Dartidos Dalíticos |  |  |  |  |  |
| 2. | Ingresar a la opción de Organización Electoral, Prerrogativas y Partidos Políticos. |  |  |  |  |  |
| 3. | Opcion de Candidaturas                                                              |  |  |  |  |  |
|    | Menu Principal - Organización Electoral Prerrogativas y Partidos Políticos          |  |  |  |  |  |
|    | Candidaturas                                                                        |  |  |  |  |  |
|    |                                                                                     |  |  |  |  |  |
| 4  | In an age of Condidations                                                           |  |  |  |  |  |
| 4. | Ingresar a Candidaturas                                                             |  |  |  |  |  |
| 5. | Opciones del Menu:                                                                  |  |  |  |  |  |
|    | TNFOPREL 2021                                                                       |  |  |  |  |  |
|    | Candidaturas                                                                        |  |  |  |  |  |
|    | * <b>ஃ</b> * Candidaturas <                                                         |  |  |  |  |  |
|    | E Reportes <                                                                        |  |  |  |  |  |
| 6  | En la opción de Candidaturas, se despliega:                                         |  |  |  |  |  |
| 0. | Registro                                                                            |  |  |  |  |  |
|    | 10 G10 G10                                                                          |  |  |  |  |  |
|    |                                                                                     |  |  |  |  |  |
|    | G kegistro                                                                          |  |  |  |  |  |
|    | E Reportes <                                                                        |  |  |  |  |  |
|    | En la opción de Registro. Ingresa a poder realizar la captura de cada uno de los    |  |  |  |  |  |
|    | cargos de elección.                                                                 |  |  |  |  |  |
| 7. | En la opción de Reportes, se despliega:                                             |  |  |  |  |  |
|    | Listado Gubernatura                                                                 |  |  |  |  |  |
|    | Listado Diputación RP                                                               |  |  |  |  |  |
|    | Listado Diputación MR                                                               |  |  |  |  |  |
|    | Listado Ayuntamiento                                                                |  |  |  |  |  |

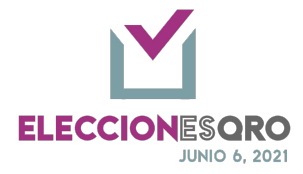

|           | ■ Reportes       ▼         #Ξ Listado Gubernatura       #Ξ         #Ξ Listado Diputación RP       #Ξ         #Ξ Listado Diputación MR       #Ξ         #Ξ Listado Ayuntamiento       #Ξ |      |             |          |
|-----------|----------------------------------------------------------------------------------------------------|------|-------------|----------|
| El listad | lo de acuerdo con el tipo de elección mostrará la inform                                                                                                    | ació | ón registra | ida y el |
| estatus e | en el que se encuentra.                                                                                                    |      |             |          |
| B.        | A.       Selecciona el partido político         Interview paties       Interview paties         B.       Se visualiza el listado de cargos y el estatus en el que se encuentra.         |      |             |          |
|           | Partido Político                                                                                                    | ^↓   | Estatus     | t c      |
|           | JOSE MANUEL OJEDA MORALES                                                                                                    |      | POR VALIDAR |          |
|           | Mostrando registros del 1 al 1 de un total de 1 registros                                                                                                    |      |             | Ante     |
| C.        | Se pueden realizar búsquedas:<br>Buscar:                                                                                                    |      |             |          |

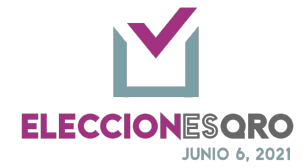

## Registro de candidaturas

Gubernatura

### OPCIONES DE LA ELECCIÓN DE GUBERNATURA

| INGRE | RESAR A LA OPCIÓN DE MENÚ - REGISTRO |                                                                                                    |                                                                                                    |  |  |  |  |
|-------|--------------------------------------|----------------------------------------------------------------------------------------------------|----------------------------------------------------------------------------------------------------|--|--|--|--|
| 1.    | Ingresar a la ope                    | Ingresar a la opción de registrar información a un cargo.                                                                                                    |                                                                                                    |  |  |  |  |
|       | Menú: Candidat                       | Candidaturas – Registro                                                                                                    |                                                                                                    |  |  |  |  |
| SELEC | CIONAR EL PARTIDO PO                 | LÍTICO, CONSEJO GENERAL Y GUBER                                                                                                    | NATURA                                                                                                    |  |  |  |  |
| 2.    | Seleccionar:                         |                                                                                                    |                                                                                                    |  |  |  |  |
|       |                                      |                                                                                                    |                                                                                                    |  |  |  |  |
|       | Órgano                               | Fuerza política competente. Registro Candidatura                                                                                                    |                                                                                                    |  |  |  |  |
|       | electoral                            |                                                                                                    |                                                                                                    |  |  |  |  |
|       | competente                           | Participante: *                                                                                                    | -Seleccione-                                                                                                    |  |  |  |  |
|       | Elección                             | ión Aparece el listado de los Consejos Distritales y Mu<br>(CDyM) y Consejo General.<br>En este caso deberá de seleccionar <b>Consejo Gener</b>                                   |                                                                                                    |  |  |  |  |
|       |                                      | Lista del tipo de elecció                                                                                                    | n:                                                                                                    |  |  |  |  |
|       |                                      | <ul> <li>Consejo general: Gubernatura y Diputación por<br/>representación proporcional (RP).</li> <li>CDyM: Ayuntamiento y/o Diputación por Mayoría<br/>Relativa (MR).</li> </ul> |                                                                                                    |  |  |  |  |
|       |                                      | En este caso selecciona                                                                                                    | r Consejo General                                                                                                    |  |  |  |  |
|       |                                      | Órgano Electoral Competente: *                                                                                                    | CONSEJO GENERAL                                                                                                    |  |  |  |  |
|       |                                      | Elección: *<br>Ira Común                                                                                                    | PEÑAMILLER<br>PINAL DE AMOLES<br>QUERÉTARO 1<br>QUERÉTARO 2<br>QUERÉTARO 3<br>QUERÉTARO 4<br>QUERÉTARO 5                                                    |  |  |  |  |
|       |                                      | Guardar y continuar                                                                                                    | QUERÉTARO 6<br>QUERÉTARO 13<br>SAN JOAQUÍN<br>SAN JUAN DEL RÍO 8<br>SAN JUAN DEL RÍO 9<br>SAN JUAN DEL RÍO<br>TEQUISQUIAPAN<br>TOLIMÁN<br>✓ CONSEJO GENERAL |  |  |  |  |
|       |                                      | Seccionar Gubernatura                                                                                                    |                                                                                                    |  |  |  |  |

Página 6 de 41

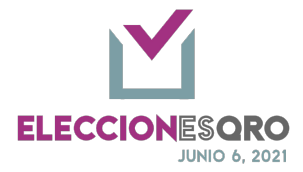

|            |                                                                                                    | Elección: ★ Seleccione-<br>✓ Gubernatura<br>Diputación R.P. |                                                                               |  |
|------------|----------------------------------------------------------------------------------------------------|-------------------------------------------------------------|-------------------------------------------------------------------------------|--|
|            | Candidatura<br>común Seleccionar si hay candi<br>los que estarían.<br>Candidatura Común<br>@ Pertido del Trabajo<br>Guardar y continuar |                                                             | idatura común y los partidos políticos con<br>candidatura Común<br>Seleccione |  |
|            | Guardar y Almacenar la configura continuar                                                                                              |                                                             | ción y continuar con el registro.                                             |  |
| DATOS<br>2 | <u>A REGISTRAR. EXISTEN</u><br>Registro de dato                                                                                         | DATOS OBLIGATORIOS Y DATOS OP                               | CIONALES, ASI COMO LA DOCUMENTACION SOLICITADA                                |  |
| 5.         | Campo para ca                                                                                                    | oturar                                                      | Registro                                                                      |  |
|            | - Nombre                                                                                                    | 2                                                           | Obligatorio con doble captura.                                                |  |
|            | - Primer                                                                                                    | apellido                                                    | Obligatorio con doble captura.                                                |  |
|            | - Segund                                                                                                    | o apellido                                                  | Opcional                                                                      |  |
|            | - Género                                                                                                    | •                                                           | Obligatorio con doble captura.                                                |  |
|            | - Correo                                                                                                    | electrónico                                                 | Opcional                                                                      |  |
|            | - Sobrene                                                                                                    | ombre                                                       | Opcional                                                                      |  |
|            | - Teléfon                                                                                                    | o 1                                                         | Opcional                                                                      |  |
|            | - Teléfon                                                                                                    | o 2                                                         | Opcional                                                                      |  |
|            | - RFC                                                                                                    |                                                             | Opcional                                                                      |  |
|            | - CURP                                                                                                    |                                                             | Opcional                                                                      |  |
|            | - Domicil                                                                                                    | io                                                          | Opcional                                                                      |  |
|            | - Clave d                                                                                                    | e elector                                                   | Obligatorio con doble captura.                                                |  |
|            | - Años de                                                                                                    | e residencia                                                | Obligatorio con doble captura.                                                |  |
|            | - Meses                                                                                                    | de residencia                                               | Obligatorio con doble captura.                                                |  |
|            | - Entidad                                                                                                    | l de residencia                                             | Obligatorio con doble captura.                                                |  |
|            | - Poblaci                                                                                                    | ón de residencia                                            | Obligatorio con doble captura.                                                |  |
|            | - Entidad                                                                                                    | l de nacimiento                                             | Obligatorio con doble captura.                                                |  |
|            | - Poblaci                                                                                                    | ón de nacimiento                                            | Obligatorio con doble captura.                                                |  |
|            | - Fecha d                                                                                                    | le nacimiento                                               | Obligatorio con doble captura.                                                |  |
|            | - Tipos de                                                                                                    | e población                                                 | Opcional                                                                      |  |
|            | Autoad                                                                                                    | scripción indígena                                          | Seleccionable                                                                 |  |
|            | Jóvenes                                                                                                    | s 18 – 29 años                                              | Seleccionable , no podrá seleccionar personas adultas mayores                 |  |
|            | Persona                                                                                                    | as adultas mayores                                          | Seleccionable , no podrá seleccionar<br>jóvenes 18 – 29 años.                 |  |
|            | Comuni                                                                                                    | idad LGBTTTIQ+                                              | Seleccionable                                                                 |  |

Página 7 de 41

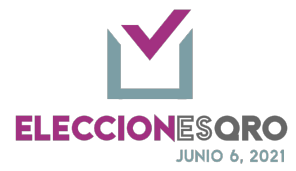

|     | Migrantes                                                                                                    | Seleccionable                    |                                                               |
|-----|----------------------------------------------------------------------------------------------------|----------------------------------|---------------------------------------------------------------|
|     | Personas con discapacidad                                                                                                    | Seleccionable                    |                                                               |
|     | Personas de origen                                                                                                    | Seleccionable                    |                                                               |
|     | afromexicana                                                                                                    |                                  |                                                               |
|     | ·                                                                                                    |                                  |                                                               |
| Doc | umentación                                                                                                    |                                  |                                                               |
| ld  | Documento                                                                                                    | Тіро                             | Registro                                                      |
| 1   | Solicitud de registro.                                                                                                    | Original                         | Obligatorio                                                   |
| 2   | Formulario de aceptación de candidatura (sistema nacional de registro de precandidatos y candidatos).                                                                        | Original                         | Obligatorio                                                   |
| 3   | Formulario de actualización de candidatur<br>(sistema nacional de registro de<br>precandidatos y candidatos)                                                                 | a<br>Original                    | Obligatorio, en<br>caso de haberse<br>generado por el<br>snr. |
| 4   | Informe de capacidad económica<br>(sistema nacional de registro de<br>precandidatos y candidatos)                                                                            | Original                         | Obligatorio                                                   |
| 5   | Acta de nacimiento                                                                                                    | Copia<br>certificada             | Obligatorio                                                   |
| 6   | Credencial para votar                                                                                                    | Copia<br>certificada             | Obligatorio                                                   |
| 7   | Constancia de residencia                                                                                                    | Original                         | Obligatorio                                                   |
| 8   | Manifestacion escrita de que el<br>procedimiento de la candidatura se efectu<br>de acuerdo a la ley, los estatutos y la<br>normatividad interna del partido politico.        | <sup>o</sup> Original            | Obligatorio                                                   |
| 9   | Carta bajo protesta de decir la verdad en<br>cual declare cumplir con los requisitos<br>legales para postularse a una candidatura                                            | a<br>Original                    | Obligatorio                                                   |
| 10  | Escrito de buena fe y bajo protesta de dec<br>verdad de no haber incurrido en violencia<br>razón de género en contra de las mujeres<br>(formato 3 de 3 contra la violencia). | <sup>en</sup> Original           | Obligatorio                                                   |
| 11  | Escrito mediante el cual las candidaturas solicitan la inclusion de su sobrenombre e boleta electoral                                                                        | n la Original                    | Opcional                                                      |
| 12  | Fotografía a color                                                                                                    | Original,<br>tamaño<br>pasaporte | Obligatorio                                                   |
| 13  | Anuencias emitidas por el órgano interno<br>competente. (Documentos para candidatu<br>común)                                                                                 | ras Copia<br>Certificada         | Obligatorio                                                   |
| 14  | Declaración de autoadscripción indígena                                                                                                    | Original                         | Obligatorio para la personas que se                           |

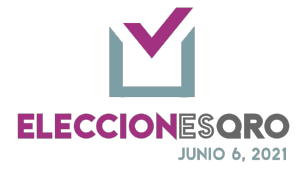

|      |                                                                                                    |                                                                                                    |                           | autoadscriben como indígneas.                                                                                                    |
|------|----------------------------------------------------------------------------------------------------|----------------------------------------------------------------------------------------------------|---------------------------|----------------------------------------------------------------------------------------------------|
| 15   | Escrito bajo protesta de decir ver<br>pertenencia a grupo vulnerable (l<br>para acciones afirmativas)                                                      | dad de<br>Documento                                                                                             | Original                  | Obligatorio en ca<br>de ser<br>seleccionada y<br>estar de acuerdo<br>la lista<br>proporcionada p<br>los partidos<br>políticos ante<br>consejo general. |
| Not  | a. Se incluye el aviso de privac                                                                                                    | idad en cada                                                                                                    | a uno de los r            | registros realizados.                                                                                                    |
|      |                                                                                                    |                                                                                                    |                           | 0                                                                                                    |
| Alda | r click en guardar acepta los terminos y condiciones                                                                                                    |                                                                                                    |                           |                                                                                                    |
|      | Pantallas correspondientes                                                                                                    | s al registro                                                                                                   | de candidat               | turas: datos y los                                                                                                    |
|      |                                                                                                    | documento                                                                                                    | DS                        |                                                                                                    |
|      | Registro de candidatura al cargo de Gobernador 1 (Pro                                                                                                    | pietario)                                                                                                    | 01334/6789013             |                                                                                                    |
|      | Nombre: JUSE MANUEL                                                                                                    | 0CR:*@                                                                                                    | 0123456789012             |                                                                                                    |
|      | Primer spelilido: * OJEDA                                                                                                    | Género:                                                                                                    | Hombre                    |                                                                                                    |
|      | Primer apetilido: * OJEDA                                                                                                    | Género: *                                                                                                    | Hombre                    |                                                                                                    |
|      | Segundo apetildo: MORALES                                                                                                    | Correo                                                                                                    | jmanuel@ieeq.mx           | ]                                                                                                    |
|      | Sobrenombre:                                                                                                    | Teléfono 1                                                                                                    |                           |                                                                                                    |
|      | RFC: CJMO850101LK2                                                                                                    | Teléfono 2                                                                                                    |                           |                                                                                                    |
|      |                                                                                                    | n Demisilier                                                                                                    | ZONA CENTRO               |                                                                                                    |
|      | Conc. Concentration                                                                                                    | ou Dominio.                                                                                                    |                           | 6                                                                                                    |
|      | Clave de elector: * 🥹 AAAAAAS010111H10                                                                                                    | 0                                                                                                    |                           |                                                                                                    |
|      | Clave de elector: * 🥹 AAAAAAS010111H10                                                                                                    | 0                                                                                                    |                           |                                                                                                    |
|      | Años de residencia: * 3                                                                                                    | Meses de residencia: *                                                                                          | 10                        |                                                                                                    |
|      | Años de residencia: * 3                                                                                                    | Meses de residencia: *                                                                                          | 10                        |                                                                                                    |
|      | Entidad de residencia: * QUERÉTARO                                                                                                    | Población de residencia:                                                                                        | Querétaro                 | 1                                                                                                    |
|      | Entidad de residencia: QUERETARO                                                                                                    | Población de residencia:                                                                                        | Querétaro -               |                                                                                                    |
|      | Entidad de nacimiento: " QUENCIAMU                                                                                                    | Población de nacimiento:                                                                                        | Queretaro                 |                                                                                                    |
|      | Fecha de nacimiento: * 01 * Enero                                                                                                    | • 1985 •                                                                                                    |                           | 1                                                                                                    |
|      | Fecha de nacimiento: * 01 * Enero                                                                                                    | · 1985 ·                                                                                                    |                           |                                                                                                    |
|      |                                                                                                    |                                                                                                    |                           |                                                                                                    |
|      | Pa                                                                                                    | ntalla de reg                                                                                                   | gistro                    |                                                                                                    |
|      | Pa<br>Marque una o más casillas, si portenece a algun                                                                                                    | ntalla de reg<br>o de los tipos de población listados a                                                         | gistro                    |                                                                                                    |
|      | Pa<br>Marque una o más casillas, si portenece a algun<br>¿Se autoadscribe indígena?                                                                        | ntalla de reg<br>o de los tipos de población listados a<br>Personas adultas                                     | continuación:<br>mayores: |                                                                                                    |
|      | Pa<br>Marque una o más casilias, si pertenece a algun<br>ese autoadecribe indigena?<br>Jóvenes 18-29 años:                                                 | ntalla de reg<br>o de los tipos de población listados a<br>Personas adultas<br>Comunidad LG                     | continuación:<br>mayores: |                                                                                                    |
|      | Pa<br>Marque una o más casillas, si pertenece a algun<br>cise autoadscribe indigena?<br>Jóvenes 18-29 años:<br>Migrantes                                   | ntalla de reg<br>de los tipos de población listados a<br>Personas adutas<br>Comunidad LG<br>Personas con disc   | continuación:<br>mayores: |                                                                                                    |
|      | Pa<br>Marque una o más casillas, si pertenece a algun<br>¿Se autoadscribe indígena?<br>Jóvenes 18-29 años:<br>Migrantes<br>Personas de origen afromasicana | ntalla de reg<br>o de los tipos de población listados a<br>Personas adultas<br>Comunidad L<br>Personas con disc | continuación:<br>mayores: |                                                                                                    |

Página 9 de 41

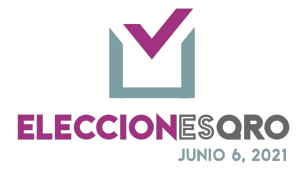

| mayores o vicevers                                                                                                    | sa.                                             |
|----------------------------------------------------------------------------------------------------|-------------------------------------------------|
| Documento                                                                                                    | Opciones                                        |
| SOLICITUD DE REGISTRO                                                                                                    | •                                               |
| FORMULARIO DE ACEPTACIÓN DE CANDIDATURA (Sistema Nacional de Registro de Precandidatos y Candidatos)                       |                                                 |
| FORMULARIO DE ACTUALIZACIÓN DE CANDIDATURA (Sistema Nacional de Registro de Precandidatos y Candidatos)                    | •                                               |
| INFORME DE CAPACIDAD ECONÓMICA (Sistema Nacional de Registro de Precandidatos y Candidatos)                                |                                                 |
| ACTA DE NACIMIENTO                                                                                                    | •                                               |
| CREDENCIAL PARA VOTAR                                                                                                    | •                                               |
| CONSTANCIA DE RESIDENCIA                                                                                                   | •                                               |
| MANIFESTACION ESCRITA DE QUE EL PROCEDIMIENTO DE LA CANDIDATURA SE EFECTUO DE ACUERDO A LA LEY, LOS ESTATU<br>POLITICO     | JTOS Y LA NORMATIVIDAD INTERNA DEL PARTIDO      |
| CARTA BAJO PROTESTA DE DECIR LA VERDAD EN LA CUAL DECLARE CUMPLIR CON LOS REQUISITOS LEGALES PARA POSTULA                  | ARSE A UNA CANDIDATURA                          |
| ESCRITO DE BUENA FE Y BAJO PROTESTA DE DECIR VERDAD DE NO HABER INCURRIDO EN VIOLENCIA EN RAZÓN DE GÉNERO<br>LA VIOLENCIA) | EN CONTRA DE LAS MUJERES (FORMATO 3 DE 3 CONTRA |
| ESCRITO MEDIANTE EL CUAL LAS CANDIDATURAS SOLICITAN LA INCLUSION DE SU SOBRENOMBRE EN LA BOLETA ELECTORA                   | AL 📔                                            |
| FOTOGRAFÍA A COLOR                                                                                                    |                                                 |
| ANUENCIAS EMITIDAS POR EL ÓRGANO INTERNO COMPETENTE                                                                        |                                                 |

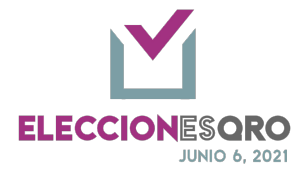

| CONSI | ISIDERACIONES A TOMAR EN CUENTA EN EL REGISTRO DE INFORMACIÓN. |                                               |                                                  |  |  |  |  |
|-------|----------------------------------------------------------------|-----------------------------------------------|--------------------------------------------------|--|--|--|--|
| 4.    | Consideraciones de registro de datos:                          |                                               |                                                  |  |  |  |  |
|       | - Datos obligatorios.                                          |                                               |                                                  |  |  |  |  |
|       | - Doble captura, deberán coincidir las dos capturas.           |                                               |                                                  |  |  |  |  |
|       | -                                                              | En caso de no coincidir la doble car          | tura al momento de almacenar                     |  |  |  |  |
|       |                                                                | aparecerán advertencias en la pant            | alla                                             |  |  |  |  |
|       |                                                                |                                               |                                                  |  |  |  |  |
|       |                                                                | Debe ingresar la misma entidad de residencia. | Debe ingresar la misma población de residencia.  |  |  |  |  |
|       |                                                                | Aceptar                                       | Aceptar                                          |  |  |  |  |
|       |                                                                | Ejemplos de ver                               | tanas de advertencia                             |  |  |  |  |
|       | -                                                              | Datos registrados.                            |                                                  |  |  |  |  |
|       | -                                                              | Almacena la información.                      |                                                  |  |  |  |  |
| ENVIA | R A VALIDA                                                     | CIÓN                                          |                                                  |  |  |  |  |
| 5.    | Cuando                                                         | o los datos obligatorios han sido regi        | strados, se activa la opción <por< th=""></por<> |  |  |  |  |
|       | validar                                                        | >.                                            |                                                  |  |  |  |  |
|       | Se reco                                                        | omienda adjuntar los archivos corres          | pondientes a la documentación                    |  |  |  |  |
|       | solicita                                                       | da para su validación previa.                 |                                                  |  |  |  |  |
| ACCIO | NES REFERI                                                     | ENTES A: VALIDAR, ENVÍO, OBSERVACIONES, ATENO | ción.                                            |  |  |  |  |
| 6.    | Manda                                                          | r a validación el registro de guberna         | tura.                                            |  |  |  |  |
|       | -                                                              | La fuerza política enviara a validació        | on.                                              |  |  |  |  |
|       | -                                                              | El IEEQ en su consejo correspo                | ndiente realizará la validación de la            |  |  |  |  |
|       |                                                                | información registrada.                       |                                                  |  |  |  |  |
|       | -                                                              | La fuerza política no podrá realizar          | ninguna modificación cuando se envía a           |  |  |  |  |
|       |                                                                | la validación.                                |                                                  |  |  |  |  |
|       | -                                                              | Una vez validada la información y s           | e encuentra en el periodo de registro la         |  |  |  |  |
|       |                                                                | fuerza política podrá realizar                | las modificaciones correspondientes              |  |  |  |  |
|       |                                                                | solamente en los campos que no fu             | e validado.                                      |  |  |  |  |
|       | -                                                              | La fuerza política podrá realizar la c        | ita una vez validada la información, para        |  |  |  |  |
|       |                                                                | la elección de gubernatura no podr            | á ser agendada por el sistema.                   |  |  |  |  |
|       | _                                                              | Una vez que el registro sea validad           | o de manera afirmativa o es el rango de          |  |  |  |  |
| 1     |                                                                | ona vez que el registro seu validad           | o de manera ammativa o es er rango de            |  |  |  |  |
|       |                                                                | fechas para el registro de candidati          | iras se activa la impresión de la solicitud      |  |  |  |  |

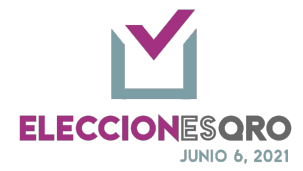

| uta nar                                                                                               | 1                                                                                                    |                                                                                                    |                                                                                                    |                                                                                                    |                                                                                                    |                                                                                                    |
|----------------------------------------------------------------------------------------------------|----------------------------------------------------------------------------------------------------|----------------------------------------------------------------------------------------------------|----------------------------------------------------------------------------------------------------|----------------------------------------------------------------------------------------------------|----------------------------------------------------------------------------------------------------|----------------------------------------------------------------------------------------------------|
| - nu pui                                                                                              | a gubernatu                                                                                                    | Ira                                                                                                    |                                                                                                    |                                                                                                    |                                                                                                    |                                                                                                    |
|                                                                                                    | istado para la Gubernatura                                                                                                    |                                                                                                    |                                                                                                    |                                                                                                    |                                                                                                    | •                                                                                                    |
|                                                                                                    | Excel Print                                                                                                    |                                                                                                    |                                                                                                    |                                                                                                    |                                                                                                    | S<br>Buscar:                                                                                                    |
|                                                                                                    | Partido Político                                                                                                    | ⇔ Gobernador                                                                                                    |                                                                                                    | ++ Estatus                                                                                                    | **                                                                                                    | Cita ** C                                                                                                    |
|                                                                                                    |                                                                                                    |                                                                                                    | ANDREA MOLINA GUE                                                                                                    | 88A                                                                                                    | POR VALIDAR                                                                                                    | Cita                                                                                                    |
|                                                                                                    | CAUDAN                                                                                                    | <sup>2000</sup>                                                                                                    |                                                                                                    |                                                                                                    |                                                                                                    | 2                                                                                                    |
|                                                                                                    | ostrando registros del 1 al 1 de un total                                                                                                    | de 1 registros                                                                                                    |                                                                                                    |                                                                                                    |                                                                                                    | Anterior 1 Siguiente 8                                                                                                    |
|                                                                                                    |                                                                                                    |                                                                                                    | Cita                                                                                                    | activa                                                                                                    |                                                                                                    |                                                                                                    |
|                                                                                                    |                                                                                                    |                                                                                                    |                                                                                                    |                                                                                                    |                                                                                                    |                                                                                                    |
|                                                                                                    |                                                                                                    | Agenda                                                                                                    |                                                                                                    |                                                                                                    | ×                                                                                                    |                                                                                                    |
|                                                                                                    |                                                                                                    |                                                                                                    |                                                                                                    |                                                                                                    | _                                                                                                    |                                                                                                    |
|                                                                                                    |                                                                                                    | Para agenda                                                                                                    | r cita para el registro de c                                                                                                    | andidaturas a la Gubernatura, p                                                                                                    | or favor                                                                                                    |                                                                                                    |
|                                                                                                    |                                                                                                    | comuníquese                                                                                                    | a la Secretaría Técnica de                                                                                                    | Presidencia al 442 101 98 00. Ex                                                                                                    | t. 1169, o                                                                                                    |                                                                                                    |
|                                                                                                    |                                                                                                    |                                                                                                    | bien, envie un correo                                                                                                    | a ana.perez@ieeq.mx                                                                                                    |                                                                                                    |                                                                                                    |
|                                                                                                    |                                                                                                    |                                                                                                    |                                                                                                    |                                                                                                    |                                                                                                    |                                                                                                    |
|                                                                                                    |                                                                                                    |                                                                                                    |                                                                                                    |                                                                                                    |                                                                                                    |                                                                                                    |
|                                                                                                    |                                                                                                    |                                                                                                    |                                                                                                    | Descarga                                                                                                    | rsolicitud                                                                                                    |                                                                                                    |
|                                                                                                    |                                                                                                    |                                                                                                    |                                                                                                    |                                                                                                    |                                                                                                    |                                                                                                    |
|                                                                                                    |                                                                                                    |                                                                                                    | Ventar                                                                                                    | a de cita                                                                                                    |                                                                                                    |                                                                                                    |
|                                                                                                    |                                                                                                    | Guberna                                                                                                    | atura · avis                                                                                                    | so de comun                                                                                                    | icación                                                                                                    |                                                                                                    |
|                                                                                                    |                                                                                                    | Guotine                                                                                                    | Mozill                                                                                                    | a Firefox                                                                                                    | lieación                                                                                                    |                                                                                                    |
|                                                                                                    |                                                                                                    |                                                                                                    | mozin                                                                                                    |                                                                                                    |                                                                                                    |                                                                                                    |
| 🛛 🔒 https://infoprel.ieeq.mx/cgi-bin/cloud/pe2021/partidos/deoepypp/candidaturas/soliciti 🗏 😚 🚥 🖂 👬 😑 |                                                                                                    |                                                                                                    |                                                                                                    |                                                                                                    |                                                                                                    |                                                                                                    |
| Querétaro, Qro., a 15 de marzo de 2021.                                                               |                                                                                                    |                                                                                                    |                                                                                                    |                                                                                                    |                                                                                                    | © \varable II =                                                                                                    |
|                                                                                                    |                                                                                                    |                                                                                                    |                                                                                                    | eoepyppponiolaturas.                                                                                                    | Que                                                                                                    | •••• 🕑 😭 🖬 =                                                                                                    |
| F                                                                                                    | Recuerde llevar esta solicitud de r                                                                                                    | registro con firma autógrafa, adem:                                                                                                    | ás de toda la documentaci                                                                                                    | ón al momento de presentarse an                                                                                                    | Que                                                                                                    | rétaro, Qro., a 15 de marzo de 2021.                                                                                                    |
| a<br>C                                                                                                | Recuerde llevar esta solicitud de r                                                                                                    | registro con firma autógrafa, adem:<br>115, fracción I y 116 fracciones I y i                                                                                                    | ás de toda la documentaci<br>II, párrafo quinto de la Cor                                                                                                    | ón al momento de presentarse an                                                                                                    | Que<br>ate el consejo.<br>Unidos Mexicanos, 8 de la Cr                                                                                       | rétaro, Qro., a 15 de marzo de 2021.                                                                                                    |
| a<br>S<br>S                                                                                           | Recuerde llevar esta solicitud de r<br>Con fundamento en los artículos<br>Soberano de Querétaro, 238 y 233<br>de lastituta de fuertare del fuertare                                                                                                    | registro con firma autógrafa, adem:<br>115, fracción I y 116 fracciones I y<br>i de la Ley General de Instituciones<br>de Ouráfrez en a eliciter citores                                                                                                    | ás de toda la documentaci<br>II, párrafo quinto de la Cor<br>y Procedimientos Electora                                                                                                    | ón al momento de presentarse an<br>istitución Política de los Estados<br>ieles, 14 de la Ley Electoral del Esta                                                                                                    | Que<br>te el consejo.<br>Unidos Mexicanos, 8 de la Cr<br>ado de Querétaro, así como :<br>da de de Querétaro, así como :                      | rétaro, Qro., a 15 de marzo de 2021.                                                                                                    |
| F<br>C<br>S<br>c<br>a                                                                                 | Recuerde llevar esta solicitud de r<br>Con fundamento en los artículos<br>Soberano de Querétaro, 238 y 233<br>del instituto Electoral del Estado<br>compañar la documentación ori                                                                                                    | registro con firma autógrafa, adem:<br>115, fracción I y 116 fracciones I y<br>J de la Ley General de Instituciones<br>de Querétaro para solicitar cita ele<br>ginal para el debido cotejo.                                                                                                    | ás de toda la documentaci<br>II, párrafo quinto de la Cor<br>y Procedimientos Elector<br>ctrónica del registro de ca                                                                                                    | ón al momento de presentarse an<br>sistitución Política de los Estados<br>iles, 14 de la Ley Electoral del Est<br>didaturas en el Proceso Electora                                                                                                    | Que<br>te el consejo.<br>Unidos Mexicanos, 8 de la Ce<br>ado de Querétaro, así como 1<br>l Local 2020-2021, se genera                        | rétaro, Qro., a 15 de marzo de 2021.                                                                                                    |
| F<br>C<br>C<br>a                                                                                      | Recuerde llevar esta solicitud de<br>Con fundamento en los artículos<br>Soberano de Querétaro, 238 y 233<br>de lanstituto Electoral del Estado<br>acompañar la documentación ori                                                                                                    | registro con firma autógrafa, adem<br>115, fracción i y 116 fracciones i y i<br>9 de la Ley General de Instituciones<br>de Querétaro pas solicitar cita ele<br>ginal para el debido cotejo.                                                                                                    | ás de toda la documentaci<br>II, párrafo quinto de la Cor<br>y Procedimientos Elector.<br>ctrónica del registro de ca<br>Candidata                                                                                                    | ón al momento de presentarse an<br>stitución Política de los Estados<br>iles, 14 de la Ley Electoral del Est<br>didaturas en el Proceso Electora<br>•a Gobernador                                                                                                    | Que<br>te el consejo.<br>Unidos Mexicanos, 8 de la Cc<br>ado de Querétara, así como i<br>Il Local 2020-2021, se genera                       | rétaro, Qro., a 15 de marzo de 2021.<br>onstitución Política del Estado Libre y<br>17, 24, 26, 43 y 44 de los Lineamientos<br>el presente acuse, asimismo se debe                                                                                                   |
| r<br>c<br>c<br>a                                                                                      | Recuerde llevar esta solicitud de r<br>Con fundamento en los artículos<br>Soberano de Querétaro, 238 y 233<br>de lunstituto Electoral del Estado<br>acompañar la documentación ori<br>Nombre<br>Rec                                                                                               | registro con firma autógrafa, adem<br>115, fracción I y 116 fracciones I y j<br>de la Ley General de Instituciones<br>de Querétaro pas solicitar cita ele<br>ginal para el debido cotejo.<br>ANDREA MOLINA CUERRA                                                                                                    | ás de toda la documentaci<br>II, párrafo quinto de la Cor<br>y Procedimientos Elector:<br>ctrónica del registro de ca<br>Candidato<br>Sobrenombre                                                                                          | ón al momento de presentarse an<br>stitución Política de los Estados<br>iles, 14 de la Ley Electoral del Est<br>didaturas en el Proceso Electora<br><b>a Gobernador</b><br>Clave: GRMLDN87072222M000                                                                                                    | Que<br>te el consejo.<br>Unidos Mexicanos, 8 de la Co<br>ado de Querétaro, así como i<br>Il Local 2020-2021, se genera                       | rétaro, Qro., a 15 de marzo de 2021.<br>onstitución Política del Estado Libre y<br>17, 24, 26, 43 y 44 de los Lineamientos<br>el presente acuse, asimismo se debe                                                                                                   |
| s<br>c<br>s<br>a                                                                                      | Recuerde llevar esta solicitud de r<br>Con fundamento en los artículos<br>Soberano de Querétaro, 238 y 233<br>de lanstituto Electoral del Estado<br>acompañar la documentación ori<br><b>Nombre</b><br><b>RrC</b><br><b>CURP</b>                                                                  | registro con firma autógrafa, adem<br>115, fracción i y 116 fracciones i y j<br>de la Ley General de Instituciones<br>de Querétaro pas solicitar cita ele<br>ginal para el debido cotejo.                                                                                                    | ss de toda la documentacio<br>II, párrafo quinto de la Cor<br>y Procedimientos Elector<br>ctrónica del registro de ca<br>Candidat<br>Sobrenombre<br>Datos electoral                                                                        | ón al momento de presentarse an<br>stitución Política de los Estados<br>iles, 14 de la Ley Electoral del Est<br>didaturas en el Proceso Electora<br>o Gobernador<br>Clave: GRMLDNIF70722224000<br>OCR: 7897897897897                                                                                                    | Que<br>te el consejo.<br>Unidos Mexicanos, 8 de la Co<br>ado de Querétaro, así como i<br>Il Local 2020-2021, se genera<br>Consecutiva        | rétaro, Qro., a 15 de marzo de 2021.<br>constitución Política del Estado Libre y<br>17, 24, 26, 43 y 44 de los Lineamientos<br>el presente acuse, asimismo se debe                                                                                                  |
| F<br>C<br>C<br>S<br>C<br>C<br>A                                                                       | Recuerde llevar esta solicitud de r<br>Con fundamento en los artículos<br>Soberano de Querétaro, 238 y 233<br>de linstituto Electroal de Estado<br>acompañar la documentación ori<br><b>Nombre</b><br><b>RFC</b><br><b>CURP</b><br><b>Género</b><br><b>Contacto</b>                               | registro con firma autógrafa, adem<br>115, fracción I y 116 fracciones I y i<br>9 de la Ley General de Instituciones<br>de Querétaro pas solicitar cita ele<br>ginal para el debido cotejo.                                                                                                    | ás de toda la documentaci<br>II, párrafo quinto de la Cor<br>y Procedimientos Electori<br>ctrónica del registro de ca<br>Candidat<br>Sobrenombre<br>Datos electoral<br>Demicilio                                                           | ón al momento de presentarse an<br>stitución Política de los Estados<br>iles, 14 de la Ley Electoral del Est<br>didaturas en el Proceso Electora<br>o Gobernador<br>Clave: GBMLDNRT0722224000<br>OCR: 7897897897897                                                                                                    | Que<br>te el consejo.<br>Unidos Mexicanos, 8 de la Co<br>ado de Querétaro, así como i<br>Il Local 2020-2021, se genera<br>Censecutiva        | rétaro, Qro., a 15 de marzo de 2021.                                                                                                    |
| r<br>C<br>S<br>S<br>C<br>S<br>S<br>S<br>S                                                             | Recuerde llevar esta solicitud de r<br>Con fundamento en los artículos<br>Soberano de Querélaro, 238 y 233<br>de linstituto Electroal de Estado<br>acompañar la documentación ori<br><b>Nombre</b><br><b>RFC</b><br><b>CURP</b><br><b>Género</b><br><b>Contacto</b><br><b>Lugar de residencia</b> | registro con firma autógrafa, adem<br>115, fracción I y 116 fracciones I y<br>2 de la Ley General de Instituciones<br>de Querétaro pas solicitar cita ele<br>ginal para el debido cotejo.<br>ANDREA MOLINA CUERRA<br>MULER<br>15 años é meses   QUERTARO,<br>Querétaro                                                                                                    | ss de toda la documentaci<br>Il, párrafo quinto de la Cor<br>y Procedimientos Electori<br>ctrónica del registro de ca<br>Candidat<br>Sobrenombre<br>Datos electoral<br>Demicilio                                                           | ón al momento de presentarse an<br>stitución Política de los Estados<br>les, 14 de la Ley Electoral del Est<br>didaturas en el Proceso Electora<br>o Gobernador<br>Clave: GBMLDNRT0722224000<br>OCR: 7897897897897                                                                                                    | Que te el consejo. Unidos Mexicanos, 8 de la Co do de Querétaro, así como i i Local 2020-2021, se genera Censecutiva Pebbación vulnerable    | rétaro, Qro., a 15 de marzo de 2021.<br>constitución Política del Estado Libre y<br>17, 24, 26, 43 y 44 de los Lineamientos<br>el presente acuse, asimismo se debe                                                                                                  |
| F<br>C<br>S<br>S<br>C<br>C<br>S                                                                       | Recuerde llevar esta solicitud de r<br>Con fundamento en los artículos<br>Soberano de Querétaro, 238 y 233<br>del Instituto Electoral del Estado<br>acompañar la documentación ori<br>RFC<br>CURP<br>Género<br>Contacto<br>Lugar de residencia<br>Datos de nacimiento                             | Its fracción i y 116 fracciones i y i<br>de la Ley General de Instituciones<br>de Querétaro para solicitar cita ele<br>ginal para el debido cotejo.<br>ANDREA MOLINA CUERRA<br>MUJER<br>MUJER<br>15 años 8 meses (QUERTARO,<br>Queretaro<br>05 de marzo de 1885<br>QUERTARO, Querétaro                                                                                                    | ás de toda la documentaci<br>II, párrafo quinto de la Cor<br>y Procedimientos Elector;<br>ctrónica del registro de ca<br>Candidat<br>Sobrenombre<br>Datos electoral<br>Domicilio<br>Firma                                                  | ón al momento de presentarse an<br>stitución Política de los Estados<br>iles, 14 de la Ley Electoral del Est<br>didaturas en el Proceso Electora<br>o Gobernador<br>Clave: GBMLDNRT07222204000<br>OCR: 7897897897897                                                                                                    | Que te el consejo. Unidos Mexicanos, 8 de la Ca do de Querétaro, así como i il Local 2020-2021, se genera Censecutive Población vulnerable   | rétaro, Qro., a 15 de marzo de 2021.<br>crétaro, Qro., a 15 de marzo de 2021.<br>constitución Política del Estado Libre y<br>17, 24, 26, 43 y 44 de los Lineamientos<br>el presente acuse, asimismo se debe                                                         |
| F<br>C<br>S<br>S<br>a<br>a                                                                            | Recuerde llevar esta solicitud de r<br>Con fundamento en los artículos<br>Soberano de Querélaro, 233 y 235<br>de linstituto Electrol de Estado<br>acompañar la documentación ori<br>Nombre<br>RFC<br>CURP<br>Género<br>Contacto<br>Lugar de residencia<br>Datos de nacimiento                     | registro con firma autógrafa, adem<br>115, fracción I y 116 fracciones I y<br>9 de la Ley General de Instituciones<br>de Querétaro pas solicitar cita ele<br>ginal para el debido cotejo.<br>ANDREA MOLINA GUERRA<br>MULER<br>15 años 8 meses   QUERETARO,<br>QUERETARO, Querétaro<br>0 5 de marzo de 1885<br>QUERETARO, Querétaro                                                                                                    | ás de toda la documentaci<br>II, párrafo quinto de la Cor<br>y Procedimientos Electori<br>ctrónica del registro de ca<br>Candidat<br>Sobrenombre<br>Datos electoral<br>Demicilio<br>Firma                                                  | ón al momento de presentarse an<br>stitución Política de los Estados<br>les, 14 de la Ley Electoral del Est<br>didaturas en el Proceso Electora<br>o Gobernador<br>Clave: GBMLDNETO722224000<br>OCR: 7897897897897                                                                                                    | Que te el consejo. Unidos Mexicanos, 8 de la Cr dado de Querétaro, así como J l Local 2020-2021, se genera Cansecutiva Pablación vulnerable  | <ul> <li>viewes 18-22 after</li> <li>viewes 18-22 after</li> </ul>                                                                                                    |
| F<br>C<br>C<br>S<br>C<br>C<br>R                                                                       | Recuerde llevar esta solicitud de r<br>Con fundamento en los artículos<br>Soberano de Querétaro, 238 y 233<br>del Instituto Electoral del Estado<br>acompañar la documentación ori<br>RFC<br>CURP<br>Género<br>Contacto<br>Lugar de residencia<br>Datos de nacimiento                             | IIS, fracción I y IL6 fracciones I y jo<br>de la Ley General de Instituciones<br>de la Ley General de Instituciones<br>de Querétaro para solicitar cita ele<br>ginal para el debido cotejo.<br>ANDREA MOLINA CUERRA<br>MULER<br>IS años 8 meses (QUERETARO,<br>Querétaro<br>05 de marzo de 1885<br>QUERETARO, Querétaro                                                                                                    | ás de toda la documentaci<br>II, párrafo quinto de la Cor<br>y Procedimientos Electora<br>ctrónica del registro de ca<br>Candidat<br>Sobrenombre<br>Datos electoral<br>Demicilio<br>Firma                                                  | ón al momento de presentarse an<br>stitución Política de los Estados<br>les, 14 de la Ley Electoral del Est<br>ndidaturas en el Proceso Electora<br>o Gobernador<br>Clave: GBMLDNRT0722224000<br>OCR: 7897897897897                                                                                                    | Que te el consejo. Unidos Mexicanos, 8 de la Co ado de Querétaro, así como J i Local 2020-2021, se genera Censecutiva Pebbación vulnerable   | <ul> <li>rétaro, Qro., a 15 de marzo de 2021.</li> <li>ponstitución Política del Estado Libre y<br/>17, 24, 26, 43 y 44 de los Lineamientos<br/>el presente acuse, asimismo se debe</li> <li>debenes tá 20 alos</li> </ul>                                          |
| r<br>c<br>c<br>c<br>c<br>c<br>c<br>c                                                                  | Recuerde llevar esta solicitud de r<br>Con fundamento en los artículos<br>Soberano de Querétaro, 238 y 233<br>de linstituto Electrol de Estado<br>acompañar la documentación ori<br>Nombre<br>RFC<br>CURP<br>Género<br>Contacto<br>Lugar de residencia<br>Datos de nacimiento                     | registro con firma autógrafa, adem:<br>115, fracción I y 116 fracciones I y<br>de la Ley General de Instituciones<br>de Querétaro para solicitar cita ele<br>ginal para el debido cotejo.<br>ANDREA MOLINA CUERRA<br>MULER<br>MULER<br>15 años 8 meses (QUERETARO,<br>Querétaro<br>15 años 8 meses (QUERETARO,<br>QUERETARO, Querétaro                                                                                                    | ás de toda la documentaci<br>II, párrafo quinto de la Cor<br>y Procedimientos Elector;<br>trónica del registro de ca<br>Candidat<br>Sobrenombre<br>Dato electoral<br>Demicilio<br>Firma                                                    | ón al momento de presentarse an<br>stitución Política de los Estados<br>les, 14 de la Ley Electoral del Est<br>didaturas en el Proceso Electora<br><b>a Gobernador</b><br>Clave: GBMLDNETO722224600<br>OCR: 7897897897897                                                                                                   | Que te el consejo. Unidos Mexicanos, 8 de la Ci dod de Querétaro, así como J il Local 2020-2021, se genera Consecutiva Población vulnerable  | <ul> <li>rétaro, Qro., a 15 de marzo de 2021.</li> <li>anstitución Política del Estado Libre y<br/>17, 24, 26, 43 y 44 de los Lineamientos<br/>el presente acuse, asimismo se debe</li> <li>demes 18 20 años</li> </ul>                                             |
|                                                                                                    | Recuerde llevar esta solicitud de r<br>Con fundamento en los artículos<br>Soberano de Querétaro, 238 y 232<br>del instituto Electoral del Estado-<br>accompañar la documentación ori<br>Nombre<br>RFC<br>CORP<br>Género<br>Contacto<br>Lugar de residencia<br>Datos de nacimiento                 | registro con firma autógrafa, adem:<br>115, fracción I y 116 fracciones I y<br>de la Ley Generál de Instituciones<br>de Querétaro para solicitar cita ele<br>ginal para el debido cotejo.<br>ANDREA MOLINA GUERRA<br>MULER<br>MULER<br>15 años 8 meses (QUERÉTARO,<br>QUERÉTARO, Querétaro                                                                                                    | ás de toda la documentaci<br>II, párrafo quinto de la Cor<br>y Procedimientos Elector<br>ctrónica del registro de ca<br>Candidat<br>Sobrenombre<br>Datos electoral<br>Demicilio<br>Firma<br>Acuse<br>Nomb                                  | ón al momento de presentarse an<br>stitución Política de los Estados<br>les, 14 de la Ley Electoral del Est<br>didaturas en el Proceso Electora<br>o Gobernador<br>Clave: GBMLDNETO722224600<br>OCR: 7897897897897<br>de Recibo<br>re y firma                                                                               | Que te el consejo. Unidos Mexicanos, 8 de la C dado de Querétaro, así como J il Local 2020-2021, se genera Consecutiva Población vulnerable  | <ul> <li>rétaro, Qro., a 15 de marzo de 2021.</li> <li>anstitución Política del Estado Libre y<br/>17, 24, 26, 43 y 44 de los Lineamientos<br/>el presente acuse, asimismo se debe</li> <li>. Jones 18 20 años</li> </ul>                                           |
|                                                                                                    | Recuerde llevar esta solicitud de r<br>Con fundamento en los artículos<br>Soberano de Queridara, 238 y 232<br>del Instituto Electoral del Estado<br>acompañar la documentación ori<br>Nombre<br>RFC<br>CUBP<br>Género<br>Contacto<br>Lugar de residencia<br>Datos de nacimiento                   | registro con firma autógrafa, adem:<br>115, fracción l y 116 fracciones l y<br>de la Ley Generál de Instituciones<br>de Querétaro para solicitar cita ele<br>ginal para el debido cotejo.<br>ANDREA MOLINA GUERRA<br>MULER<br>MULER<br>15 años 8 meses (QUERÉTARO,<br>Querétaro<br>5 de amaro de 1885<br>QUERÉTARO, Querétaro                                                                                                    | ás de toda la documentació<br>II, párrafo quinto de la Cor<br>y Procedimientos Electori<br>ctrónica del registro de ca<br><u>Candidata</u><br>Sobrenombre<br>Dates dectanal<br>Demicilio<br><b>Firma</b><br>Acuse<br>Nomb                  | ón al momento de presentarse an<br>stitución Política de los Estados<br>les, 14 de la Ley Electoral del Est<br>didaturas en el Proceso Electora<br>a Gobernador<br>Clave: GBMLDNB7072222M000<br>OCR: 789789787897<br>de Recibo<br>re y firma                                                                                | Que te el consejo. Unidos Mexicanos, 8 de la Ci dado de Querétaro, así como J il Local 2020-2021, se genera Cansecutiva Población vulnerable | <ul> <li>rétaro, Qro., a 15 de marzo de 2021.</li> <li>anstitución Política del Estado Libre y<br/>17, 24, 26, 43 y 44 de los Lineamientos<br/>rel presente acuse, asimismo se debe</li> <li>alvenes 18 28 alun</li> </ul>                                          |
|                                                                                                    | Recuerde llevar esta solicitud de r<br>Con fundamento en los artículos<br>Soberano de Querdrano, 238 y 233<br>del Instituto Electoral del Estado<br>acompañar la documentación ori<br>Nombre<br>RPC<br>CURP<br>Género<br>Contacto<br>Lugar de residencia<br>Datos de nacimiento                   | registro con firma autógrafa, adem:<br>115, fracción l y 116 fracciones l y<br>de la Ley General de Instituciones<br>de Querétaro para solicitar cita ele<br>ginal para el debido cotejo.<br>ANDREA MOLINA CUERBA<br>MULER<br>MULER<br>15 años 8 meses   QUERETARO,<br>Querétaro<br>5 de marso de 1885<br>QUERETARO, Querétaro                                                                                                    | ás de toda la documentaci<br>II, párrafo quinto de la Cor<br>y Procedimiento de la Cor<br>candidate<br>Sobrenombre<br>Datos electoral<br>Demicilio<br>Firma<br>Acuse<br>Nomb                                                               | on al momento de presentarse an<br>istitución Política de los Estados<br>iles, 14 de la Ley Electoral del Est<br>adobernador<br>Clave: GRMLDN870722224000<br>OCE: 7897897897897<br>de Recibo<br>re y firma<br>de Recibo                                                                                                    | Que te el consejo. Unidos Mexicanos, 8 de la Co dado de Querétaro, así como i i Local 2020-2021, se genera Consecutiva Pablación vudnerable  | trétaro, Qro., a 15 de marzo de 2021.  anstitución Política del Estado Libre y  17, 24, 26, 43 y 44 de los Lineamientos el presente acuse, asimismo se debe                                                                                                    |
|                                                                                                    | Recuerde llevar esta solicitud de r<br>Con fundamento euro los artículos<br>Soberano de Querdrano, 238 y 238<br>del Instituto Electoral del Estado<br>accompañar la documentación ori<br>Nombre<br>RPC<br>CURP<br>Género<br>Contacto<br>Lugar de residencia<br>Datos de nacimiento                | registro con firma autógrafa, adem:<br>115, fracción l y 116 fracciones i y i<br>de la Ley General de Instituciones<br>de Querétaro para solicitar cita ele<br>ginal para el debido cotejo.<br>ANDREA MOLINA GUERRA<br>MULER<br>15 años 8 meses   QUERETARO,<br>Querétaro<br>0 66 emaros de 1885<br>QUERETARO, Querétaro                                                                                                    | ás de toda la documentaci<br>II, párrafo quinto de la Cor<br>y Procedimientos Electora<br>crónica del registro de ca<br>Sobrenombre<br>Datos electoral<br>Demicilio<br>Firma<br>Acuse<br>Nomb                                              | Son al momento de presentarse an<br>istitución Política de los Estados<br>iles, 14 de la Ley Electoral del Est<br>indidaturas en el Proceso Electora<br>Clave: GBMLDN870722224000<br>OCR: 7897897897897<br>de Recibo<br>re y firma<br>de Recibo                                                                             | Que te el consejo. Unidos Mexicanos, 8 de la Cu ado de Querétaro, así como i i Local 2020-2021, se genera Consecutiva Población vulnerable   | trêtaro, Qro., a 15 de marzo de 2021.      rétaro, Qro., a 15 de marzo de 2021.      onstitución Política del Estado Libre y      17, 24, 26, 43 y 44 de los Lineamientos     el presente acuse, asimismo se debe      • abrens 18 28 alon                          |
|                                                                                                    | Recuerde llevar esta solicitud de r<br>Con fundamento en los artículos<br>Soberano de Quereirano, 238 y 238<br>del Instituto Electoral del Estado<br>acompañar la documentación ori<br>RTC<br>CURP<br>Genero<br>Contacto<br>Lugar de residencia<br>Datos de nacimiento                            | registro con firma autógrafa, adem:<br>115, fracción l y 116 fracciones l y i<br>de la Ley General de Instituciones<br>de Querétaro para solicitar cita ele<br>ginal para el debido cotejo.<br>ANDREA MOLINA GUERRA<br>MULIR<br>15 años 8 meses   QUERETARO,<br>Querétaro<br>0 de amaro de 1985<br>QUERETARO, Querétaro                                                                                                    | ás de toda la documentaci<br>II, párrafo quinto de la Cor<br>y Procedimientos Elector;<br>ctrónica del registro de ca<br>Sobrenombre<br>Datos electoral<br>Domicilio<br>Firma<br>Acuse<br>Nomb                                             |                                                                                                    | Que te el consejo. Unidos Mexicanos, 8 de la Cu dado de Querétaro, así como i i Local 2020-2021, se genera Consecutiva Población vulnerable  | trêtaro, Qro., a 15 de marzo de 2021.      rétaro, Qro., a 15 de marzo de 2021.      onstitución Política del Estado Libre y      17, 24, 26, 43 y 44 de los Lineamientos     el presente acuse, asimismo se debe      • alvens 18 28 alve      • alvens 18 28 alve |
| F<br>C<br>C<br>S<br>C<br>S<br>C<br>S<br>C<br>S<br>C<br>S<br>C<br>S<br>C<br>S<br>C<br>S<br>C<br>S      | Recuerde llevar esta solicitud de r<br>Con fundamento en los artículos<br>Soberano de Querelara, 738 y 235<br>del Instituto Electoral del Estado<br>acompañar la documentación ori<br>RIC<br>CURP<br>Génere<br>Contacto<br>Lugar de residencia<br>Datos de nacimiento                             | registro con firma autógrafa, adem:<br>115, fracción l y 116 fracciones l y i<br>de la Ley General de Instituciones<br>de Querétaro para solicitar cita ele<br>ginal para el debido cotejo.<br>MUDREA MOLINA GUERRA<br>MULR<br>15 años 8 meses   QUERETARO,<br>QUERETARO, Querétaro<br>9 de amazo de 1885<br>QUERETARO, Querétaro<br>al, se firma de conformidad para to                                                                                                    | ás de toda la documentaci<br>II, párrafo quinto de la Cor<br>y Procedimientos Elector;<br>Candidate<br>Sobrenombre<br>Datos electorat<br>Domicilio<br>Firma<br>Acuse<br>Nomb<br>dos los fectos que haya lug                                | So py pp our rendered and a set of a limomento de presentarse an estitución Política de los Estados iles, 14 de la Ley Electoral del Esti didatoras en el Proceso Electora del Esti didatoras en el Proceso Electora de Clave: GRMLDNB7072222M900 OCE: 789789789789797      de Recibo ce y firma de Recibo are y firma arc. | Que te el consejo. Unidos Mexicanos, 8 de la Cu ado de Querétaro, así como i i Local 2020-2021, se genera Consecutive Población vulnerable   | rétaro, Qro., a 15 de marzo de 2021.  ponstitución Política del Estado Libre y 17, 24, 26, 43 y 44 de los Lineamientos el presente acuse, asimismo se debe      · deres 18 de ates                                                                                  |
| F<br>C<br>C<br>C<br>C<br>C<br>C<br>C<br>C<br>C<br>C<br>C<br>C<br>C<br>C<br>C<br>C<br>C<br>C<br>C      | Recuerde llevar esta solicitud de r<br>Con fundamento en los artículos<br>Soberano de Quericano, 238 y 238<br>del Instituto Electoral del Estado<br>acompañar la documentación ori<br>RIC<br>CURP<br>Génere<br>Contacto<br>Lugar de residencia<br>Datos de nacimiento                             | registro con firma autógrafa, adem:<br>115, fracción l y 116 fracciones l y i<br>de la Ley General de Instituciones<br>de Querétaro para solicitar cita ele<br>ginal para el debido cotejo.<br>MNDREA MOLINA CUERRA<br>MUER<br>15 años 8 meses   QUERÉTARO,<br>QUERÉTARO, Querétaro<br>0 de amazo de 1885<br>QUERÉTARO, Querétaro<br>al, se firma de conformidad para to                                                                                                    | ás de toda la documentaci<br>II, párrafo quinto de la Cor<br>y Procedimientos Elector;<br>ctrónica del registro de ca<br>Candidate<br>Sobrenombre<br>Datos electoral<br>Domicilio<br>Firma<br>Acuse<br>Nomb<br>dos los fectos que haya lug | So py pp our rendered and a set of a limomento de presentarse an<br>stitución Política de los Estados<br>les, 14 de la Ley Electoral del Est<br>didaturas en el Proceso Electora<br>clave: GRMLDNB70722224000<br>OCR: 789789789789797                                                                                       | Que te el consejo. Unidos Mexicanos, 8 de la Cu ado de Querétaro, así como i i Local 2020-2021, se genera Consecutive Población vulnerable   | rétaro, Qro., a 15 de marzo de 2021.  ponstitución Política del Estado Libre y 17, 24, 26, 43 y 44 de los Lineamientos el presente acuse, asimismo se debe      · .dennes 16.02 a/tm                                                                                |
| F<br>6<br>5<br>6<br>6<br>6<br>6<br>6<br>6<br>6<br>6<br>6<br>6<br>6<br>6<br>6<br>6<br>6<br>6<br>6      | Recuerde llevar esta solicitud de r<br>Con fundamento en los artículos<br>Soberano de Queréara, 738 y 236<br>del Instituto Electoral del Estado<br>acompañar la documentación ori<br>RFC<br>CURP<br>Génere<br>Contacto<br>Lugar de residencia<br>Datos de nacimiento                              | registro con firma autógrafa, adem:<br>115, fracción l y 116 fracciones l y<br>de la Ley General de Instituciones<br>de Querétaro para solicitar cita ele<br>ginal para el debido cotejo.<br>ANDREA MOLINA GUERRA<br>MUER<br>15 años 8 meses (QUERÉTARO,<br>Querétaro<br>0 de marco de 1985<br>0 de gueren de 1985<br>0 de marco de 1985<br>0 de marco de 1985 | ás de toda la documentaci<br>II, párrafo quinto de la Cor<br>y Procedimientos Electori<br>ctrónica del registro de ca<br>Candidate<br>Sobrenombre<br>Datos electoral<br>Domicilio<br>Firma<br>Acuse<br>Nomb<br>dos los fectos que haya lug |                                                                                                    | Que te el consejo. Unidos Mexicanos, 8 de la Cu ado de Querétaro, así como i l Local 2020-2021, se genera Consecutivo Población vulnerable   | trêtaro, Qro., a 15 de marzo de 2021.      tritaria e e e e e e e e e e e e e e e e e e e                                                                                                    |

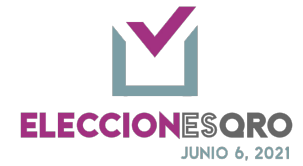

#### Diputaciones por Representación Proporcional.

OPCIONES DE LA ELECCIÓN DE DIPUTACIÓN POR REPRESENTACIÓN PROPORCIONAL.

| 1. | Ingresar a la opción de registrar información a un cargo. |                                                             |                                                                                                    |  |  |  |
|----|-----------------------------------------------------------|-------------------------------------------------------------|----------------------------------------------------------------------------------------------------|--|--|--|
| 2  | Seleccionar:                                              |                                                             |                                                                                                    |  |  |  |
| Ζ. | Seleccional.                                              | Dosoringión                                                 |                                                                                                    |  |  |  |
|    | Órgano Euerza política a la que pertenece                 |                                                             |                                                                                                    |  |  |  |
|    | olgano                                                    | ral Registro Candidatura                                    |                                                                                                    |  |  |  |
|    | competente                                                |                                                             |                                                                                                    |  |  |  |
|    | competente                                                | Participante: *                                             | Partido Areiko Most                                                                                                    |  |  |  |
|    | Elección                                                  | Lista del tipo de elec                                      | ción:                                                                                                    |  |  |  |
|    |                                                           | <ul> <li>Consejo gene</li> </ul>                            | eral: Gubernatura y Diputación por                                                                                                    |  |  |  |
|    |                                                           | representacio                                               | ón proporcional (RP).                                                                                                    |  |  |  |
|    |                                                           | - CDyM: Ayunt                                               | amiento y/o Diputación por Mayoría                                                                                                    |  |  |  |
|    |                                                           | Relativa (MR                                                | ).                                                                                                    |  |  |  |
|    |                                                           | En este caso seleccio                                       | nar Consejo General                                                                                                    |  |  |  |
|    |                                                           | Órgano Electoral Competent                                  | CONSEJO GENERAL                                                                                                    |  |  |  |
|    |                                                           | Elección<br>Ira Común<br>Guardar y con<br>ón de Informática | PEÑAMILLER<br>PINAL DE AMOLES<br>QUERÉTARO 1<br>QUERÉTARO 2<br>QUERÉTARO 3<br>QUERÉTARO 4<br>QUERÉTARO 6<br>QUERÉTARO 6<br>QUERÉTARO 6<br>QUERÉTARO 13<br>SAN JUAN DEL RÍO 8<br>SAN JUAN DEL RÍO 9<br>SAN JUAN DEL RÍO 9<br>SAN JUAN PLAN 9<br>SAN JUAN 9<br>SAN JUAN 9<br>SAN JUAN 9<br>SAN JUAN 9<br>SAN JUAN 9<br>SAN JUAN 9<br>SAN JUAN 9<br>SAN JUAN 9<br>SAN JUAN 9<br>SAN JUAN 9<br>SAN JUAN 9<br>SAN JUAN 9<br>SAN JUAN 9<br>SAN JUAN 9<br>SAN 9<br>SAN 9 |  |  |  |
|    |                                                           | Seleccionar Diputaci                                        | ón RP                                                                                                    |  |  |  |
|    |                                                           | Participante: * Pa                                          | tido del Trabajo 🔹                                                                                                    |  |  |  |
|    |                                                           | Órgano Electoral Competente: * CO                           | NSEJO GENERAL •                                                                                                    |  |  |  |
|    |                                                           | Elección: *                                                 | Seleccione-<br>Subernatura<br>Diputación R.P.                                                                                                    |  |  |  |
|    | Guardar y                                                 | Almacenar la config                                         | uración y continuar con el registro.                                                                                                    |  |  |  |
|    | continuar                                                 |                                                             |                                                                                                    |  |  |  |
|    |                                                           |                                                             |                                                                                                    |  |  |  |
| 3. | Registro de date                                          | DS.                                                         |                                                                                                    |  |  |  |
|    | Campo para ca                                             | apturar                                                     | Registro                                                                                                    |  |  |  |

Página 13 de 41

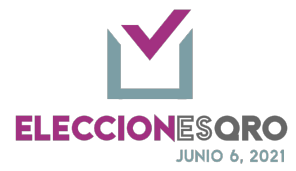

| _ | Nombre                                                                       | Obligatorio con doble captura.      |
|---|------------------------------------------------------------------------------|-------------------------------------|
| - | Primer apellido                                                              | Obligatorio con doble captura.      |
| - | Segundo apellido                                                             | Opcional                            |
| - | Género                                                                       | Obligatorio con doble captura.      |
| - | Correo electrónico                                                           | Opcional                            |
| - | Sobrenombre                                                                  | Opcional                            |
| - | Teléfono 1                                                                   | Opcional                            |
| - | Teléfono 2                                                                   | Opcional                            |
| - | RFC                                                                          | Opcional                            |
| - | CURP                                                                         | Opcional                            |
| - | Domicilio                                                                    | Opcional                            |
| - | Clave de elector                                                             | Obligatorio con doble captura.      |
| - | Años de residencia                                                           | Obligatorio con doble captura.      |
| - | Meses de residencia                                                          | Obligatorio con doble captura.      |
| - | Entidad de residencia                                                        | Obligatorio con doble captura.      |
| - | Población de residencia                                                      | Obligatorio con doble captura.      |
| - | Entidad de nacimiento                                                        | Obligatorio con doble captura.      |
| - | Población de nacimiento                                                      | Obligatorio con doble captura.      |
| - | Fecha de nacimiento                                                          | Obligatorio con doble captura.      |
| - | Tipos de población                                                           | Opcional                            |
|   | Autoadscripción indígena                                                     | Seleccionable                       |
|   | Jóvenes 18 – 29 años                                                         | Seleccionable, no podrá seleccionar |
|   |                                                                              | personas adultas mayores            |
|   | Personas adultas mayores                                                     | Seleccionable, no podrá seleccionar |
|   |                                                                              | jovenes $18 - 29$ años.             |
|   | Comunidad LGBTTTTQ+                                                          |                                     |
|   | Migrantes                                                                    | Seleccionable                       |
|   | Personas con discapacidad                                                    | Seleccionable                       |
|   | Personas de origen                                                           | Seleccionable                       |
|   | atromexicana                                                                 |                                     |
| - | Elección consecutiva                                                         | Seleccionable                       |
| - | Numero de elección<br>consecutiva                                            | Seleccionable                       |
| - | Partido diferente en la que<br>contendió en el proceso<br>electoral anterior | Seleccionable                       |

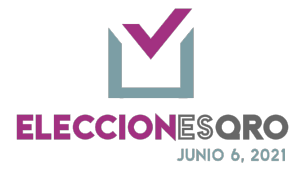

| ld | Documento                                                                                                    | Tipo                 | Registro                                                                                                    |
|----|----------------------------------------------------------------------------------------------------|----------------------|----------------------------------------------------------------------------------------------------|
| 1  | Solicitud de registro.                                                                                                    | Original             | Obligatorio                                                                                                    |
| 2  | Formulario de aceptación de candidatura<br>(sistema nacional de registro de precandidatos<br>y candidatos).                                                                       | Original             | Obligatorio                                                                                                    |
| 3  | Formulario de actualización de candidatura<br>(sistema nacional de registro de precandidatos<br>y candidatos)                                                                     | Original             | Obligatorio, en ca<br>de haberse<br>generado por el si                                                                                                    |
| 5  | Acta de nacimiento                                                                                                    | Copia<br>certificada | Obligatorio                                                                                                    |
| 6  | Credencial para votar                                                                                                    | Copia<br>certificada | Obligatorio                                                                                                    |
| 7  | Constancia de residencia                                                                                                    | Original             | Obligatorio                                                                                                    |
| 8  | Manifestacion escrita de que el procedimiento<br>de la candidatura se efectuo de acuerdo a la<br>ley, los estatutos y la normatividad interna del<br>partido político.            | Original             | Obligatorio                                                                                                    |
| 9  | Carta bajo protesta de decir la verdad en la<br>cual declare cumplir con los requisitos legales<br>para postularse a una candidatura                                              | Original             | Obligatorio                                                                                                    |
| 10 | Escrito de buena fe y bajo protesta de decir<br>verdad de no haber incurrido en violencia en<br>razón de género en contra de las mujeres<br>(formato 3 de 3 contra la violencia). | Original             | Obligatorio                                                                                                    |
| 11 | Escrito de quienes contenderán en elección<br>consecutiva                                                                                                    | Original             | Obligatorio para la<br>paersonas que se<br>postulan en<br>elección<br>consecutiva                                                                                                  |
| 12 | Documento que acredite la fecha de recepción<br>de renuncia de militancia                                                                                                    | Original             | Obligatorio para la<br>personas que se<br>postulan en<br>elección<br>consecutiva por u<br>partido distinto al<br>que resultaron<br>electas en el<br>proceso electoral<br>anterior. |
| 13 | Declaración de autoadscripción indígena                                                                                                    | Original             | Obligatorio para la<br>personas que se<br>autoadscriben<br>como indígenas.                                                                                                    |

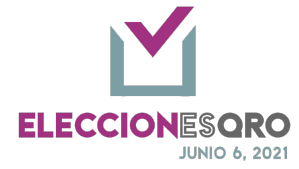

| Registro de candidatura al cargo d<br>Nombre: *<br>Nombre: *<br>Primer apellido: *<br>Primer apellido: *<br>Segundo apellido:<br>Sobrenombre:<br>RFC:<br>CURP;<br>Clave de elector: * @                            | E Diputación R.P. 1 (Propietario) DUNA DUNA GUERRA GUERRA O'DONELL GRMLDN87072222M803 GIMULDN87072222M803                                                                                                    | OCR: • @<br>OCR: • @<br>Género: •<br>Género: •<br>Correo:<br>Teléfono 1:<br>Teléfono 2:<br>Domicilio:                                                                                                    | 12312312312312<br>12312312312312<br>Mujer -<br>Mujer -<br>Mujer -<br>Mujer -                                                                                                    |                                                                                                    |
|----------------------------------------------------------------------------------------------------|----------------------------------------------------------------------------------------------------|----------------------------------------------------------------------------------------------------|----------------------------------------------------------------------------------------------------|----------------------------------------------------------------------------------------------------|
| Registro de candidatura al cargo d<br>Nombre: *<br>Prime: apellido: *<br>Prime: apellido: *<br>Prime: apellido: *<br>Segundo apellido: *<br>Sobrenombre:<br>RFC:<br>Clave de elector: * @<br>Clave de elector: * @ | le Diputación R.P. 1 (Propietario) DIANA DIANA DIANA GUERRA GUERRA OrdonetL GUERRA GUERRA GUERRA GUERRA GUERRA GUERLONATOT7222240803                                                                                                    | OCR: • G<br>OCR: • G<br>Género: •<br>Género: •<br>Teléfono 1:<br>Teléfono 2:<br>Desmicilie:                                                                                                    | 1231231231231  1231231231231  Mujer  Mujer  .                                                                                                    |                                                                                                    |
| Nombre: *<br>Nombre: *<br>Primer apellido: *<br>Primer apellido: *<br>Segundo apellido:<br>Sobrenombre:<br>RFC:<br>CURP;<br>Clave de elector: * @                                                                  | DIANA DIANA GUERRA GUERRA GUERRA O'DONELL GRMLDN87072222M803 GRMLDN87072222M803                                                                                                    | OCR: • 6<br>OCR: • 6<br>Género: •<br>Género: •<br>Teléfono 1:<br>Teléfono 1:<br>Domicilio:                                                                                                    | 223122312312      22312231231      Mujer     .      Mujer     .      .      .      .      .      .      .      .      .      .      .      .      .      .      .      .      .      .      .      .      .      .      .      .      .      .      .      .      .      .      .      .      .      .      .      .      .      .      .      .      .      .      .      .      .      .      .      .      .      .      .      .      .      .      .      .      .      .      .      .      .      .      .      .      .      .      .      .      .      .      .      .      .      .      .      .      .      .      .      .      .      .      .      .      .      .      .      .      .      .      .      .      .      .      .      .      .      .      .      .      .      .      .      .      .      .      .      .      .      .      .      .      .      .      .      .      .      .      .      .      .      .      .      .      .      .      .      .      .      .      .      .      .      .      .      .      .      .      .      .      .      .      .      .      .      .      .      .      .      .      .      .      .      .      .      .      .      .      .      .      .      .      .      .      .      .      .      .      .      .      .      .      .      .      .      .      .      .      .      .      .      .      .      .      .      .      .      .      .      .      .      .      .      .      .      .      .      .      .      .      .      .      .      .      .      .      .      .      .      .      .      .      .      .      .      .      .      .      .      .      .      .      .      .      .      .      .      .      .      .      .      .      .      .      .      .      .      .      .      .      .      .      .      .      .      .      .      .      .      .      .      .      .      .      .      .      .      .      .      .      .      .      .      .      .      .      .      .      .      .      .      .      .      .      .      .      .      .      .      .      .      .      . |                                                                                                    |
| Nombre: *<br>Primer apellido: *<br>Primer apellido: *<br>Segundo apellido:<br>Sobrenenbre:<br>RFC:<br>CURP:<br>Clave de elector: * @<br>Clave de elector: * @                                                      | DUNIA<br>GLIERRA<br>GLIERRA<br>MOLINIA<br>O'DONELL<br>GIBHLLDN8T0722224803<br>GIBHLLDN8T0722224803                                                                                                    | OCR: • 6<br>Género: •<br>Género: •<br>Teléfono 1:<br>Teléfono 2:<br>Demicilio:                                                                                                    | 2332323231      Mujer     .      .      .      .      .      .      .      .      .      .      .      .      .      .      .      .      .      .      .      .      .      .      .      .      .      .      .      .      .      .      .      .      .      .      .      .      .      .      .      .      .      .      .      .      .      .      .      .      .      .      .      .      .      .      .      .      .      .      .      .      .      .      .      .      .      .      .      .      .      .      .      .      .      .      .      .      .      .      .      .      .      .      .      .      .      .      .      .      .      .      .      .      .      .      .      .      .      .      .      .      .      .      .      .      .      .      .      .      .      .      .      .      .      .      .      .      .      .      .      .      .      .      .      .      .      .      .      .      .      .      .      .      .      .      .      .      .      .      .      .      .      .      .      .      .      .      .      .      .      .      .      .      .      .      .      .      .      .      .      .      .      .      .      .      .      .      .      .      .      .      .      .      .      .      .      .      .      .      .      .      .      .      .      .      .      .      .      .      .      .      .      .      .      .      .      .      .      .      .      .      .      .      .      .      .      .      .      .      .      .      .      .      .      .      .      .      .      .      .      .      .      .      .      .      .      .      .      .      .      .      .      .      .      .      .      .      .      .      .      .      .      .      .      .      .      .      .      .      .      .      .      .      .      .      .      .      .      .      .      .      .      .      .      .      .      .      .      .      .      .      .      .      .      .      .      .      .      .      .      .      .      .      .      .      .      .      .      .  |                                                                                                    |
| Primer spellido: *<br>Primer spellido: *<br>Segundo apellido:<br>Sobrenombre:<br>RFC:<br>CURP:<br>Clave de elector: * @<br>Clave de elector: * @                                                                   | GUERRA GUERRA GUERRA O'DONELL GBHLLDNET0722224803 GBHLLDNET0722224803                                                                                                    | Género: *<br>Género: *<br>Teléfono 1:<br>Teléfono 2:<br>Domicilio:                                                                                                    | Mujer +                                                                                                    |                                                                                                    |
| Primer spellide: *<br>Segundo apellide:<br>Sobrenombre:<br>RFC:<br>Clave de elector: * @<br>Clave de elector: * @                                                                                                  | GUERRA<br>MOLINA<br>O'DONELL<br>GIBNLDN87072222M03<br>GIBNLDN87072222M03                                                                                                    | Género:<br>Corres:<br>Teléfono 2:<br>Demicilie:                                                                                                    | Mujer -                                                                                                    |                                                                                                    |
| Segundo spetitido:<br>Sobrenombre:<br>RFC:<br>CURP:<br>Clave de elector:* @<br>Clave de elector:* @                                                                                                    | MOLINA<br>O'DONELL<br>GRMLLON87072222M803<br>GRMLLON87072222M803                                                                                                    | Corres:<br>Teléfono 1:<br>Teléfono 2:<br>Domicilio:                                                                                                    |                                                                                                    |                                                                                                    |
| Sobrenombre:<br>RFC:<br>CURP:<br>Clave de elector:* @<br>Clave de elector:* @                                                                                                    | 0'DONELL<br>GRMLLDN87072222M803<br>GRMLLDN87072222M803                                                                                                    | Teléfono 1:<br>Teléfono 2:<br>Demicilie:                                                                                                    |                                                                                                    |                                                                                                    |
| RFC:<br>CURP:<br>Clave de elector: * @<br>Clave de elector: * @                                                                                                    | GBHLDN87072222M003<br>GBHLDN87072222M003                                                                                                    | Teléfono 2:<br>Domicilio:                                                                                                    |                                                                                                    |                                                                                                    |
| CURP:<br>Clave de elector:* @<br>Clave de elector:* @                                                                                                    | GRMLDN87072222M803<br>GRMLDN87072222M803                                                                                                    | Demicilie:                                                                                                    | lie                                                                                                    |                                                                                                    |
| CURP:<br>Clave de elector: • @<br>Clave de elector: • @                                                                                                    | GRMLDN87072222M803<br>GRMLDN87072222M803                                                                                                    | Domicilio:                                                                                                    | ļ.                                                                                                    |                                                                                                    |
| Clave de elector; * @<br>Clave de elector; * @                                                                                                    | GRMLDN87072222M803<br>GRMLDN87072222M803                                                                                                    |                                                                                                    |                                                                                                    |                                                                                                    |
| Clave de elector: * 🎯                                                                                                    | GRMLDN87072222M903                                                                                                    |                                                                                                    |                                                                                                    |                                                                                                    |
|                                                                                                    |                                                                                                    |                                                                                                    |                                                                                                    |                                                                                                    |
| Años de residencia: *                                                                                                    | 15                                                                                                    | Meses de residencia: *                                                                                                    | 1                                                                                                    |                                                                                                    |
| Años de residencia:*                                                                                                    | 15                                                                                                    | Meses de residencia: *                                                                                                    | 1                                                                                                    |                                                                                                    |
| Entidad de residencia:*                                                                                                    | 01159673890                                                                                                    | Población de residencia: *                                                                                                    | Querétara •                                                                                                    |                                                                                                    |
| Potidad de conidencia *                                                                                                    |                                                                                                    | Roblasión de residencia: *                                                                                                    | Quarters                                                                                                    |                                                                                                    |
| Enclose de residencia.                                                                                                    | QUERETARD                                                                                                    | Población de residencia.                                                                                                    | Queretaro                                                                                                    |                                                                                                    |
| Entidad de nacimiento: *                                                                                                    | QUERETARO •                                                                                                    | Poblacion de nacimiento: "                                                                                                    | Querétaro •                                                                                                    |                                                                                                    |
| Entidad de nacimiento: *                                                                                                    | QUERÉTARO -                                                                                                    | Población de nacimiento: *                                                                                                    | Querétaro •                                                                                                    |                                                                                                    |
| Fecha de nacimiento: *                                                                                                    | 10 • Febrero • 1980                                                                                                    | -                                                                                                    |                                                                                                    |                                                                                                    |
| Fecha de nacimiento: *                                                                                                    | 10 • Febrero • 1980                                                                                                    | •                                                                                                    |                                                                                                    |                                                                                                    |
|                                                                                                    | Pantalla                                                                                                    | a de regi                                                                                                    | stro                                                                                                    |                                                                                                    |
| ue una o más casillas, si pertenece a                                                                                                    | alguno de los tipos de p                                                                                                    | oblación listad                                                                                                    | os a continuación:                                                                                                    |                                                                                                    |
| ¿Se autoadscribe indígena?                                                                                                    |                                                                                                    | Personas ad                                                                                                    | ultas mayores:                                                                                                    |                                                                                                    |
| Jóvenes 18-29 años:                                                                                                    |                                                                                                    | Comunida                                                                                                    | ad LGBTTTIQ+:                                                                                                    |                                                                                                    |
| Migrantes                                                                                                    |                                                                                                    | Personas con                                                                                                    | discapacidad:                                                                                                    |                                                                                                    |
| nas de origen afromexicana                                                                                                    |                                                                                                    |                                                                                                    |                                                                                                    |                                                                                                    |
|                                                                                                    | Entidad de nacimiente: *<br>Entidad de nacimiente: *<br>Fecha de nacimiente: *<br>Fecha de nacimiente: *<br>Fecha de nacimiente: *<br>Jue una o más casillas, si pertenece a<br>¿Se autoadscribe indígena?<br>Jóvenes 18-29 años:<br>Migrantes<br>mas de origen afromexicana | Linesa de nacimientes * QUERTANO  Entidad de nacimientes * QUERTANO  Fecha de nacimientes * 30 * Febrero  Pecha de nacimientes * 30 * Febrero  Pecha de nacimientes * 30 * Febrero  Pecha de nacimientes * 30 * Febrero  Pantalla  Lines  Jóvenes 18-29 años:  Migrantes  Inas de origen afromexicana  Lines  Lines Lines  Lines  L | Lindea de recimiente:     QUERTADO     Población de nacimiente:     QUERTADO     Población de nacimiente:     Población de nacimiente:     Población listad     Jóvenes 18-29 años:     Comunid     Migrantes     Personas com nas de origen afromexicana     Tablación de nacimiente:     Población de nacimiente:     Población de nacimiente:     Población de nacimiente:     Población listad     Jóvenes 18-29 años:     Comunid     Migrantes     Personas com nas de origen afromexicana                                                                                                    | Literas de resentation       Querciano         Entidad de nacimiente:       Querciano         Entidad de nacimiente:       Querciano         Entidad de nacimiente:       Querciano         Fecha de nacimiente:       Querciano         Fecha de nacimiente:       330 +         Pecha de nacimiente:       330 +         Pecha de nacimiente:       330 +         Jóvenes 18-29 años:       Comunidad LGBTTTIQ+:         Migrantes       Personas con discapacidad: <t< td=""></t<> |

Página 16 de 41

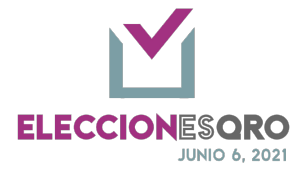

| Numero de período subsecuente para el que se postuda de consecuente para el que se postuda de consecuente para el que se postuda de consecuente a para el que se postuda de consecuente de consecuente de consecuent           | E        | En caso de seleccionar jóvenes 18 – 29 años, se desh<br>mayores o viceversa.                                                                           | abilita Personas adultas                                 |
|----------------------------------------------------------------------------------------------------|----------|----------------------------------------------------------------------------------------------------|----------------------------------------------------------|
| detentes al que resultid electo en el proceso electoral anterior?  Pantalla de selección de elección consecutiva, el número de periodo para el que postula, y la selección si es el partido distinto al que resultó electo en el proceso electoral anterior.                                                                                                    | ¿La elec | Elección consecutiva Vúmero de periodo subsecuente para el que se postula: *                                                                           | -Seleccione-<br>Segundo<br>Tercero                       |
| Pantalla de selección de elección consecutiva, el numero de periodo para el que<br>postula, y la selección si es el partido distinto al que resultó electo en el proce-<br>electoral anterior.                                                                                                    | distinto | al que resultó electo en el proceso electoral anterior?                                                                                                | Cuarto                                                   |
| providence y fait of the optimized in the optimized in          | Pan      | talla de selección de elección consecutiva, el numero<br>stula y la selección si es el partido distinto al que re                                      | o de periodo para el que s<br>sultó electo en el proceso |
| Exceeded at lattice for an exceeded at lattice in the exceeded at lattice in the exceeded at latti           | Por      | electoral anterior                                                                                                    |                                                          |
| In the second second          |          | Decimanta                                                                                                    | Deciment                                                 |
| I of the definition of the definition of the           |          | SOLICITUD DE REGISTRO                                                                                                    |                                                          |
| International de la constantina de la page de la page de la pag          |          | FORNULARIO DE ACEPTACIÓN DE CANDIDATURA (Sistema Nacional de Registro de Precandidatos y Candidatos)                                                   |                                                          |
| Active de Menerero          Internet de la construction de la construction de l                                    |          | FORMULARIO DE ACTUALIZACIÓN DE CANDIDATURA (Sistema Nacional de Registro de Precandidatos y Candidatos)                                                |                                                          |
| contrained with state of the state of the          |          | ACTA DE NACIMIENTO                                                                                                    |                                                          |
| Interference interference in          |          | CREDENCIAL PARA VOTAR                                                                                                    |                                                          |
| More transcore scattering of deta processional de la deconstruction de la deconstruction de         |          | CONSTANCIA DE RESIDENCIA                                                                                                    | •                                                        |
| Outsadormerizada de cala usado de cala de cala                                       |          | MANIFESTACION ESCRITA DE QUE EL PROCEDIMIENTO DE LA CANDIDATURA SE EFECTUO DE ACUERDO A LA LEY, LOS ESTATUTOS Y LA NORMATIVIDAD INTERNA DEL PARTIDO PO |                                                          |
| <ul> <li>Lectro de casa de receive de la decentral de la decentral de decentral de decentral de decentral de decentral de decentral de decentral de decentral de decentral de decentral de decentral decentral de decentral de decentral decentral decentral decentral decentral decentral decentral decentral decentral decentral decentral decentral decentral decentral decentral decentral decentral decentral decentral decentral decentral decentral decentral decentral decentral decentral decentr</li></ul> |          | CARTA BAJO PROTESTA DE DECIR LA VERDAD EN LA CUAL DECLARE CUMPLIR CON LOS REQUISITOS LEGALES PARA POSTULARSE A UNA CANDIDATURA                         |                                                          |
| <ul> <li>Exerto te queses contributive te relation de recorder de relation de relation</li></ul> |          | ESCRITO DE BUERA FET BAJO PROTESTA DE DECIR VERDAD DE NO HABER INCURRIDO EN VIOLENCIA EN RACIM DE GENERO EN CON IRA DE LAS MUSERES (FORMATO 3 DE 3 CON | (IRALA VIOLENCIA)                                        |
| Documento que Actestine La Fronta de Businecia de Musicado de Musicado         teclamación de Autosuccementanción         Consideraciones de registro de datos:         - Datos obligatorios.         - Doble captura, deberán coincidir las dos capturas.         - En caso de no coincidir la doble captura al momento de almacenar aparecerán advertencias en la pantalla         Debe ingresar la misma entidad de residencia.         Ejemplos de ventanas de advertencia         - Datos registrados.         - Almacena la información.                                                                                                    |          | ESCRITO DE QUIENES CONTENDERÁN EN ELECCIÓN CONSECUTIVA                                                                                                 |                                                          |
|                                                                                                    |          | DOCUMENTO QUE ACREDITE LA FECHA DE RECEPCIÓN DE RENUNCIA DE MILITANCIA                                                                                 |                                                          |
| EXERCIDAND/PROTESTACE DE RETIRENCAA GRUPO VALIMENTAL          Pantalla de documentación         Consideraciones de registro de datos:         - Datos obligatorios.         - Doble captura, deberán coincidir las dos capturas.         - En caso de no coincidir la doble captura al momento de almacenar aparecerán advertencias en la pantalla         Debe ingresar la misma entidad de residencia.         Debe ingresar la misma entidad de residencia.         Ejemplos de ventanas de advertencia         - Datos registrados.         - Almacena la información.                                                                                                    |          | DECLARACIÓN DE AUTOADSCRIPCIÓN INDÍGENA                                                                                                    | •                                                        |
| Pantalla de documentación         Consideraciones de registro de datos:         - Datos obligatorios.         - Doble captura, deberán coincidir las dos capturas.         - En caso de no coincidir la doble captura al momento de almacenar aparecerán advertencias en la pantalla         Debe ingresar la misma entidad de residencia.         Debe ingresar la misma entidad de residencia.         Ejemplos de ventanas de advertencia         - Datos registrados.         - Almacena la información.                                                                                                    |          | ESCRITO BAJO PROTESTA DE DECIR VERDAD DE PERTENENCIA A GRUPO VULNERABLE                                                                                |                                                          |
| <ul> <li>Consideraciones de registro de datos: <ul> <li>Datos obligatorios.</li> <li>Doble captura, deberán coincidir las dos capturas.</li> <li>En caso de no coincidir la doble captura al momento de almacenar aparecerán advertencias en la pantalla</li> </ul> </li> <li>Debe ingresar la misma entidad de residencia. <ul> <li>Debe ingresar la misma entidad de residencia.</li> <li>Debe ingresar la misma entidad de ventanas de advertencia</li> </ul> </li> <li>Ejemplos de ventanas de advertencia</li> <li>Datos registrados.</li> <li>Almacena la información.</li> </ul>                                                                                                    |          | Pantalla de documentación                                                                                                    |                                                          |
| <ul> <li>Datos obligatorios.</li> <li>Doble captura, deberán coincidir las dos capturas.</li> <li>En caso de no coincidir la doble captura al momento de almacenar<br/>aparecerán advertencias en la pantalla         <ul> <li>Debe ingresar la misma entidad de residencia.</li> <li>Debe ingresar la misma entidad de residencia.</li> <li>Debe ingresar la misma entidad de residencia.</li> <li>Ejemplos de ventanas de advertencia</li> </ul> </li> <li>Datos registrados.</li> <li>Almacena la información.</li> </ul>                                                                                                    | Consi    | deraciones de registro de datos:                                                                                                    |                                                          |
| <ul> <li>Doble captura, deberán coincidir las dos capturas.</li> <li>En caso de no coincidir la doble captura al momento de almacenar aparecerán advertencias en la pantalla         <ul> <li>Debe ingresar la misma entidad de residencia.</li> <li>Debe ingresar la misma entidad de residencia.</li> <li>Debe ingresar la misma entidad de residencia.</li> <li>Ejemplos de ventanas de advertencia</li> </ul> </li> <li>Datos registrados.</li> <li>Almacena la información.</li> </ul>                                                                                                    | -        | Datos obligatorios.                                                                                                    |                                                          |
| <ul> <li>En caso de no coincidir la doble captura al momento de almacenar aparecerán advertencias en la pantalla</li> <li>Debe ingresar la misma entidad de residencia.</li> <li>Debe ingresar la misma entidad de residencia.</li> <li>Debe ingresar la misma entidad de residencia.</li> <li>Ejemplos de ventanas de advertencia</li> <li>Datos registrados.</li> <li>Almacena la información.</li> </ul>                                                                                                    | _        | Doble cantura, deberán coincidir las dos canturas                                                                                                    |                                                          |
| <ul> <li>En caso de no coincidir la doble captura al momento de almacenar aparecerán advertencias en la pantalla         <ul> <li>Debe ingresar la misma entidad de residencia.</li> <li>Debe ingresar la misma entidad de residencia.</li> <li>Debe ingresar la misma entidad de residencia.</li> <li>Ejemplos de ventanas de advertencia</li> </ul> </li> <li>Datos registrados.</li> <li>Almacena la información.</li> </ul>                                                                                                    |          | En esse de ne estreidir le deble conture el memor                                                                                                    |                                                          |
| aparecerán advertencias en la pantalla          Debe ingresar la misma entidad de residencia.         Debe ingresar la misma entidad de residencia.         Aceptar         Ejemplos de ventanas de advertencia         - Datos registrados.         - Almacena la información.                                                                                                    | -        | En caso de no concluir la doble captura al momer                                                                                                    | ito de almacenar                                         |
| Debe ingresar la misma entidad de residencia.         Debe ingresar la misma población de residencia.         Aceptar         Ejemplos de ventanas de advertencia         - Datos registrados.         - Almacena la información.                                                                                                    |          | aparecerán advertencias en la pantalla                                                                                                    |                                                          |
| Debe ingresar la misma entidad de residencia.         Aceptar         Ejemplos de ventanas de advertencia         - Datos registrados.         - Almacena la información.                                                                                                    |          |                                                                                                    |                                                          |
| Debe ingresar la misma entidad de residencia.         Aceptar         Ejemplos de ventanas de advertencia         - Datos registrados.         - Almacena la información.                                                                                                    |          |                                                                                                    |                                                          |
| Aceptar       Aceptar         Ejemplos de ventanas de advertencia         - Datos registrados.         - Almacena la información.                                                                                                    |          | Debe ingresar la misma entidad de residencia. Debe ingresar la r                                                                                       | nisma población de residencia.                           |
| Aceptar     Aceptar       Ejemplos de ventanas de advertencia       - Datos registrados.       - Almacena la información.                                                                                                    |          |                                                                                                    |                                                          |
| Aceptar     Ejemplos de ventanas de advertencia     Datos registrados.     Almacena la información.                                                                                                    |          |                                                                                                    |                                                          |
| Ejemplos de ventanas de advertencia    Datos registrados.  Almacena la información.  Activación de la engión por validar                                                                                                    |          | Aceptar                                                                                                    | Aceptar                                                  |
| Ejemplos de ventanas de advertencia     Datos registrados.     Almacena la información.                                                                                                    |          |                                                                                                    |                                                          |
| <ul> <li>Datos registrados.</li> <li>Almacena la información.</li> </ul>                                                                                                    |          | Ejemplos de ventanas de adve                                                                                                    | ertencia                                                 |
| - Almacena la información.                                                                                                    | -        | Datos registrados.                                                                                                    |                                                          |
| A ativación de la ención non validar                                                                                                    | -        | Almacena la información                                                                                                    |                                                          |
|                                                                                                    | Activ    | ación de la ención non validare                                                                                                    |                                                          |
| Activación de la opción por validar.                                                                                                    | ACUV     | acion de la opcion por validar:                                                                                                    |                                                          |

Página 17 de 41

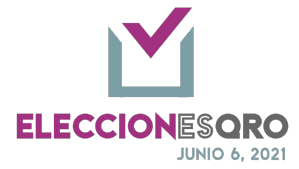

|    | -       | Por lo menos el registro completo de 6 fórmulas (fórmula incluye                                                                                                    |
|----|---------|----------------------------------------------------------------------------------------------------|
|    |         | propietario y suplente) de la lista primaria y 2 fórmulas de la lista de                                                                                                    |
|    |         | autoadscripción indígena.                                                                                                    |
|    | -       | Se activa la opción <por validar="">.</por>                                                                                                    |
|    | Se rec  | omienda adjuntar los archivos correspondientes a la documentación solicitada                                                                                                    |
|    | para si | u validación previa.                                                                                                    |
| 6. | Manda   | ar a validación la lista primaria y de autoadscripción indígena.                                                                                                    |
|    | -       | La fuerza política enviará a validación las listas.                                                                                                    |
|    | -       | El IEEQ en su consejo correspondiente realizará la validación de la                                                                                                    |
|    |         | información registrada.                                                                                                    |
|    | -       | La fuerza política no podrá realizar ninguna modificación cuando se envía a la                                                                                                    |
|    |         | validación.                                                                                                    |
|    | -       | Una vez validada la información y se encuentra en el periodo de registro la                                                                                                    |
|    |         | fuerza política podrá realizar las modificaciones correspondientes solamente                                                                                                    |
|    |         | en los campos que no fue validado y en las fórmulas correspondientes.                                                                                                    |
|    | -       | Al momento de enviar presentará una nota informativa sobre paridad de                                                                                                    |
|    |         | género en caso de presentar alguna inconsistencia.                                                                                                    |
|    |         | Validación sobre paridad de género Consulta la calculadora de género                                                                                                    |
|    |         | • La fórmula de la Diputación R.P. 7 no corresponde a una fórmula homogenea o mixta                                                                                                    |
|    |         | I la fórmula de la Diputación R.P. 8 no corresponde a una fórmula homogenea o mixta                                                                                                    |
|    |         | La lista de diputaciones por el principio de Representación Proporcional incumple el principio de alternancia de género                                                                                                    |
|    |         | Ejemplo de validaciones por paridad de género                                                                                                    |
|    |         | Enlace para consultar la calculadora de género.                                                                                                    |
|    |         | Negles Coldizion Nelligen** Norman Coldizio                                                                                                    |
|    |         | Ógus Unitad Graguma         Consta Graga             Baseline 7         Space Int 2                                                                                                    |
|    |         | Control products of the control products     Control products of the control products of the cont |
|    |         | Oriente de la desarrol de la desarrol de la desarrol de la desarrol de glance     Oriente de la desarrol de la desarrol de glance     Partiera     Partiera                                                                                                    |
|    |         | Factor         Cop         Math         Game         Spatian         Factor         Cop         Math         Math         Spatian           1         Spatian         Spatian         #         \$\$\$\$\$\$\$\$\$\$\$\$\$\$\$\$\$\$\$\$\$\$\$\$\$\$\$\$\$\$\$\$\$\$\$\$                                                                                                    |
|    |         | 1         Salach //         1         V         2         Parallel         ODL MERROW         I         I           1         Salach //         Amore //         N         I         I         Salach //         I         I <tdi< th=""></tdi<>                                                                                                    |
|    |         | S         Datability         DSDS700         H         If II         Security         H         II         Security         H         II           4         Datability         ClafTERA         V         If II         1         Security         V         If II                                                                                                    |
|    |         | 1         Backenity         Milling         W         Milling         T         Spacebook         N         Milling           4         Backenity         Spacebook         W         Milling         Milling                                                                                                    |
|    |         | D         Description for the process         #         If #         If #         D         D         D         D         D         If #         D         D <thd< th=""> <thd< th=""> <thd< th=""></thd<></thd<></thd<>                                                                                                    |
|    |         | Notify         Opp         Mark         Kinn         Opina         Allin         Corp         Mark         Opina           1         absolution         00000000         *         0         0         5passiol for         100000000         #         0         0         0         0         0         0         0         0         0         0         0         0         0         0         0         0         0         0         0         0         0         0         0         0         0         0         0         0         0         0         0         0         0         0         0         0         0         0         0         0         0         0         0         0         0         0         0         0         0         0         0         0         0         0         0         0         0         0         0         0         0         0         0         0         0         0         0         0         0         0         0         0         0         0         0         0         0         0         0         0         0         0         0         0                                                                                                    |
|    |         | Pantalla de vista general donde se muestra la validación por paridad de                                                                                                    |
|    |         | género y el concentrado de cada fórmula registrada                                                                                                    |

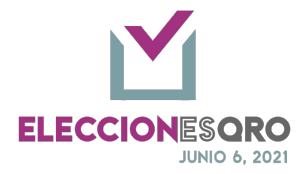

|    |                           |                                            | ●●●         ● science, soft zerocolor, x         ● chromen in lifewy         ×           ←         ⑦         ●         0         ● tops (indication in lifewy yrs) |                                                                                | DIPUTACIONES - AVUNTAMIEN | — ② 企                                    |                                   |
|----|---------------------------|--------------------------------------------|----------------------------------------------------------------------------------------------------|--------------------------------------------------------------------------------|---------------------------|------------------------------------------|-----------------------------------|
|    |                           |                                            |                                                                                                    | Emits & Garden                                                                 |                           |                                          |                                   |
|    |                           |                                            | Calcu<br>Verifica con esta her                                                                                                    | Iladora de Géne<br>vertenta de vanera pretinator los criterios de los Linearde | <b>PTO</b>                | del principio de paridad de género en el |                                   |
|    |                           |                                            |                                                                                                    |                                                                                |                           |                                          |                                   |
|    |                           |                                            | Pantalla de                                                                                                    | e calculado                                                                    | ora de g                  | género                                   |                                   |
|    |                           |                                            | https://calcu                                                                                                    | ladora.elec                                                                    | ciones                    | <u>sqro.mx/</u>                          |                                   |
|    | -                         | La fuerza política                         | podrá realizar                                                                                                    | la cita una                                                                    | vez va                    | alidada la ir                            | nformación, para                  |
|    |                           | a elección de dip                          | utación de Repi                                                                                                    | resentació                                                                     | n Prop                    | orcional y se                            | e agendará la cita                |
|    | i                         | ante Consejo Ger                           | neral.                                                                                                    |                                                                                |                           |                                          |                                   |
|    |                           | Se activa la impre                         | sión de la solic                                                                                                    | itud de reg                                                                    | gistro.                   |                                          |                                   |
| 7. | Verifica                  | r estatus o agend                          | ar cita para Dip                                                                                                    | utación de                                                                     | Repre                     | sentación p                              | roporcional.                      |
|    |                           |                                            | e                                                                                                    | Reportes                                                                       | ~                         |                                          |                                   |
|    |                           |                                            | :=                                                                                                    | Listado Gubernatura                                                            |                           |                                          |                                   |
|    |                           |                                            | :=                                                                                                    | Listado Diputación RP                                                          |                           |                                          |                                   |
|    |                           |                                            | :=                                                                                                    | Listado Diputación MR                                                          |                           |                                          |                                   |
|    |                           |                                            | =                                                                                                    | Listado Ayuntamiento                                                           |                           |                                          |                                   |
|    |                           | Opción                                     | Listado Diputa                                                                                                    | ción Repre                                                                     | esentac                   | ión Proporc                              | vional.                           |
|    |                           | Listado para la Diputación RP              | Me                                                                                                    | nú de Repo                                                                     | ortes.                    |                                          |                                   |
|    |                           | East Print                                 |                                                                                                    | Agender                                                                        |                           |                                          |                                   |
|    |                           | Pasición<br>Partido Palítico 🌼 propietario | ** Propietario                                                                                                    | Estatus<br>propietaria                                                         | Posición<br>suplente      | ** Suplete                               | Biscar:<br>Citatus<br>suplembe +4 |
|    |                           | 1                                          | DIANA GUEBPA NOLINA                                                                                                    | CON DESERVACIONES                                                              | 1                         | ALISSON HUERTA                           | PORTALIDAR                        |
|    |                           | 2                                          | TERESA TORRES MENDICIA                                                                                                    | CON OBSERVACIONES                                                              | 2                         | CAROLINA HERNANDEZ                       | CON DISISTRUCIONES                |
|    |                           | 3<br>200103                                | JULIAN PEREZ BOCANEGRA                                                                                                    | CON DISERVACIONES                                                              | 3                         | ADRIAN LEAL                              | CON DESERVICIONES                 |
|    |                           | 4                                          | FERNANDA ARELLAND MATA                                                                                                    | CON OBSERVACIONES                                                              | 4                         | CARLA SALAZAR                            | CCN DESERVICIONES                 |
|    |                           |                                            | ELIAS CASTRO PEREZ                                                                                                    |                                                                                | 3                         | KARINA MONTERO                           | CON DESERVICIONES                 |
|    |                           |                                            | ANGAL TELLEZ                                                                                                    |                                                                                | 7                         | JUAN VALERA                              |                                   |
|    |                           |                                            | SOFIA OLINARES                                                                                                    |                                                                                |                           | RODRIGO MENDEZ                           |                                   |
|    |                           | 2000005<br>2000                            | CAMLO JUAREZ                                                                                                    |                                                                                | 3                         | ALTREDO ADAME                            |                                   |
|    |                           | 20                                         | DWMD CASTRO                                                                                                    |                                                                                | 20                        | ALBERTO PACHECO                          |                                   |
|    |                           |                                            |                                                                                                    |                                                                                | 11                        | BRENDA OCAMPO AZUARA                     | CON DESERVICIONES                 |
|    | Pantalla de observaciones |                                            |                                                                                                    |                                                                                |                           |                                          |                                   |
|    |                           |                                            | Agenda                                                                                                    |                                                                                |                           | ×                                        |                                   |
|    |                           |                                            | Citas disponibles:                                                                                                    | ✓Selección<br>23/03/2021<br>08:00 Hrs                                          |                           |                                          |                                   |
|    |                           |                                            |                                                                                                    | 09:00 Hrs.<br>10:00 Hrs.                                                       |                           | Guardar                                  |                                   |

Página 19 de 41

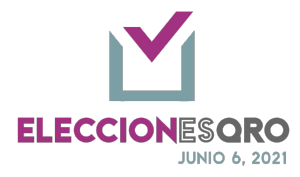

| solicitud-registro                                                                                                    |                                                                                                    |                                                                                                    |                                                                                                    |                                                                                                    |                                                                                                    |                                                                                                    |  |
|----------------------------------------------------------------------------------------------------|----------------------------------------------------------------------------------------------------|----------------------------------------------------------------------------------------------------|----------------------------------------------------------------------------------------------------|----------------------------------------------------------------------------------------------------|----------------------------------------------------------------------------------------------------|----------------------------------------------------------------------------------------------------|--|
| The second second  |                                                                                                    |                                                                                                    |                                                                                                    |                                                                                                    | Querétaro, Q                                                                                              | ro., a 15 de marzo de 2021.                                                                                             |  |
|                                                                                                    | Su cita fue agendada para                                                                                              | el día 23/03/2021 a las 08:0                                                                                      | 0 Hrs. Recuerde lleva                                                                               | r esta solicitud de registr                                                                                   | o con firma autógrafa p                                                                                   | or todos los que la integran,                                                                                           |  |
|                                                                                                    | además de toda la docume                                                                                               | ntación al momento de pr                                                                                          | esentarse ante el cor                                                                               | isejo.                                                                                                    |                                                                                                    |                                                                                                    |  |
|                                                                                                    | Con fundamento en los art<br>la Constitución Política de<br>Ley Electoral del Estado de<br>electrónica del registro de | ículos 115, fracción I y 116<br>Estado Libre y Soberano<br>Querétaro, así como 17, 2<br>e candidaturas en el Proc | fracciones I y II, pári<br>de Querétaro, 238 y 2<br>4, 26, 43 y 44 de los Li<br>eso Electoral Local | afo quinto de la Constitu<br>139 de la Ley General de<br>ineamientos del Instituto<br>2020-2021, se genera el | ción Política de los Esta<br>nstituciones y Procedin<br>Electoral del Estado de<br>presente acuse, asimis | dos Unidos Mexicanos, 8 de<br>nientos Electorales, 14 de la<br>Querétaro para solicitar cita<br>mo se debe acompañar la |  |
|                                                                                                    | documentación original pa                                                                                              | ra el debido colejo.                                                                                              | Condidate - Disutes                                                                                 |                                                                                                    |                                                                                                    |                                                                                                    |  |
| 1                                                                                                    | Nombre                                                                                                    | DIANA GUERRA MOLINA                                                                                               | Sobrenombre                                                                                         | O'DONELL                                                                                                    |                                                                                                    |                                                                                                    |  |
|                                                                                                    | RFC<br>CURP                                                                                                    |                                                                                                    | Datos electoral                                                                                     | Clave:<br>GRMLDN87072222M803<br>OCR: 1231231231231                                                            | Consecutiva                                                                                               |                                                                                                    |  |
|                                                                                                    | Género<br>Contacto                                                                                                    | MUJER                                                                                                    | Domicilio                                                                                           |                                                                                                    |                                                                                                    |                                                                                                    |  |
|                                                                                                    | Lugar de residencia                                                                                                    | 15 años 1 mes   QUERÉTARO,<br>Querétaro                                                                           | Firma                                                                                               |                                                                                                    | Población vulnerable                                                                                      |                                                                                                    |  |
| and the second second sec | Datos de nacimiento                                                                                                    | 10 de febrero de 1990<br>QUERÉTARO, Querétaro                                                                     | riilia                                                                                              |                                                                                                    |                                                                                                    |                                                                                                    |  |
|                                                                                                    |                                                                                                    |                                                                                                    | Candidato a Diputa                                                                                  | ción R.P. 1 (suplente)                                                                                        |                                                                                                    |                                                                                                    |  |
|                                                                                                    | Nombre                                                                                                    | AUSSON HUERTA                                                                                                    | Sobrenombre                                                                                         | Cours.                                                                                                    |                                                                                                    | Consecutiva: Si                                                                                                    |  |
|                                                                                                    | RFC<br>CURP                                                                                                    |                                                                                                    | Datos electoral                                                                                     | HGARDG93012515H801<br>OCR: 6876546313131                                                                      | Consecutiva                                                                                               | No.3     Partido Distinto: Si                                                                                           |  |
|                                                                                                    | Género<br>Contacto                                                                                                    | MUJER                                                                                                    | Damicilia                                                                                           |                                                                                                    |                                                                                                    | Se autoadsolike indigena     Personal de origen                                                                         |  |
| 2                                                                                                    | Lugar de residencia                                                                                                    | 1 año 11 meses  <br>AGUASCALIENTES,<br>Aguascalientes<br>03 de junio de 1986                                      | Firma                                                                                               |                                                                                                    | Población vulnerable                                                                                      | afomesicana<br>• Jównes 18-29 años<br>• Comunidad Lifel TTQ+<br>• Personas con discapacidad<br>• Higandas               |  |
|                                                                                                    |                                                                                                    | MORELOS, Puente de latia                                                                                          |                                                                                                    |                                                                                                    |                                                                                                    |                                                                                                    |  |
|                                                                                                    | H                                                                                                    | Trans Topors Million 4                                                                                            | Candidato a Diputac                                                                                 | ión R.P. 2 (propietario)                                                                                      |                                                                                                    |                                                                                                    |  |
|                                                                                                    | RFC                                                                                                    | TERESA TORRES MENDICIA                                                                                            | Datos electoral                                                                                     | Clave:<br>LOLOLOB5121224M300                                                                                  | Consecutiva                                                                                               |                                                                                                    |  |
|                                                                                                    | Género                                                                                                    | MUJER                                                                                                    |                                                                                                    | OCR: 088888888888900                                                                                          |                                                                                                    |                                                                                                    |  |
| and all and all all all all all all all all all al                                                                                                    | Contacto                                                                                                    |                                                                                                    | Domicilio                                                                                           |                                                                                                    |                                                                                                    |                                                                                                    |  |
|                                                                                                    | Lugar de residencia                                                                                                    | 4 anos 3 meses  <br>QUERÉTARO, Querétaro<br>19 de agosto de 1970                                                  | Firma                                                                                               |                                                                                                    | Población vulnerable                                                                                      |                                                                                                    |  |
|                                                                                                    | uacos de nacimiento                                                                                                    | QUERÉTARO, Querétaro                                                                                              |                                                                                                    |                                                                                                    |                                                                                                    |                                                                                                    |  |
|                                                                                                    |                                                                                                    |                                                                                                    | Candidato a Diputz                                                                                  | ción R.P. 2 (suplente)                                                                                        |                                                                                                    |                                                                                                    |  |
| 3                                                                                                    | RFC<br>CURP                                                                                                    | CAROLINA HERNANDEZ                                                                                                | sobrenombre<br>Datos electoral                                                                      | Clave:<br>GGARD033012515H801                                                                                  | Consecutiva                                                                                               |                                                                                                    |  |
|                                                                                                    | Género                                                                                                    | MUJER                                                                                                    | Damicilia                                                                                           | OCR: 0000176313131                                                                                            |                                                                                                    |                                                                                                    |  |
|                                                                                                    | Contacto                                                                                                    | 1 años 11 marcer   MORELOS                                                                                        | 009                                                                                                 |                                                                                                    |                                                                                                    |                                                                                                    |  |
|                                                                                                    | Lugar de residencia<br>Datos de nacimiento                                                                             | Atlatlahucan<br>17 de febrero de 1996                                                                             | Firma                                                                                               |                                                                                                    | Población vulnerable                                                                                      |                                                                                                    |  |
| Documento                                                                                                    | nije gen                                                                                                    | era la c                                                                                                    | ita S                                                                                               | olicit                                                                                                    | ıd de 1                                                                                                   | registro                                                                                                    |  |

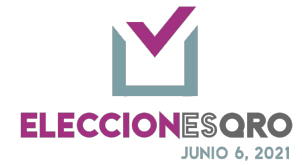

Diputaciones por Mayoría Relativa.

#### OPCIONES DE LA ELECCIÓN DE DIPUTACIÓN POR MAYORÍA RELATIVA.

|   | 1 | Ingresar a | 1 la opción de r  | egistrar información a un cargo.                                                                                  |  |
|---|---|------------|-------------------|----------------------------------------------------------------------------------------------------|--|
|   |   | Menú: Ca   | ndidaturas – R    | egistro                                                                                                    |  |
|   | 2 | Seleccion  | ar:               |                                                                                                    |  |
|   |   |            | Opciones          | Descripción                                                                                                    |  |
|   |   |            | Organo            | Seleccionar la fuerza política                                                                                    |  |
|   |   |            | electoral         | Registro Candidatura  -Selaccione-  Participante:                                                                 |  |
|   |   |            | <u>competente</u> |                                                                                                    |  |
|   |   |            | Eleccion          | Lista del tipo de elección:                                                                                       |  |
|   |   |            |                   | - Consejo general: Gubernatura y Diputación por                                                                   |  |
|   |   |            |                   | representación proporcional (RP).                                                                                 |  |
|   |   |            |                   | (MR).                                                                                                    |  |
|   |   |            |                   | En este caso seleccionar un <b>consejo distrital</b> .                                                            |  |
|   |   |            |                   |                                                                                                    |  |
|   |   |            |                   | Regiono Candidatura                                                                                               |  |
|   |   |            |                   | Participante:         Movimiento Cludadoro         •           Órgana Electoria Competente:         ✓ -Seléccione |  |
|   |   |            |                   | Alexandro de Bronito.<br>Electión: * Concentrativo de Montes<br>Coloris                                           |  |
|   |   |            |                   | CORREGIODA 7<br>CORREGIODA<br>EL MARQUÉS                                                                          |  |
|   |   |            |                   | LICALUMEL MONTES<br>HUMALIDA<br>LANA DE SERRA<br>LANA DE MATAGOROS                                                |  |
|   |   |            |                   | PEDBO SECOREDO<br>PERANULUR<br>PONAL DE ANOLES<br>puerto se                                                       |  |
|   |   |            |                   | QUERETANO 2<br>QUERETANO 2<br>QUERETANO 4                                                                         |  |
|   |   |            |                   | QUERETARO S                                                                                                    |  |
|   |   |            |                   | Seleccionar Dinutación MR                                                                                         |  |
|   |   |            |                   | Registro Candidatura                                                                                              |  |
|   |   |            |                   | Participante: * Movimiento Ciudadano ·                                                                            |  |
|   |   |            |                   | Órgano Electoral Competente: * QUERÉTARO 1 ·                                                                      |  |
|   |   |            |                   | Elección: * V -Seleccione-                                                                                        |  |
|   |   |            |                   | Ayuntamiento                                                                                                    |  |
|   |   |            | Candidatura       | Seleccionar si hay candidatura común y los partidos políticos con los                                             |  |
|   |   |            | común             | que estarían.                                                                                                    |  |
|   |   |            |                   | Candidaturs Común Candidaturs Común Partido del Trabajo Partido del Trabajo Seleccione                            |  |
|   |   |            |                   | Guardar y continuar                                                                                               |  |
| L |   |            |                   |                                                                                                    |  |

Página 21 de 41

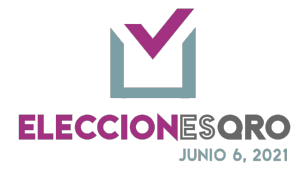

|           | Guard      | ar y Almacenar la configurac<br>uar | ción y continuar con el registro.                             |
|-----------|------------|-------------------------------------|---------------------------------------------------------------|
| 3 Registr | o de datos |                                     |                                                               |
| 0         | Campo      | para capturar                       | Registro                                                      |
|           | -          | Nombre                              | Obligatorio con doble captura.                                |
|           | -          | Primer apellido                     | Obligatorio con doble captura.                                |
|           |            | Segundo apellido                    | Opcional                                                      |
|           | - (        | Género                              | Obligatorio con doble captura.                                |
|           | - (        | Correo electrónico                  | Opcional                                                      |
|           |            | Sobrenombre                         | Opcional                                                      |
|           |            | Teléfono 1                          | Opcional                                                      |
|           |            | Teléfono 2                          | Opcional                                                      |
|           | -          | RFC                                 | Opcional                                                      |
|           | - (        | CURP                                | Opcional                                                      |
|           | -          | Domicilio                           | Opcional                                                      |
|           | - (        | Clave de elector                    | Obligatorio con doble captura.                                |
|           | - 1        | Años de residencia                  | Obligatorio con doble captura.                                |
|           | -          | Meses de residencia                 | Obligatorio con doble captura.                                |
|           | -          | Entidad de residencia               | Obligatorio con doble captura.                                |
|           | -          | Población de residencia             | Obligatorio con doble captura.                                |
|           | -          | Entidad de nacimiento               | Obligatorio con doble captura.                                |
|           | -          | Población de nacimiento             | Obligatorio con doble captura.                                |
|           | -          | Fecha de nacimiento                 | Obligatorio con doble captura.                                |
|           |            | Tipos de población                  | Opcional                                                      |
|           |            | Autoadscripción indígena            | Seleccionable                                                 |
|           |            | Jóvenes 18 – 29 años                | Seleccionable, no podrá seleccionar                           |
|           |            |                                     | personas adultas mayores                                      |
|           | I          | Personas adultas mayores            | Seleccionable , no podrá seleccionar<br>jóvenes 18 – 29 años. |
|           | (          | Comunidad LGBTTTIQ+                 | Seleccionable                                                 |
|           |            | Migrantes                           | Seleccionable                                                 |
|           |            | Personas con discapacidad           | Seleccionable                                                 |
|           |            | Personas de origen                  | Seleccionable                                                 |
|           |            | afromexicana                        |                                                               |
|           | -          | Elección consecutiva                | Seleccionable                                                 |

Página 22 de 41

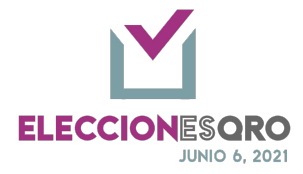

| - | Número de elección          | Seleccionable |
|---|-----------------------------|---------------|
|   | consecutiva                 |               |
| - | Partido diferente en la que | Seleccionable |
|   | contendió en el proceso     |               |
|   | electoral anterior          |               |

#### Documentación

| ID | Nombre del documento                                                                                                    | Características<br>del documento | Obligatorio                                                | DN | /IR |
|----|----------------------------------------------------------------------------------------------------|----------------------------------|------------------------------------------------------------|----|-----|
|    | · · · · · · · · · · · · · · · · · · ·                                                                                                    |                                  |                                                            | Ρ  | S   |
| DO | CUMENTACIÓN GENERAL                                                                                                    | 1                                | 1                                                          | 1  | 1   |
| 1  | SOLICITUD DE REGISTRO                                                                                                    | Original                         | Obligatorio                                                | Х  | Х   |
| 2  | FORMULARIO DE ACEPTACIÓN DE<br>CANDIDATURA<br>(Sistema Nacional de Registro de Precandidatos y<br>Candidatos)                                                                        | Original                         | Obligatorio                                                | x  | x   |
| 3  | FORMULARIO DE ACTUALIZACIÓN DE<br>CANDIDATURA<br>(Sistema Nacional de Registro de Precandidatos y<br>Candidatos)                                                                     | Original                         | Obligatorio, en caso de<br>haberse generado por<br>el SNR. | x  | x   |
| 4  | INFORME DE CAPACIDAD ECONÓMICA<br>(Sistema Nacional de Registro de Precandidatos y<br>Candidatos)                                                                                    | Original                         | Obligatorio                                                | х  |     |
| 5  | ACTA DE NACIMIENTO                                                                                                    | Copia Certificada                | Obligatorio                                                | Х  | Х   |
| 6  | CREDENCIAL PARA VOTAR                                                                                                    | Copia Certificada                | Obligatorio                                                | Х  | Х   |
| 7  | CONSTANCIA DE RESIDENCIA                                                                                                    | Original                         | Obligatorio                                                | Х  | Х   |
| 8  | MANIFESTACION ESCRITA DE QUE EL<br>PROCEDIMIENTO DE LA CANDIDATURA SE<br>EFECTUO DE ACUERDO A LA LEY, LOS<br>ESTATUTOS Y LA NORMATIVIDAD INTERNA DEL<br>PARTIDO POLITICO.            | Original                         | Obligatorio                                                | х  | x   |
| 9  | CARTA BAJO PROTESTA DE DECIR LA VERDAD<br>EN LA CUAL DECLARE CUMPLIR CON LOS<br>REQUISITOS LEGALES PARA POSTULARSE A<br>UNA CANDIDATURA                                              | Original                         | Obligatorio                                                | x  | x   |
| 10 | ESCRITO DE BUENA FE Y BAJO PROTESTA DE<br>DECIR VERDAD DE NO HABER INCURRIDO EN<br>VIOLENCIA EN RAZÓN DE GÉNERO EN CONTRA<br>DE LAS MUJERES (FORMATO 3 DE 3 CONTRA LA<br>VIOLENCIA). | Original                         | Obligatorio                                                | x  | x   |
| 11 | ESCRITO MEDIANTE EL CUAL LAS<br>CANDIDATURAS SOLICITAN LA INCLUSION DE SU<br>SOBRENOMBRE EN LA BOLETA ELECTORAL                                                                      | Original                         | Opcional                                                   | x  |     |
| 11 | FOTOGRAFÍA A COLOR                                                                                                    | Original, Tamaño<br>Pasaporte    | Obligatorio                                                | х  |     |

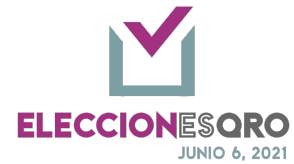

|    |                                                                                                    |          | Obligatoria para las                                                                                                    |   | Г |
|----|----------------------------------------------------------------------------------------------------|----------|----------------------------------------------------------------------------------------------------|---|---|
| 12 | ESCRITO DE QUIENES CONTENDERÁN EN<br>ELECCIÓN CONSECUTIVA                                                                                                    | Original | personas que se<br>postulan en elección<br>consecutiva.                                                                                                    | х | > |
| 13 | DOCUMENTO QUE ACREDITE LA FECHA DE<br>RECEPCIÓN DE RENUNCIA DE MILITANCIA                                                                                                    | Original | Obligatorio para las<br>personas que se<br>postulan en elección<br>consecutiva por un<br>partido distinto al que<br>resultaron electas en el<br>proceso electoral<br>anterior. | x | > |
| DO | CUMENTOS PARA CANDIDATURAS COMUNES                                                                                                    |          |                                                                                                    |   |   |
| 14 | MANIFESTACION POR ESCRITO EN DONDE<br>SEÑALEN EL PARTIDO POLITICO AL QUE<br>PERTENECERAN EN CASO DE SER ELECTOS                                                                                                    | Original | Obligatorio                                                                                                    | х | ; |
| 15 | SCRITO DE QUIENES CONTENDERÁN EN       Original       Obligatorio para las personas que se postulan en elección consecutiva.       X         DCUMENTO QUE ACREDITE LA FECHA DE ECEPCIÓN DE RENUNCIA DE MILITANCIA       Original       Obligatorio para las personas que se postulan en elección consecutiva.       X         DCUMENTO QUE ACREDITE LA FECHA DE ECEPCIÓN DE RENUNCIA DE MILITANCIA       Original       Obligatorio para las personas que se postulan en elección consecutiva por un partido distinto al que resultaron electas en el proceso electoral anterior.       X         MENTOS PARA CANDIDATURAS COMUNES       Original       Obligatorio para las personas que se postularon electas en el proceso electoral anterior.       X         ANIFESTACION POR ESCRITO EN DONDE ENALEN EL PARTIDO POLITICO AL QUE       Original       Obligatorio       X         VUENCIAS EMITIDAS POR EL ÓRGANO TERNO COMPETENTE       Copia Certificada       Obligatorio       X         MENTOS PARA ACCIONES AFIRMATIVAS       ECLARACIÓN DE AUTOADSCRIPCIÓN INDÍGENA       Original       Obligatorio para las personas que se autoadscriban como indígenas       X         SCRITO BAJO PROTESTA DE DECIR VERDAD DE ERTENENCIA A GRUPO VULNERABLE       Original       Obligatorio de acuerdo a la lista proporcionada por los partidos políticos ante el Consejo General.       X | 2        |                                                                                                    |   |   |
| DO | CUMENTOS PARA ACCIONES AFIRMATIVAS                                                                                                    |          |                                                                                                    |   |   |
| 16 | DECLARACIÓN DE AUTOADSCRIPCIÓN INDÍGENA                                                                                                    | Original | Obligatorio para las<br>personas que se<br>autoadscriban como<br>indígenas                                                                                                    | Х |   |
| 17 | ESCRITO BAJO PROTESTA DE DECIR VERDAD DE<br>PERTENENCIA A GRUPO VULNERABLE                                                                                                    | Original | Obligatorio de acuerdo<br>a la lista proporcionada<br>por los partidos<br>políticos ante el<br>Consejo General.                                                                | х |   |

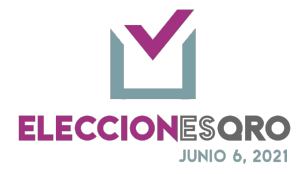

| with mining mining |                                                                                                    | Registro de candidatura al cargo                 | de Diputación M.R. 1 (Propietario)                  |                                                                                                    |                                                                                                    |                                    |
|----------------------------------------------------------------------------------------------------|----------------------------------------------------------------------------------------------------|--------------------------------------------------|-----------------------------------------------------|----------------------------------------------------------------------------------------------------|----------------------------------------------------------------------------------------------------|------------------------------------|
| wwwwwwwwwwwwwwwwwwwwwwwwwwwwwwwwwwww                                                                                                    |                                                                                                    | Nombre:*                                         | MARISOL                                             | OCR: * @                                                                                             | 1231231231231                                                                                                    |                                    |
| wind wind wind wind wind wind wind wind                                                                                                    |                                                                                                    | Norther *                                        | MARISOI                                             | 000-10                                                                                               | 1221221221221                                                                                                    |                                    |
| mere specific   in in in in in in in in in in in in in i                                                                                                    |                                                                                                    | nombre:                                          | LEDI INA                                            |                                                                                                    |                                                                                                    |                                    |
| Nerve wellaw No.M.   signed wellaw No.M.   signed wellaw No.M                                                                                                    |                                                                                                    | Primer apellido: *                               | MOLINA                                              | Género: *                                                                                            | Mujer -                                                                                                    |                                    |
| sequence settions   secure   secure <td< th=""><th></th><th>Primer apellido: *</th><th>MOLINA</th><th>Género: *</th><th>Mujer •</th><th></th></td<>                                                                                                    |                                                                                                    | Primer apellido: *                               | MOLINA                                              | Género: *                                                                                            | Mujer •                                                                                                    |                                    |
| steessate   steessate                                                                                                    |                                                                                                    | Segundo apellido:                                |                                                     | Correo:                                                                                              |                                                                                                    |                                    |
| wie wie   com wiewe i   com wiewe i   com wiewe i   com wiewe i   com wiewe i   com wiewe i   com wiewe i   com wiewe i   com wiewe i   com wiewe i   com wiewe   com wiewe <th></th> <th>Sobrenombre:</th> <th></th> <th>Teléfono 1:</th> <th></th> <th></th>                                                                                                    |                                                                                                    | Sobrenombre:                                     |                                                     | Teléfono 1:                                                                                          |                                                                                                    |                                    |
| com benitive   Com benitive benitive <th></th> <th>RFC:</th> <th></th> <th>Teléfono 2:</th> <th></th> <th></th>                                                                                                    |                                                                                                    | RFC:                                             |                                                     | Teléfono 2:                                                                                          |                                                                                                    |                                    |
|                                                                                                    |                                                                                                    | (10)                                             |                                                     | Deminities                                                                                           |                                                                                                    |                                    |
| See autoadscribe indigena?    Personas do urise name:                                                                                                    |                                                                                                    | CORP:                                            |                                                     | Demictue:                                                                                            | 11.                                                                                                    |                                    |
| use a de vectores **   Were de vectores ** Serve de vectores ** Serv                                                                                                    |                                                                                                    | Clave de elector: * 🥹                            | GRMLDN87072222M903                                  |                                                                                                    |                                                                                                    |                                    |
| Jéve de validancia * 30   Nesse de validancia * 30 Nesse de validancia * 5 Sesse de validancia * 5 Sesse de validancia * 5 Sesse de validancia * 5 Sesse de validancia * 5 Sesse de validancia * 6 Sesse de validancia * 6 Ses                                                                                                    |                                                                                                    | Clave de elector: * 😗                            | GRMLDN87072222M903                                  |                                                                                                    |                                                                                                    |                                    |
| Alls do readencia: 0.084000   Pablación do readencia: 0.084000   Pablación do readencia: 0.084000   Pablación do readencia: 0.084000   Pablación do readencia: 0.084000   Pablación do readencia: 0.084000   Pablación do readencia: 0.084000   Pablación do readencia: 0.084000   Pablación do readencia: 0.084000   Pablación do readencia: 0.084000   Pablación do readencia: 0.084000   Pablación do readencia: 0.084000   Pablación do readencia: 0.084000   Pathalla de registro     Marque una o más casillas, si pertenece a alguno de los tipos de población listados a continuación:   ¿Se autoadscribe indígena?   Personas adultas mayores:   Jóvenes 18-29 años:   Comunidad LGBTTTIQ+:   Migrantes   Personas con discapacidad:   Personas de origen afromezicana                                                                                                    |                                                                                                    | Años de residencia: *                            | 10                                                  | Meses de residencia: *                                                                               | 5                                                                                                    |                                    |
| Intelled de residencia * Quell'Into   Intelled de residencia * Quell'Into   Intelled de residen                                                                                                    |                                                                                                    | Años de residencia: *                            | 10                                                  | Meses de residencia: *                                                                               | 5                                                                                                    |                                    |
| Extidade de residencia:   Extidade de residencia:   Extidade residencia:   Extidade                                                                                                    |                                                                                                    | Entidad de residencia: *                         | QUERÉTARO -                                         | Población de residencia: *                                                                           | Querétaro -                                                                                                    |                                    |
| Entidad de nacimiente:     Entidad de nacimiente:     Entidad de nacimiente:     Interditad de nacimiente:     Interditad de nacimiente:        Partialla de registro <th></th> <th>Entidad de residencia: *</th> <th>QUERÉTARO -</th> <th>Población de residencia: *</th> <th>Querétaro -</th> <th></th>                                                                                                    |                                                                                                    | Entidad de residencia: *                         | QUERÉTARO -                                         | Población de residencia: *                                                                           | Querétaro -                                                                                                    |                                    |
| Interded de rescimiente:   Interded de rescimiente:   Interded d                                                                                                    |                                                                                                    | Entidad de nacimiento: *                         | QUERÉTARO -                                         | Población de nacimiento: *                                                                           | Querétaro •                                                                                                    |                                    |
| recha de nacimiente:   • • • • • • • • • • • • • • • • • • •                                                                                                    |                                                                                                    | Entidad de nacimiento: *                         | OUERÉTARO -                                         | Población de nacimiento: *                                                                           | Querétaro •                                                                                                    |                                    |
| Pecha de nacimiente:     Pecha de nacimiente:     Imarque una o más casillas, si pertenece a alguno de los tipos de población listados a continuación:     ¿Se autoadscribe indígena?   Personas adultas mayores:   Jóvenes 18-29 años:   Comunidad LGBTTTIQ+:   Migrantes Personas con discapacidad:   Personas de origen afromexicana                                                                                                    |                                                                                                    | Fecha de nacimiento: *                           |                                                     | •                                                                                                    | dauran o                                                                                                    |                                    |
| Pantalla de registro         Marque una o más casillas, si pertenece a alguno de los tipos de población listados a continuación:         ¿Se autoadscribe indígena?         Jóvenes 18-29 años:         Comunidad LGBTTTIQ+:         Migrantes         Personas con discapacidad:         Personas de origen afromexicana                                                                                                    |                                                                                                    | Fecha de nacimiento: *                           | 03 Abril 1990                                       | •                                                                                                    |                                                                                                    |                                    |
| Pantalla de registro         Marque una o más casillas, si pertenece a alguno de los tipos de población listados a continuación:         ¿Se autoadscribe indígena?       Personas adultas mayores:         Jóvenes 18-29 años:       Comunidad LGBTTTIQ+:         Migrantes       Personas con discapacidad:         Personas de origen afromexicana       Image: Comunidad LGBTTTIQ+:                                                                                                    |                                                                                                    |                                                  | 03 Hum 1980                                         |                                                                                                    |                                                                                                    |                                    |
| Marque una o más casillas, si pertenece a alguno de los tipos de población listados a continuación:         ¿Se autoadscribe indígena?       Personas adultas mayores:         Jóvenes 18-29 años:       Comunidad LGBTTTIQ+:         Migrantes       Personas con discapacidad:         Personas de origen afromexicana                                                                                                    |                                                                                                    |                                                  | Pantalla c                                          | le registro                                                                                          | )                                                                                                    |                                    |
| Marque una o más casillas, si pertenece a alguno de los tipos de población listados a continuación:         ¿Se autoadscribe indígena?       Personas adultas mayores:         Jóvenes 18-29 años:       Comunidad LGBTTTIQ+:         Migrantes       Personas con discapacidad:         Personas de origen afromexicana       Image: Comunidad LGBTTTIQ+:                                                                                                    |                                                                                                    |                                                  |                                                     |                                                                                                    |                                                                                                    |                                    |
| ¿Se autoadscribe indígena?       Personas adultas mayores:         Jóvenes 18-29 años:       Comunidad LGBTTTIQ+:         Migrantes       Personas con discapacidad:         Personas de origen afromexicana                                                                                                    | Marque una o más casill                                                                                                    | las, si pertenece a alg                          | uno de los tipos de pobl                            | ación listados a c                                                                                   | ontinuación:                                                                                                    |                                    |
| Jóvenes 18-29 años:     Comunidad LGBTTTIQ+:       Migrantes     Personas con discapacidad:                                                                                                    | ¿Se autoadscribe ind                                                                                                    | lígena?                                          |                                                     | Personas adultas n                                                                                   | nayores:                                                                                                    |                                    |
| Migrantes     Personas con discapacidad:       Personas de origen afromexicana                                                                                                    | Jóvenes 18-29                                                                                                    | 9 años:                                          |                                                     | Comunidad LGE                                                                                        | TTTIQ+:                                                                                                    |                                    |
| Personas de origen afromexicana                                                                                                    |                                                                                                    |                                                  |                                                     |                                                                                                    |                                                                                                    |                                    |
|                                                                                                    | Mig                                                                                                    | grantes                                          |                                                     | Personas con disca                                                                                   | pacidad:                                                                                                    |                                    |
|                                                                                                    | Mig<br>Personas de origen afrome                                                                                                    | grantes<br>Ixicana                               |                                                     | Personas con disca                                                                                   | əacidad:                                                                                                    |                                    |
| Pantalla de tipos de población, podrá seleccionar más de un tipo de población.                                                                                                    | Mig<br>Personas de origen afrome<br>Pantalla de tip                                                                                                    | exicana<br>IVICANA<br>IVICS de pobla             | ción, podrá s                                       | Personas con disca                                                                                   | r más de un tipo                                                                                                    | de población.                      |
| Pantalla de tipos de población, podrá seleccionar más de un tipo de población.<br>En caso de seleccionar jóvenes 18 – 29 años, se deshabilita Personas adultas mayores                                                                                                    | Mig<br>Personas de origen afrome<br>Pantalla de tip<br>En caso de selecci                                                                                                    | rantes<br>Exicana<br>Hos de pobla<br>ionar jóven | ción, podrá se 18 – 29 año                          | Personas con disca<br>elecciona<br>os, se des                                                        | r más de un tipo<br>habilita Persona                                                                                                    | de población.<br>s adultas mayores |
| Pantalla de tipos de población, podrá seleccionar más de un tipo de población.<br>En caso de seleccionar jóvenes 18 – 29 años, se deshabilita Personas adultas mayores<br>o viceversa.                                                                                                    | Mig<br>Personas de origen afrome<br>Pantalla de tip<br>En caso de selecci                                                                                                    | exicana<br>vos de pobla<br>ionar jóven           | ción, podrá se<br>es 18 – 29 año<br>o vice          | Personas con disca<br>elecciona<br>os, se des<br>eversa.                                             | r más de un tipo<br>habilita Persona                                                                                                    | de población.<br>s adultas mayores |
| Pantalla de tipos de población, podrá seleccionar más de un tipo de población.<br>En caso de seleccionar jóvenes 18 – 29 años, se deshabilita Personas adultas mayores<br>o viceversa.                                                                                                    | Mig<br>Personas de origen afrome<br>Pantalla de tip<br>En caso de selecci                                                                                                    | exicana<br>ios de pobla<br>ionar jóven           | ción, podrá se<br>es 18 – 29 año<br>o vice          | Personas con disca<br>elecciona<br>os, se des<br>eversa.                                             | r más de un tipo<br>habilita Persona                                                                                                    | de población.<br>s adultas mayores |
| Pantalla de tipos de población, podrá seleccionar más de un tipo de población.<br>En caso de seleccionar jóvenes 18 – 29 años, se deshabilita Personas adultas mayores<br>o viceversa.                                                                                                    | Mig<br>Personas de origen afrome<br>Pantalla de tip<br>En caso de selecco                                                                                                    | exicana<br>nos de pobla<br>ionar jóvene          | ción, podrá se<br>es 18 – 29 año<br>o vice          | Personas con disca<br>elecciona<br>os, se des<br>eversa.                                             | r más de un tipo<br>habilita Persona                                                                                                    | de población.<br>s adultas mayores |
| Pantalla de tipos de población, podrá seleccionar más de un tipo de población.<br>En caso de seleccionar jóvenes 18 – 29 años, se deshabilita Personas adultas mayores<br>o viceversa.                                                                                                    | Mig<br>Personas de origen afrome<br>Pantalla de tip<br>En caso de selecci<br>Elección consecutiva                                                                             | prantes<br>pos de pobla<br>ionar jóven<br>v      | ción, podrá se<br>es 18 – 29 año<br>o vice          | Personas con disca<br>elecciona<br>os, se des<br>eversa.<br>ro de periodo subse<br>para el que se po | r más de un tipo<br>habilita Persona                                                                                                    | de población.<br>s adultas mayores |
| Pantalla de tipos de población, podrá seleccionar más de un tipo de población.<br>En caso de seleccionar jóvenes 18 – 29 años, se deshabilita Personas adultas mayores<br>o viceversa.                                                                                                    | Mig<br>Personas de origen afrome<br>Pantalla de tip<br>En caso de selecci<br>Elección consecutiva<br>¿La elección consecutiva es por u<br>distinto al que resultó electo en e | n partido                                        | ción, podrá se<br>es 18 – 29 año<br>o vice<br>Númer | Personas con disca<br>elecciona<br>os, se des<br>eversa.<br>ro de periodo subse<br>para el que se po | r más de un tipo<br>habilita Persona<br>tula: • <a href="https://www.seleccione-seleccione-sel</th> <th>de población.<br/>s adultas mayores</th> | de población.<br>s adultas mayores |

Página 25 de 41

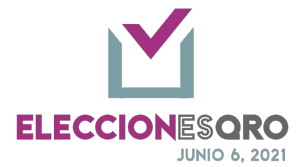

|   | r -                  |                                                                                                    |
|---|----------------------|----------------------------------------------------------------------------------------------------|
|   | Par                  | italla de selección de elección consecutiva, el número de periodo para el que se                                                                                                    |
|   | po                   | stula, y la selección si es el partido distinto al que resultó electo en el proceso                                                                                                    |
|   |                      | electoral anterior.                                                                                                    |
|   | ✓ -Selecci<br>FORMUL | one-<br>ARIO DE ACEPTACIÓN DE CANDIDATURA (Sistema Nacional de Registro de Precandidatos y Candidatos)                                                                                                    |
|   | FORMUL               | ARIO DE ACTUALIZACION DE CANDIDATURA (Sistema Nacional de Registro de Precandidatos y Candidatos)<br>E DE CAPACIDAD ECONÓMICA (Sistema Nacional de Registro de Precandidatos y Candidatos)                                                                                                    |
|   | CREDEN               | INACIMIENTO                                                                                                    |
|   | MANIFE               | NULA DE RESIDENCIA<br>STACION ESCRITA DE QUE EL PROCEDIMIENTO DE LA CANDIDATURA SE EFECTUO DE ACUERDO A LA LEY, LOS ESTATUTOS Y LA NORMATIVIDAD INTERNA DEL PARTIDO POLITICO<br>NO DROTEGTA DE DECIDI LA VERDAD EN LA CIUMI DE CUMUE DOM LOS DECUMINTOS LEGAL DE DADA DOSTULIARES A UNA CAMUNDATURA                                                                                                   |
|   | ESCRIT               | NEO FROTESTA DE DEDERVERTANDE EN EN CONE DECEMENE COMPENSA CON ECON ESTA REGULAR O CANTA POSTOCIMAR POSTOCIMAR POSTOCIMAR<br>DE BUENA FE Y BADO ROTESTA DE DECIR VERDAD DE NO HABER INCURRIDO EN VIOLENCIA EN RAZÓN DE GÉNERO EN CONTRA DE LAS MUJERES (FORMATO 3 DE 3 CONTRA LA VIOLENCIA)<br>MEDIANTE EL CIULI LAS CANTIDIATURAS SOLICITAN LA INCULISION DE SUI SORBENOMBRE EN LA BOLITA EL ECTORAL |
|   | FOTOGR               | AFÍA A COLOR<br>IAS EMITIDAS POR EL ÓRGANO INTERNO COMPETENTE                                                                                                    |
|   | MANIFE               | STACION POR ESCRITO EN DONDE SEÑALEN EL PARTIDO POLITICO AL QUE PERTENECERAN EN CASO DE SER ELECTOS                                                                                                    |
|   |                      | Pantalla de documentación                                                                                                    |
| 4 | Consi                | deraciones de registro de datos:                                                                                                    |
|   | -                    | Datos obligatorios.                                                                                                    |
|   | -                    | Doble captura, deberán coincidir las dos capturas.                                                                                                    |
|   | -                    | En caso de no coincidir la doble captura al momento de almacenar aparecerán                                                                                                    |
|   |                      | advertencias en la pantalla                                                                                                    |
|   |                      |                                                                                                    |
|   |                      | Debe ingresar la misma entidad de residencia. Debe ingresar la misma población de residencia.                                                                                                    |
|   |                      |                                                                                                    |
|   |                      |                                                                                                    |
|   |                      | Aceptar                                                                                                    |
|   |                      | Eiemplos de ventanas de advertencia                                                                                                    |
|   | -                    | Datos registrados                                                                                                    |
|   | _                    | Almacena la información.                                                                                                    |
| 5 | Activa               | ación de la opción por validar:                                                                                                    |
|   | -                    | Registros completos con campos obligatorios.                                                                                                    |
|   | -                    | Por lo menos la fórmula completa que incluye propietario y suplente.                                                                                                    |
|   | -                    | Se activa la opción <por validar="">.</por>                                                                                                    |
|   | Se rec               | omienda adjuntar los archivos correspondientes a la documentación solicitada para su                                                                                                    |
|   | valida               | ción previa.                                                                                                    |
| 6 | Mand                 | ar a validación la lista primaria y de autoadscripción indígena.                                                                                                    |
|   | -                    | La fuerza política enviará a validación la fórmula.                                                                                                    |
|   | -                    | El IEEQ en su consejo correspondiente realizará la validación de la información registrada.                                                                                                    |
|   | -                    | La fuerza política no podrá realizar ninguna modificación cuando se envía a la validación.                                                                                                    |
|   | -                    | Una vez validada la información y se encuentra en el periodo de registro la fuerza política                                                                                                    |
|   |                      | podrá realizar las modificaciones correspondientes solamente en los campos que no fue                                                                                                    |
|   |                      | validado y en las fórmulas correspondientes.                                                                                                    |

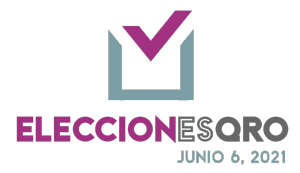

|   | -        | Al momento de enviar presentará una nota informativa sobre paridad de gér<br>de presentar alguna inconsistencia.                                                                                                    | iero en caso |
|---|----------|----------------------------------------------------------------------------------------------------|--------------|
|   |          | Appendix containing       Restance of a containing of a containing of containing of a containing of a                                           |              |
|   |          | Pantalla de vista general donde se muestra la validación por paridad de género y el concentrado de cada fórmula registrada                                                                                                    |              |
|   |          |                                                                                                    |              |
|   |          | Calculadora de Género<br>Will un esta la contrata la contrata de la contrata de la |              |
|   |          | Pantalla de calculadora de género                                                                                                    |              |
|   |          | https://calculadora.eleccionesqro.mx/                                                                                                    |              |
|   | -        | La fuerza política podrá realizar la cita una vez validada la información, para la                                                                                                    | elección de  |
|   |          | diputación de Mayoría Relativa.                                                                                                    |              |
|   | -        | Se activa la impresión de la solicitud de registro.                                                                                                    |              |
| 7 | Verifica | r estatus o agendar cita para Diputación de mayoría relativa                                                                                                    |              |
|   |          | Candidaturas <<br>All: Candidaturas <<br>Reportes<br>III: Listado Gubernatura<br>III: Listado Diputación MR<br>III: Listado Ayuntamiento                                                                                                    |              |
|   |          | Opción Listado Diputación Mayoría Relativa.                                                                                                    |              |
|   |          | Menú de Reportes.                                                                                                    |              |

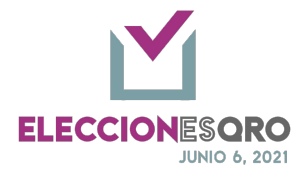

|                                                                                                    | CIUDADANO                                                                                                    | MARISOL MOLINA                                                                                                    |                                                                                                    |                                                                                                    |                                                                                                    |                                    |                                                |                |
|----------------------------------------------------------------------------------------------------|----------------------------------------------------------------------------------------------------|----------------------------------------------------------------------------------------------------|----------------------------------------------------------------------------------------------------|----------------------------------------------------------------------------------------------------|----------------------------------------------------------------------------------------------------|------------------------------------|------------------------------------------------|----------------|
| 02                                                                                                    |                                                                                                    |                                                                                                    |                                                                                                    |                                                                                                    |                                                                                                    |                                    |                                                |                |
| 03                                                                                                    |                                                                                                    |                                                                                                    |                                                                                                    |                                                                                                    |                                                                                                    |                                    |                                                |                |
| 04                                                                                                    |                                                                                                    |                                                                                                    |                                                                                                    |                                                                                                    |                                                                                                    |                                    |                                                |                |
| 05                                                                                                    |                                                                                                    |                                                                                                    |                                                                                                    |                                                                                                    |                                                                                                    |                                    |                                                |                |
| 06                                                                                                    |                                                                                                    |                                                                                                    |                                                                                                    |                                                                                                    |                                                                                                    |                                    |                                                |                |
| 07                                                                                                    | CIUCADANO                                                                                                    |                                                                                                    |                                                                                                    |                                                                                                    |                                                                                                    |                                    |                                                |                |
| 08                                                                                                    |                                                                                                    |                                                                                                    |                                                                                                    |                                                                                                    |                                                                                                    |                                    |                                                |                |
| 09                                                                                                    |                                                                                                    |                                                                                                    |                                                                                                    |                                                                                                    |                                                                                                    |                                    |                                                |                |
| 10                                                                                                    |                                                                                                    |                                                                                                    |                                                                                                    |                                                                                                    |                                                                                                    |                                    |                                                |                |
| 11                                                                                                    | CIUDADANO                                                                                                    |                                                                                                    |                                                                                                    |                                                                                                    |                                                                                                    |                                    |                                                |                |
| 12                                                                                                    |                                                                                                    |                                                                                                    |                                                                                                    |                                                                                                    |                                                                                                    |                                    |                                                |                |
| 13                                                                                                    | UDDALARNO                                                                                                    | AIDA MARTINEZ                                                                                                    | CON OBSERVACIONES                                                                                                    | ADRIAN VERA                                                                                                    | CON OBSERVACIONES                                                                                                    | Agendar                            |                                                |                |
| 14                                                                                                    | CICALANDO                                                                                                    |                                                                                                    |                                                                                                    |                                                                                                    |                                                                                                    |                                    |                                                |                |
|                                                                                                    |                                                                                                    | Dantalla d                                                                                                    | absorver                                                                                                    | nionas                                                                                                    |                                                                                                    |                                    |                                                |                |
|                                                                                                    |                                                                                                    | r amana de                                                                                                    | e observa                                                                                                    | lones                                                                                                    | 1                                                                                                    |                                    |                                                |                |
|                                                                                                    | Agenda                                                                                                    |                                                                                                    |                                                                                                    |                                                                                                    | ×                                                                                                    |                                    |                                                |                |
|                                                                                                    | Cita program                                                                                                    | nada: 23/03                                                                                                    | 8/2021 08:00 Hrs.                                                                                                    | •                                                                                                    |                                                                                                    |                                    |                                                |                |
|                                                                                                    |                                                                                                    |                                                                                                    |                                                                                                    | Descarga                                                                                                    | r solicitud                                                                                                    |                                    |                                                |                |
|                                                                                                    | Panta                                                                                                    | lla de cita                                                                                                    | de cotejo                                                                                                    | y reg                                                                                                    | istro.                                                                                                    |                                    |                                                |                |
|                                                                                                    |                                                                                                    |                                                                                                    | 9                                                                                                    |                                                                                                    | Ouerét                                                                                                    | aro, Oro., a 16                    | i de marzo de                                  | 2021.          |
| Su cita fue agendada para el día :<br>documentación al momento de ;                                                                                                    | 23/03/2021 a las 08:00 Hrs. Rec<br>presentarse ante el consejo.                                                                                                    | uerde llevar esta solicitu<br>I y II, párrafo quinto de I                                                                                                    | d de registro con firma<br>a Constitución Política                                                                                                    | autógrafa por t                                                                                                    | todos los que la integran                                                                                                    | , además de to<br>la Constitució   | ida la<br>n Política del E<br>17, 24, 26, 43 y | stado<br>44 de |
| Con fundamento en los artículos<br>Libre y Soberano de Querétaro, 2<br>los Lineamientos del Instituto Ele<br>acuse, asimismo se debe acompa                                                                                                    | <ul> <li>238 y 239 de la Ley General de l</li> <li>2ctoral del Estado de Querétaro</li> <li>añar la documentación original</li> </ul>                                                                                                    | nstituciones y Procedimi<br>para solicitar cita electr<br>para el debido cotejo.                                                                                                    | ientos Electorales, 14 d<br>ónica del registro de ca                                                                                                    | de los Estados<br>e la Ley Electo<br>ndidaturas en                                                                                                    | s Unidos Mexicanos, 8 de<br>oral del Estado de Querét<br>el Proceso Electoral Loca                                                       | aro, así como :<br>al 2020-2021, s | e genera el pre                                | sente          |
| Con fundamento en los artículos<br>Libre y Soberano de Querétaro, ;<br>los Lineamientos del Instituto Ele<br>acuse, asimismo se debe acompi                                                                                                    | 238 y 239 de la Ley General de l<br>ectoral del Estado de Querétarc<br>añar la documentación original                                                                                                    | nstituciones y Procedimi<br>para solicitar cita electri<br>para el debido cotejo.                                                                                                    | ientos Electorales, 14 d<br>ónica del registro de ca                                                                                                    | de los Estados<br>e la Ley Electo<br>ndidaturas en                                                                                                    | s Unidos Mexicanos, 8 de<br>oral del Estado de Querét<br>el Proceso Electoral Loca                                                       | aro, así como :<br>al 2020-2021, s | e genera el pre                                | sente          |
| Con fundamento en los artículos<br>Libre y Soberano de Querétaro, ;<br>los Lineamientos del Instituto Ele<br>acuse, asimismo se debe acompi<br>Nombre                                                                                                    | 238 y 239 de la Ley General de l<br>ectoral del Estado de Querétarc<br>añar la documentación origina                                                                                                    | nstituciones y Procedimi<br>para solicitar cita electri<br>para el debido cotejo.<br>Candidato a Diput<br>Sobrenombre                                                                                                    | ientos Electorales, 14 d<br>ónica del registro de ca<br>tación M.R. 1 (propietar                                                                                                    | de los Estados<br>e la Ley Electo<br>ndidaturas en<br>io)                                                                                                    | s Unidos Mexicanos, 8 de<br>oral del Estado de Querét<br>el Proceso Electoral Loca                                                       | aro, así como :<br>al 2020-2021, s | e genera el pre                                | sente          |
| Con fundamento en los artículos<br>Libre y Soberano de Querétaro, ;<br>los Lineamientos del Instituto Eli<br>acuse, asimismo se debe acompi<br>Nombre<br>RFC<br>CURD                                                                                                    | AlDA MARTINEZ<br>AIDA MARTINEZ                                                                                                    | nstituciones y Procedimi<br>para solicitar cita electr<br>para el debido cotejo.<br>Candidato a Diput<br>Sobrenombre<br>Datos electoral                                                                                                    | ientos Electorales, 14 d<br>ónica del registro de ca<br>tación M.R. 1 (propietar<br>Clave: GRMLDN8707                                                                                      | de los Estados<br>e la Ley Electo<br>ndidaturas en<br>io)<br>22225M801                                                                                                    | s Unidos Mexicanos, 8 de<br>ral del Estado de Querét<br>el Proceso Electoral Loca<br>Consecutiva                                         | aro, así como :<br>al 2020-2021, s | e genera el pre                                | sente          |
| Con fundamento en los artículos<br>Libre y Soberano de Querétaro, ;<br>los Lineamientos del Instituto Eli<br>acuse, asimismo se debe acompi<br>Nombre<br>RFC<br>CURP<br>Género                                                                                                    | AIDA MECONITY J 2010<br>Say 239 de la Ley General de l<br>ectoral del Estado de Querétarc<br>añar la documentación origina<br>AIDA MARTINEZ<br>MUJER                                                                                                    | nstituciones y Procedimi<br>para solicitar cita electr<br>para el debido cotejo.<br>Candidato a Diput<br>Sobrenombre<br>Datos electoral                                                                                                    | ientos Electorales, 14 d<br>ónica del registro de ca<br>tación M.R. 1 (propietar<br>Clave: GRMLDN8707<br>OCR: 12312312:                                                                    | de los Estados<br>e la Ley Electo<br>ndidaturas en<br>io)<br>2225M801<br>81231                                                                                                    | s Unidos Mexicanos, 8 de<br>ral del Estado de Querét<br>el Proceso Electoral Loca<br>Consecutiva                                         | aro, así como :<br>al 2020-2021, s | e genera el pre                                | sente          |
| Con fundamento en los artículos<br>Libre y Soberano de Querétaro, ;<br>los Lineamientos del Instituto Ele<br>acuse, asimismo se debe acompo<br>Nombre<br>RFC<br>CURP<br>Género<br>Contacto                                                                                                    | AIDA MARTINEZ                                                                                                    | nstituciones y Procedimi<br>para solicitar cita electr<br>para el debido cotejo.<br>Candidato a Diput<br>Sobrenombre<br>Datos electoral<br>Domicilio                                                                                                | ientos Electorales, 14 d<br>ónica del registro de ca<br>tación M.R. 1 (propietar<br>Clave: GRMLDN8707<br>OCR: 12312312:                                                                    | de los Estados<br>e la Ley Electo<br>ndidaturas en<br>io)<br>2225M801<br>81231                                                                                                    | s Unidos Mexicanos, 8 de<br>vral del Estado de Querét<br>el Proceso Electoral Loca<br>Consecutiva                                        | aro, así como .<br>al 2020-2021, s | e genera el pre                                | sente          |
| Con fundamento en los artículos<br>Libre y Soberano de Querétaro, :<br>los Lineamientos del Instituto Ek<br>acuse, asimismo se debe acompro<br>Nombre<br>RFC<br>CURP<br>Género<br>Contacto<br>Lugar de residencia                                                                                                    | AIDA MARTINEZ<br>AIDA MARTINEZ<br>AIDA MARTINEZ<br>MUJER<br>8 años 8 meses   QUERÉTARO,<br>Querétaro<br>22 de junio de 1988                                                                                                    | nstituciones y Procedimi<br>para solicitar cita electr<br>para el debido cotejo.<br>Candidato a Diput<br>Sobrenombre<br>Datos electoral<br>Domicilio<br>Firma                                                                                       | ientos Electorales, 14 d<br>ónica del registro de ca<br>tación M.R. 1 (propietar<br>Clave: GRMLDN8707<br>OCR: 123123123                                                                    | de los Estados<br>e la Ley Electo<br>ndidaturas en<br>io)<br>2225M801<br>31231                                                                                                    | s Unidos Mexicanos, 8 de<br>vral del Estado de Querét<br>el Proceso Electoral Locc<br>Consecutiva<br>Población vulnerable                | aro, así como al 2020-2021, s      | e genera el pre                                | sente          |
| Con fundamento en los artículos<br>Libre y Soberano de Querétaro, ;<br>los Lineamientos del Instituto El<br>acuse, asimismo se debe acompo<br>Nombre<br>RFC<br>CURP<br>Género<br>Contacto<br>Lugar de residencia<br>Datos de nacimiento                                                                                              | AIDA INACCIÓNT y ZURECIÓNEL<br>239 y 239 de la Ley General de l<br>ectoral del Estado de Querétarc<br>añar la documentación origina<br>AIDA MARTINEZ<br>MUJER<br>8 años 8 meses   QUERÉTARO,<br>Querétaro<br>22 de junio de 1988<br>QUERÉTARO, Querétaro                                                                                                    | nstituciones y Procedimi<br>para solicitar cita electr<br>para el debido cotejo.<br>Candidato a Diput<br>Sobrenombre<br>Datos electoral<br>Domicilio<br>Firma                                                                                       | ientos Electorales, 14 d<br>ónica del registro de ca<br>tación M.R. 1 (propietar<br>Clave: GRMLDN8707<br>OCR: 12312312                                                                     | de los Estados<br>e la Ley Electo<br>ndidaturas en<br>io)<br>2225M801<br>81231                                                                                                    | s Unidos Mexicanos, 8 de<br>vral del Estado de Querét<br>el Proceso Electoral Loca<br>Consecutiva<br>Población vulnerable                | aro, así como .<br>al 2020-2021, s | e genera el pre                                |                |
| Con fundamento en los artículos<br>Libre y Soberano de Querétaro, ;<br>los Lineamientos del Instituto El<br>acuse, asimismo se debe acompo<br>Nombre<br>BFC<br>CURP<br>Género<br>Contacto<br>Lugar de residencia<br>Datos de nacimiento                                                                                              | AIDA INACCIÓNT y ZURCECIÓNEL<br>SEQUENCIÓN Y LA LEY GENERAL de L<br>ectoral del Estado de Querétarc<br>añar la documentación origina<br>AIDA MARTINEZ<br>MUJER<br>8 años 8 meses   QUERÉTARO,<br>Querétaro<br>22 de junio de 1988<br>QUERÉTARO, Querétaro                                                                                                    | nstituciones y Procedimi<br>para solicitar cita electr<br>para el debido cotejo.<br>Candidato a Diput<br>Sobrenombre<br>Datos electoral<br>Domicilio<br>Firma<br>Candidato a Diput                                                                  | ientos Electorales, 14 d<br>ónica del registro de ca<br>tación M.R. 1 (propietar<br>Clave: GRMLDN8707<br>OCR: 12312312                                                                     | de los Estados<br>e la Ley Electo<br>indidaturas en<br>vio)<br>222554801<br>11231                                                                                                    | s Unidos Mexicanos, 8 de<br>vral del Estado de Querét<br>el Proceso Electoral Loca<br>Consecutiva<br>Población vulnerable                | aro, así como .                    | e genera el pre                                |                |
| Con fundamento en los artículos<br>Libre y Soberano de Querétaro, ;<br>los Lineamientos del Instituto Eli<br>acuse, asimismo se debe acompo<br>Nombre<br>RFC<br>CURP<br>Género<br>Contacto<br>Lugar de residencia<br>Datos de nacimiento                                                                                             | AIDA MARTINEZ<br>AIDA MARTINEZ<br>AIDA MARTINEZ<br>MUJER<br>8 años 8 meses (QUERETARO,<br>Querétaro<br>2 20 de junio de 1988<br>QUERETARO, Querétaro<br>ADRIAN VERA                                                                                                    | nstituciones y Procedimi<br>para solicitar cita electr<br>para el debido cotejo.<br>Candidato a Diput<br>Sobrenombre<br>Datos electoral<br>Domicilio<br>Firma<br>Candidato a Dipu<br>Sobrenombre                                                    | ientos Electorales, 14 d<br>ónica del registro de ca<br>tación M.R. 1 (propietar<br>Clave: GRMLDN8707<br>OCR: 12312312                                                                     | de los Estados<br>e la Ley Electo<br>ndidaturas en<br>io)<br>222554801<br>11231                                                                                                    | s Unidos Mexicanos, 8 de<br>vral del Estado de Querét<br>el Proceso Electoral Loca<br>Consecutiva<br>Población vulnerable                | aro, así como .<br>Il 2020-2021, s | e genera el pre                                |                |
| Con fundamento en los artículos<br>Libre y Soberano de Querétaro, :<br>los Lineamientos del Instituto Ek<br>acuse, asimismo se debe acompro<br>Nombre<br>RFC<br>CURP<br>Género<br>Contacto<br>Lugar de residencia<br>Datos de nacimiento<br>Nombre<br>RFC<br>CURP                                                                    | AIDA MARTINEZ<br>AIDA MARTINEZ<br>AIDA MARTINEZ<br>MUJER<br>8 años 8 meses (QUERÉTARO,<br>Querétaro<br>22 de juino de 1988<br>QUERÉTARO, Querétaro<br>ADRIAN VERA                                                                                                    | nstituciones y Procedimi<br>para solicitar cita electr<br>para el debido cotejo.<br>Candidato a Diput<br>Datos electoral<br>Domicilio<br>Candidato a Diput<br>Sobrenombre<br>Datos electoral                                                        | ientos Electorales, 14 d<br>ónica del registro de ca<br>tación M.R. 1 (propietar<br>Clave: GRMLDN8707<br>OCR: 12312312:<br>utación M.R. 1 (suplentu<br>clave: GRMLDN8707<br>OCR: 12312312: | de los Estados<br>e la Ley Electo<br>ndidaturas en<br>io)<br>22254801<br>11231                                                                                                    | s Unidos Mexicanos, 8 de<br>vral del Estado de Querét<br>el Proceso Electoral Loca<br>Consecutiva<br>Población vulnerable<br>Consecutiva | aro, así como .<br>Il 2020-2021, s | e genera el pre                                |                |
| Con fundamento en los artículos<br>Libre y Soberano de Querétaro, :<br>los Lineamientos del Instituto El<br>acuse, asimismo se debe acompre<br>Nombre<br>RFC<br>CURP<br>Género<br>Contacto<br>Lugar de residencia<br>Datos de nacimiento<br>Nombre<br>RFC<br>CURP<br>Género                                                          | AIDA MARTINEZ AIDA MARTINEZ AIDA MARTINEZ AIDA MARTINEZ MUJER 8 años 8 meses   QUERÉTARO, Querétaro 22 de junio de 1988 QUERÉTARO, Querétaro ADRIAN VERA HOMBRE                                                                                                    | nstituciones y Procedimi<br>para solicitar cita electr<br>para el debido cotejo.<br>Candidato a Diput<br>Sobrenombre<br>Datos electoral<br>Domicilio<br>Candidato a Diput<br>Sobrenombre<br>Datos electoral<br>Domicilio                            | ientos Electorales, 14 d<br>ónica del registro de ca<br>tación M.R. 1 (propietar<br>Clave: GRMLDN8707<br>OCR: 123123122<br>Clave: GRMLDN8707<br>OCR: 123123122                             | ele (5 Estados el al Ley Electo el al Ley Electo el al Le | Unidos Mexicanos, 8 de<br>vral del Estado de Querét<br>el Proceso Electoral Loca<br>Consecutiva<br>Población vulnerable<br>Consecutiva   | aro, así como .<br>l 2020-2021, s  | e genera el pre                                |                |
| Con fundamento en los artículos<br>Libre y Soberano de Querétaro, :<br>los Lineamientos del Instituto El<br>acuse, asimismo se debe acompre<br>Nombre<br>RFC<br>CURP<br>Género<br>Contacto<br>Lugar de residencia<br>Datos de nacimiento<br>Nombre<br>RFC<br>CURP<br>Género<br>Contacto                                              | AIDA MARTINEZ AIDA MARTINEZ AIDA MARTINEZ AIDA MARTINEZ MUJER 8 años 8 meses   QUERÉTARO, Querétaro 2 26 djulio de 1988 QUERÉTARO, Querétaro ADRIAN VERA HOMBRE 10 años 10 meses   QUERÉTARO,                                                                                                    | nstituciones y Procedimi<br>para solicitar cita electr<br>para el debido cotejo.<br>Candidato a Diput<br>Sobrenombre<br>Datos electoral<br>Candidato a Diput<br>Sobrenombre<br>Datos electoral<br>Domicilio                                         | ientos Electorales, 14 d<br>ónica del registro de ca<br>tación M.R. 1 (propietar<br>Clave: GRMLDN8707<br>OCR: 12312312:<br>Clave: GRMLDN8707<br>OCR: 12312312:                             | ele (5 Estados<br>e la Ley Electo<br>ndidaturas en<br>2225M801<br>2225M801<br>2222H900<br>2222H900<br>11231                                                                                                    | s Unidos Mexicanos, 8 de<br>vral del Estado de Querét<br>el Proceso Electoral Loca<br>Consecutiva<br>Población vulnerable<br>Consecutiva | aro, así como .<br>l 2020-2021, s  | e genera el pre                                |                |
| Con fundamento en los artículos<br>Libre y Soberano de Querétaro, :<br>los Lineamientos del Instituto El<br>acuse, asimismo se debe acompo<br>Nombre<br>RFC<br>CURP<br>Género<br>Contacto<br>Lugar de residencia<br>Datos de nacimiento<br>Nombre<br>RFC<br>CURP<br>Género<br>Contacto<br>Lugar de residencia<br>Datos de nacimiento | AIDA MARTINEZ AIDA MARTINEZ AI | nstituciones y Procedimi<br>para solicitar cita electr<br>para el debido cotejo.<br>Candidato a Diput<br>Sobrenombre<br>Datos electoral<br>Candidato a Diput<br>Candidato a Diput<br>Sobrenombre<br>Datos electoral<br>Datos electoral<br>Domicilio | ientos Electorales, 14 d<br>ónica del registro de ca<br>tación M.R. 1 (propietar<br>Clave: GRMLDN8707<br>OCR: 12312312:<br>Clave: GRMLDN8707<br>OCR: 12312312:                             | ele Estados<br>e la Ley Electo<br>ndidaturas en<br>io)<br>2225M801<br>12231<br>e)<br>2222H900<br>12231                                                                                                    | Unidos Mexicanos, 8 de<br>vral del Estado de Querét<br>el Proceso Electoral Loca<br>Consecutiva<br>Población vulnerable<br>Consecutiva   | aro, así como .<br>l 2020-2021, s  | e genera el pre                                | sente          |

Página 28 de 41

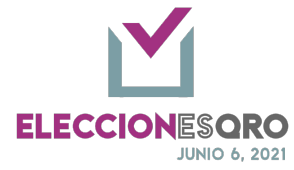

|   |          | Documento que genera la cita: Solicitud de registro             |  |
|---|----------|-----------------------------------------------------------------|--|
| 8 | Posterio | r a la cita la fuerza política solo podrá visualizar los datos. |  |

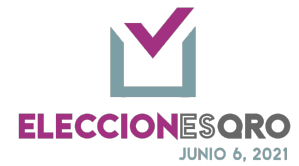

#### Ayuntamiento

OPCIONES DE LA ELECCIÓN DE AYUNTAMIENTO.

| 1 | Ingresar | a la oj | pción de registrar información a u          | n cargo.                              |
|---|----------|---------|---------------------------------------------|---------------------------------------|
|   | Menú: C  | andid   | aturas – Registro                           |                                       |
| 2 | Seleccio | nar:    |                                             |                                       |
|   | Opcion   | les     | Descripción                                 |                                       |
|   | Órgano   | )       | Seleccionar la fuerza política              |                                       |
|   | electora | al      | Registro Candidatura                        | -Seleccione-                          |
|   | compet   | ente    | Participante:                               |                                       |
|   | Elecció  | n       | Lista del tipo de elección:                 |                                       |
|   |          |         | <ul> <li>Consejo general: Gubern</li> </ul> | atura y Diputación por                |
|   |          |         | representación proporcio                    | onal (RP).                            |
|   |          |         | <ul> <li>CDyM: Ayuntamiento y/c</li> </ul>  | o Diputación por Mayoría Relativa     |
|   |          |         | (MR).                                       |                                       |
|   |          |         | En este caso seleccionar consejo            | municipal                             |
|   |          |         |                                             |                                       |
|   |          |         |                                             |                                       |
|   |          |         | Registro Canoloatura                        |                                       |
|   |          |         | Participante: *                             | Movimiento Ciudadano •                |
|   |          |         | Órgano Electoral Competente: *              | AMEALCO DE BONFIL                     |
|   |          |         | Elección: *                                 | Ayuntamiento •                        |
|   |          |         | Candidatura Común                           | Candidatura Común                     |
|   |          |         | Partido Accion Nac                          | iona V Partido morena V -seteccione-  |
|   |          |         | Guardar y continuar                         |                                       |
|   | Candid   | atura   | Seleccionar și hav candidatura cu           | omún y los partidos políticos con los |
|   | común    | atura   | que estarían                                | sinun y ios partidos ponticos con ios |
|   | comun    |         | Candidatura Común Candidatura Comú          | n                                     |
|   |          |         | Partido del Trabajo     -Seleccione-        | Seleccione                            |
|   |          |         | Guardar y continuar                         |                                       |
|   | Guarda   | r y     | Almacenar la configuración y co             | ntinuar con el registro.              |
|   | continu  | ar      |                                             |                                       |
|   |          |         |                                             |                                       |
| 2 | Dogistro | da da   | tas                                         |                                       |
| 3 | Registro | Cam     | ius.                                        | Registro                              |
|   |          | Call    | Nombro                                      | Obligatorio con doble conture         |
|   |          | -       | NUTIBLE                                     | Obligatorio con uoble captura.        |

Página 30 de 41

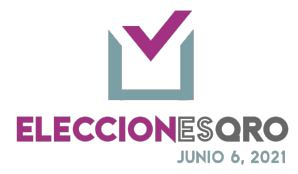

| - | Primer apellido             | Obligatorio con doble captura.       |
|---|-----------------------------|--------------------------------------|
| - | Segundo apellido            | Opcional                             |
| - | Género                      | Obligatorio con doble captura.       |
| - | Correo electrónico          | Opcional                             |
| - | Sobrenombre                 | Opcional                             |
| - | Teléfono 1                  | Opcional                             |
| - | Teléfono 2                  | Opcional                             |
| - | RFC                         | Opcional                             |
| - | CURP                        | Opcional                             |
| - | Domicilio                   | Opcional                             |
| - | Clave de elector            | Obligatorio con doble captura.       |
| - | Años de residencia          | Obligatorio con doble captura.       |
| - | Meses de residencia         | Obligatorio con doble captura.       |
| - | Entidad de residencia       | Obligatorio con doble captura.       |
| - | Población de residencia     | Obligatorio con doble captura.       |
| - | Entidad de nacimiento       | Obligatorio con doble captura.       |
| - | Población de nacimiento     | Obligatorio con doble captura.       |
| - | Fecha de nacimiento         | Obligatorio con doble captura.       |
| - | Tipos de población          | Opcional                             |
|   | Autoadscripción indígena    | Seleccionable                        |
|   | Jóvenes 18 – 29 años        | Seleccionable , no podrá seleccionar |
|   |                             | personas adultas mayores             |
|   | Personas adultas mayores    | Seleccionable, no podrá seleccionar  |
|   |                             | jovenes $18 - 29$ años.              |
|   | Comunidad LGBTTTIQ+         | Seleccionable                        |
|   | Migrantes                   | Seleccionable                        |
|   | Personas con discapacidad   | Seleccionable                        |
|   | Personas de origen          | Seleccionable                        |
|   |                             |                                      |
| - | Eleccion consecutiva        |                                      |
| - | Número de elección          | Seleccionable                        |
|   | consecutiva                 |                                      |
| - | Partido diferente en la que | Seleccionable                        |
|   | contendio en el proceso     |                                      |
|   |                             |                                      |

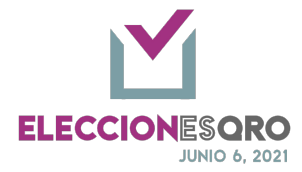

| Nombre del documento                                                                                                    | Características del documento | Obligatorio                                                      | PM | SIND  | RMR   | RRP   |
|----------------------------------------------------------------------------------------------------|-------------------------------|------------------------------------------------------------------|----|-------|-------|-------|
|                                                                                                    |                               |                                                                  |    | P - S | P - S | P - S |
| DOCUMENTACIÓN GENERAL                                                                                                    | 1                             | 1                                                                |    | 1     |       |       |
| SOLICITUD DE REGISTRO                                                                                                    | Original                      | Obligatorio                                                      | Х  | Х     | Х     | Х     |
| FORMULARIO DE ACEPTACIÓN<br>DE CANDIDATURA<br>(Sistema Nacional de Registro de<br>Precandidatos y Candidatos)                                                                              | Original                      | Obligatorio                                                      | x  | х     | х     | х     |
| FORMULARIO DE<br>ACTUALIZACIÓN DE<br>CANDIDATURA<br>(Sistema Nacional de Registro de<br>Precandidatos y Candidatos)                                                                        | Original                      | Obligatorio, en<br>caso de<br>haberse<br>generado por<br>el SNR. | x  | x     | x     | x     |
| ACTA DE NACIMIENTO                                                                                                    | Copia<br>Certificada          | Obligatorio                                                      | х  | х     | Х     | Х     |
| CREDENCIAL PARA VOTAR                                                                                                    | Copia<br>Certificada          | Obligatorio                                                      | х  | Х     | Х     | х     |
| CONSTANCIA DE RESIDENCIA                                                                                                    | Original                      | Obligatorio                                                      | Х  | Х     | Х     | Х     |
| MANIFESTACION ESCRITA DE<br>QUE EL PROCEDIMIENTO DE LA<br>CANDIDATURA SE EFECTUO DE<br>ACUERDO A LA LEY, LOS<br>ESTATUTOS Y LA NORMATIVIDAD<br>INTERNA DEL PARTIDO<br>POLITICO.            | Original                      | Obligatorio                                                      | x  | х     | х     | х     |
| CARTA BAJO PROTESTA DE<br>DECIR LA VERDAD EN LA CUAL<br>DECLARE CUMPLIR CON LOS<br>REQUISITOS LEGALES PARA<br>POSTULARSE A UNA<br>CANDIDATURA                                              | Original                      | Obligatorio                                                      | x  | x     | x     | x     |
| ESCRITO DE BUENA FE Y BAJO<br>PROTESTA DE DECIR VERDAD<br>DE NO HABER INCURRIDO EN<br>VIOLENCIA EN RAZÓN DE<br>GÉNERO EN CONTRA DE LAS<br>MUJERES (FORMATO 3 DE 3<br>CONTRA LA VIOLENCIA). | Original                      | Obligatorio                                                      | х  | x     | х     | x     |
| DOCUMENTOS PARA ELECCIÓN<br>CONSECUTIVA                                                                                                    |                               |                                                                  |    |       |       |       |
| ESCRITO DE QUIENES<br>CONTENDERÁN EN ELECCIÓN<br>CONSECUTIVA                                                                                                    | Original                      | Obligatorio<br>para las<br>personas que<br>se postulan en        | x  | х     | x     | x     |

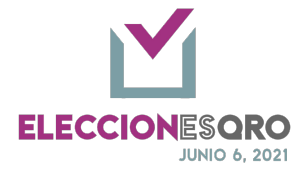

|                                                                              |                      | elección<br>consecutiva.                                                                                                    |   |   |   |   |
|------------------------------------------------------------------------------|----------------------|----------------------------------------------------------------------------------------------------|---|---|---|---|
|                                                                              |                      |                                                                                                    |   |   |   |   |
| LICENCIA DE<br>SEPARACIÓN/RENUNCIA AL<br>CARGO                               | Copia<br>Certificada | Obligatorio<br>para las<br>personas que<br>se posultan en<br>elección<br>consecutiva<br>para el cargo<br>de<br>Presidencia<br>Municipal                                                       | x |   |   |   |
| DOCUMENTO QUE ACREDITE LA<br>FECHA DE RECEPCIÓN DE<br>RENUNCIA DE MILITANCIA | Original             | Obligatorio<br>para las<br>personas que<br>se postulan en<br>elección<br>consecutiva<br>por un partido<br>distinto al que<br>resultaron<br>electas en el<br>proceso<br>electoral<br>anterior. | × | x | х | x |
| DOCUMENTOS PARA                                                              |                      |                                                                                                    |   |   |   |   |
| ANUENCIAS EMITIDAS POR EL<br>ÓRGANO INTERNO COMPETENTE                       | Copia<br>Certificada | Obligatorio                                                                                                    | Х | Х | Х | х |
| DOCUMENTOS PARA ACCIONES<br>AFIRMATIVAS                                      |                      |                                                                                                    |   |   |   |   |
|                                                                              |                      | Obligatorio<br>para las<br>personas que<br>se<br>autoadscriban<br>como<br>indígenas                                                                                                    | x | x | х | x |
| AUTOADSCRIPCIÓN INDÍGENA                                                     | Original             | Obligatorio<br>para la<br>elección de<br>Ayuntamientos<br>en los<br>municipios de<br>Amealco y<br>Tolimán en                                                                                  | x | x | х |   |

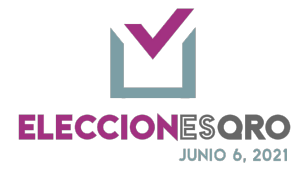

|                                                                    |          | almenos una<br>fórmula<br>(propietario y<br>suplente)<br>dentro de los<br>cargos: P.<br>Mpal, Síndico,<br>Reg MR<br>Obligatorio<br>para<br>Diputación<br>RP, en la<br>posición 11 y<br>12 para |   |   |   |   |
|--------------------------------------------------------------------|----------|----------------------------------------------------------------------------------------------------|---|---|---|---|
| ESCRITO BAJO PROTESTA DE<br>DECIR VERDAD DE<br>PERTENENCIA A GRUPO | Original | propietario y<br>suplente.<br>Obligatorio de<br>acuerdo a la<br>lista<br>proporcionada<br>por los<br>partidos                                                                                  | x | x | x | x |
| VULNERABLE                                                         |          | políticos ante<br>el Consejo<br>General.                                                                                                    |   |   |   |   |

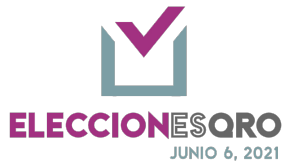

| Manual básico para Registro de Candidaturas                              |
|--------------------------------------------------------------------------|
| Basistro da candidatura al carro da Brasidancia Musicinal 1 (Bronistado) |

| Registro de candidatura al cargo     | de Presidencia Municipal 1 (Propietario) |                            |                             |
|--------------------------------------|------------------------------------------|----------------------------|-----------------------------|
| Nombre: *                            | MARIA                                    | OCR: * 🕑                   | 9876546313456               |
| Nombre: *                            | MARIA                                    | OCR: * 😕                   | 9876546313456               |
| Primer apellido: *                   | GUERRA                                   | Género: *                  | Mujer -                     |
| Primer apellido: *                   | GUERRA                                   | Género: *                  | Mujer -                     |
| Segundo apellido:                    |                                          | Correo:                    |                             |
| Sobrenombre                          |                                          | Teléfono 1:                |                             |
| RFC                                  |                                          | Teléfono 2:                |                             |
|                                      |                                          | 1                          |                             |
| CURP                                 |                                          | Domicilio:                 | 11.                         |
| Clave de elector: * G                | MARIDG93012515H801                       |                            |                             |
| Clave de elector: * G                | MARIDG93012515H801                       |                            |                             |
| Años de residencia: *                | 1                                        | Meses de residencia: *     | 7                           |
| Años de residencia: *                | 1                                        | Meses de residencia: *     | 7                           |
| Entidad de residencia: *             | JALISCO                                  | Población de residencia: * | Poncitlán •                 |
| Entidad de residencia: *             | JALISCO                                  | Población de residencia: * | Poncitlán •                 |
| Entidad de nacimiento: *             | QUERÉTARO -                              | Población de nacimiento: * | Tolimán •                   |
| Entidad de nacimiento: *             | QUERÉTARO -                              | Población de nacimiento: * | Tolimán •                   |
| Fecha de nacimiento: *               | 17 • Mayo • 2000                         | •                          |                             |
| Fecha de nacimiento: *               | 17 • Mayo • 2000                         | •                          |                             |
|                                      | Pantalla                                 | a de registr               | 0                           |
| Marque una o más casillas, si perten | ece a alguno de los tipos de p           | oblación listados a c      | ontinuación:                |
| ¿Se autoadscribe indígena?           |                                          | Personas adultas           | mayores:                    |
| Jóvenes 18-29 años:                  |                                          | Comunidad LG               | BTTTIQ+:                    |
| Migrantes                            |                                          | Personas con disca         | pacidad:                    |
| Personas de origen afromexicana      |                                          |                            |                             |
| Pantalla de tinos de r               | oblación podrá                           | selecciona                 | r más de un tipo de poblac  |
|                                      | nor ióvonos 18                           | 20 2000 0                  | a dashahilita Parsanas adul |

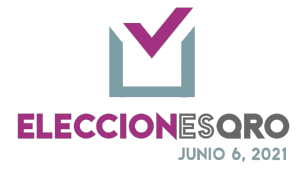

|   | Elección consecutiva                                                                                                    |
|---|----------------------------------------------------------------------------------------------------|
|   | ta elección consecutiva es por un partido                                                                                                    |
|   | distinto al que resultó electo en el proceso electoral anterior?                                                                                                    |
|   |                                                                                                    |
|   | Pantalla da salaggión da alaggión consegutiva, al número de noriedo nora al que se                                                                                                    |
|   | postula y la selección si es el partido distinto al que resultó electo en el proceso                                                                                                    |
|   | electoral anterior                                                                                                    |
|   |                                                                                                    |
|   | "-selectioner FORMULARIO DE ACEPTACIÓN DE CANDIDATURA (Sistema Nacional de Registro de Precandidatos y Candidatos) EODULI ADIO DE ACETIALIZACIÓN DE CANDIDATURA (Sistema Nacional de Registro de Precandidatos y Candidatos)                                                                   |
|   | INFORME DE CAPACIDAD ECONÓMICA (Sistema Nacional de Registro de Precandidatos y Candidatos)<br>ACTA DE NACIMENTO                                                                                                    |
|   | CREDENCIAL PARA VOTAR<br>CONSTANCIA DE FEDIDENCIA                                                                                                    |
|   | MANIFESTACIÓN ESCRITA DE QUE EL PROCEDIMIENTO DE LA CANDIDATURA SE EFECTUO DE ACUERDO A LA LEY, LOS ESTATUTOS Y LA NORMATIVIDAD INTERNA DEL PARTIDO POLITICO<br>CARTA BAJO PROTESTA DE DECIR LA VERDAD EN LA CUAL DECLARE CUMPLIR CON LOS REQUISITOS LEGALES PARA POSTULARSE A UNA CANDIDATURA |
|   | ESCRITO DE BUENA FE Y BAJO PROTESTA DE DECIR VERDAD DE NO HABER INCURRIDO EN VIOLENCIA EN RAZÓN DE GÉNERO EN CONTRA DE LAS MUJERES (FORMATO 3 DE 3 CONTRA LA VIOLENCIA)<br>ESCRITO MEDIANTE EL CUAL LAS CANDIDATURAS SOLICITAN LA INCLUSION DE SU SOBRENOMBRE EN LA BOLETA ELECTORAL           |
|   | FOTOGRAFÍA A COLOR<br>ESCRITO BAJO PROTESTA DE DECIR VERDAD DE PERTENENCIA A GRUPO VULNERABLE                                                                                                    |
|   | Pantalla de documentación                                                                                                    |
| Δ | Consideraciones de registro de datos:                                                                                                    |
| - | - Datos obligatorios                                                                                                    |
|   | - Doble cantura, deberán coincidir las dos canturas                                                                                                    |
|   | En caso do no coincidir la doble cantura al momento de almacenar anarecerán                                                                                                    |
|   | - En caso de no conicidir la doble captura al momento de almacenar apareceran<br>advortoncias on la nantalla                                                                                                    |
|   |                                                                                                    |
|   |                                                                                                    |
|   | Debe ingresar la misma entidad de residencia. Debe ingresar la misma población de residencia.                                                                                                    |
|   |                                                                                                    |
|   | Acostar                                                                                                    |
|   | Aceptar                                                                                                    |
|   | Ejemplos de ventanas de advertencia                                                                                                    |
|   | - Datos registrados.                                                                                                    |
|   | - Almacena la información.                                                                                                    |
| 5 | Activación de la opción por validar:                                                                                                    |
|   | <ul> <li>Registros completos con campos obligatorios.</li> </ul>                                                                                                    |
|   | <ul> <li>Por lo menos la fórmula completa que incluye propietario y suplente.</li> </ul>                                                                                                    |
|   | <ul> <li>Se activa la opción <por validar="">.</por></li> </ul>                                                                                                    |
|   | Se recomienda adjuntar los archivos correspondientes a la documentación solicitada                                                                                                    |
|   | para su validación previa.                                                                                                    |
| 6 | Mandar a validación la lista primaria y de autoadscripción indígena.                                                                                                    |
|   | <ul> <li>La fuerza política enviará a validación la fórmula.</li> </ul>                                                                                                    |

Página 36 de 41

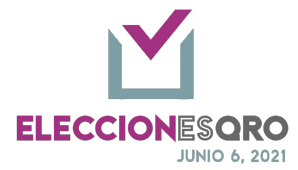

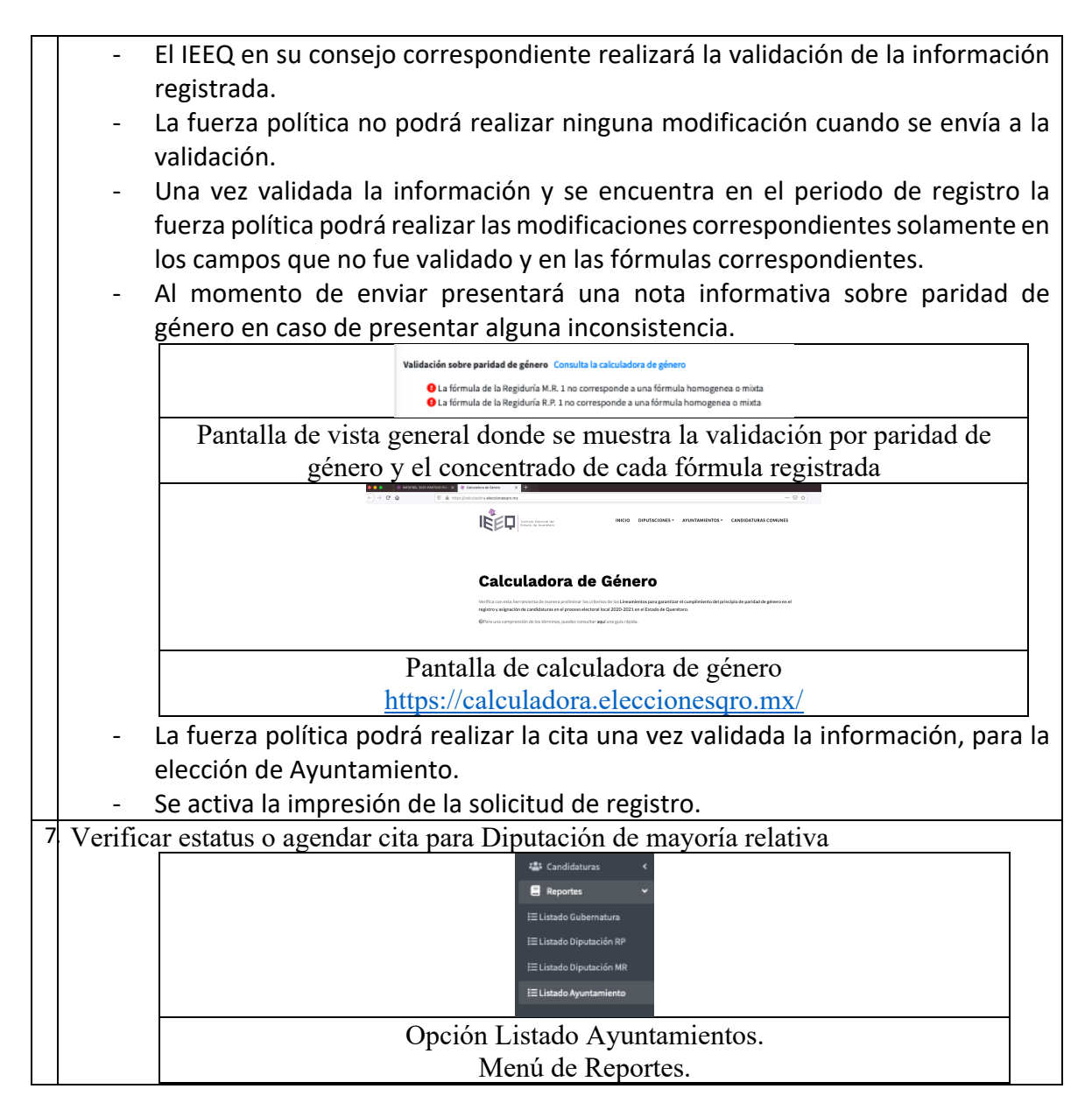

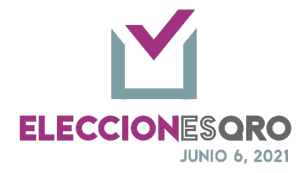

| Deed Drive                                                                                                    |                                                                                                    |                                                                                                    |                                                                                                    |                                                                                                    |                                                                                                    |
|----------------------------------------------------------------------------------------------------|----------------------------------------------------------------------------------------------------|----------------------------------------------------------------------------------------------------|----------------------------------------------------------------------------------------------------|----------------------------------------------------------------------------------------------------|----------------------------------------------------------------------------------------------------|
|                                                                                                    |                                                                                                    |                                                                                                    |                                                                                                    |                                                                                                    | Buscart                                                                                                    |
| Municipio                                                                                                    | Partido Político/<br>Candidatara Independiente                                                                                                    |                                                                                                    | Presidencia<br>municipal                                                                                                    | ++ Estatus                                                                                                    | ·· Cita ··                                                                                                    |
| Amesico de Ben                                                                                                    | a                                                                                                    |                                                                                                    |                                                                                                    |                                                                                                    |                                                                                                    |
| Arraya Seco                                                                                                    |                                                                                                    |                                                                                                    |                                                                                                    |                                                                                                    |                                                                                                    |
| Cademyta de Mor                                                                                                    | ates                                                                                                    |                                                                                                    |                                                                                                    |                                                                                                    |                                                                                                    |
| Caldo                                                                                                    |                                                                                                    |                                                                                                    |                                                                                                    |                                                                                                    |                                                                                                    |
| Corregidoro                                                                                                    | 8                                                                                                    |                                                                                                    |                                                                                                    |                                                                                                    |                                                                                                    |
| Huimipan                                                                                                    |                                                                                                    |                                                                                                    |                                                                                                    |                                                                                                    |                                                                                                    |
| Jalpan de Serr                                                                                                    |                                                                                                    |                                                                                                    |                                                                                                    |                                                                                                    |                                                                                                    |
| Lando de Matamo                                                                                                    | 210                                                                                                    |                                                                                                    |                                                                                                    |                                                                                                    |                                                                                                    |
| Pedro Escobed                                                                                                    | a                                                                                                    |                                                                                                    |                                                                                                    |                                                                                                    |                                                                                                    |
| Pelaniler                                                                                                    |                                                                                                    |                                                                                                    |                                                                                                    |                                                                                                    |                                                                                                    |
| Pinal de Amole                                                                                                    | 5                                                                                                    |                                                                                                    |                                                                                                    |                                                                                                    |                                                                                                    |
| Queritaro                                                                                                    |                                                                                                    |                                                                                                    | MARIA GUERRA                                                                                                    | POR VALIDAR                                                                                                    | Agender                                                                                                    |
| San Josquín                                                                                                    |                                                                                                    |                                                                                                    |                                                                                                    |                                                                                                    |                                                                                                    |
| San Juan del Ki                                                                                                    | lo                                                                                                    |                                                                                                    |                                                                                                    |                                                                                                    |                                                                                                    |
| Tequisquiapar                                                                                                    | ,                                                                                                    | -                                                                                                    |                                                                                                    |                                                                                                    |                                                                                                    |
|                                                                                                    |                                                                                                    | - COLUMN                                                                                                    |                                                                                                    |                                                                                                    |                                                                                                    |
| Mostrando registros del 1 al 18 de un total de 18 re                                                                                                    | ngianos                                                                                                    |                                                                                                    |                                                                                                    |                                                                                                    | Anterior 3 Similarty                                                                                                    |
|                                                                                                    |                                                                                                    |                                                                                                    |                                                                                                    |                                                                                                    |                                                                                                    |
|                                                                                                    | Pa                                                                                                    | ntalla de o                                                                                                    | observacione                                                                                                    | s                                                                                                    |                                                                                                    |
|                                                                                                    |                                                                                                    |                                                                                                    |                                                                                                    |                                                                                                    |                                                                                                    |
|                                                                                                    | Age                                                                                                    | inda                                                                                                    |                                                                                                    | ×                                                                                                    |                                                                                                    |
|                                                                                                    |                                                                                                    |                                                                                                    |                                                                                                    |                                                                                                    |                                                                                                    |
|                                                                                                    | Cita                                                                                                    | programada: 23/03/                                                                                                    | 2021 09:00 Hrs. •                                                                                                    |                                                                                                    |                                                                                                    |
|                                                                                                    |                                                                                                    |                                                                                                    |                                                                                                    | e 5                                                                                                    |                                                                                                    |
|                                                                                                    |                                                                                                    |                                                                                                    | Descenter of Feiture                                                                                                    |                                                                                                    |                                                                                                    |
|                                                                                                    |                                                                                                    |                                                                                                    | Descargar solicitud                                                                                                    | • 1                                                                                                    |                                                                                                    |
|                                                                                                    |                                                                                                    | $\varphi$                                                                                                    |                                                                                                    |                                                                                                    |                                                                                                    |
|                                                                                                    | Pantalle                                                                                                    | h cita d                                                                                                    | e coteio v re                                                                                                    | nistro                                                                                                    |                                                                                                    |
| Su cita fue agendada para el día 23/         presentarse ante el consejo.                                                                                                    | foprel.ieeq.mx/cgi-bi                                                                                                    | n/cloud/pe202 <sup>*</sup><br>esta solicitud de registro cor                                                                                                    | l/partidos/deoep                                                                                                    | integran, además de toda la c                                                                                                    | Querétaro, Qro., a 16 de marzo de                                                                                                    |
| Su cita fue agendada para el día 23/<br>presentarse ante el consejo.<br>Con fundamento en los artículos 1<br>quereitaro, 232 23 de la Ley Que<br>Estado de Queretaro para solicitar c                                                                                                    | foprel.ieeq.mx/cgi-bi<br>03/2021 a las 09:00 Hrs. Recuerde llevar<br>15, fracción I y 116 fracciones I y II, pár<br>eral de Instituciones y Procedimientos<br>ita electrónica del registro de candidatu                                                                                                    | n/cloud/pe2021<br>esta solicitud de registro cor<br>rafo quinto de la Constituci<br>Electorales, 16 de la Ley Ele<br>ras en el Proceso Electoral Lu                                                                                                    | I/partidos/deoep                                                                                                    | integran, además de toda la c<br>exicanos, 8 de la Constitució<br>como 17, 24, 26, 43 y 44 de lo<br>e acuse, asimismo se debe aco                                                                                                    | Querétaro, Qro., a 16 de marzo de<br>locumentación al momento de<br>n Política del Estado Libre y Sobers<br>a locamiento de linstituto Electo<br>mpañar la documentación original j                                                                                                    |
| Su cita fue agendada para el día 23/<br>presentarse ante el consejo.<br>Con fundamento en los artículos 1<br>queretaro. 232 233 de la Ley Gar<br>Estado de Querétaro para solicitar o<br>debido cotejo.                                                                                                    | foprel.ieeq.mx/cgi-bi<br>03/2021 a las 09:00 Hrs. Recuerde llevar<br>15, fracción I y 116 fracciones I y II, pár<br>eral de Instituciones y Procedimientos<br>ita electrónica del registro de candidatu                                                                                                    | n/cloud/pe2021<br>esta solicitud de registro cor<br>rafo quinto de la Constituci<br>Electorales, 14 de la Ley Ele<br>ras en el Proceso Electoral Lu                                                                                                    | I/partidos/deoep                                                                                                    | integran, además de toda la c<br>exicanos, 8 de la Constitución<br>como 17, 24, 26, 43 y 44 de lo<br>a acuse, asimismo se debe aco                                                                                                    | Querétaro, Qro., a 16 de marzo de<br>lacumentación al momento de<br>la Política del Estado Libre y Soberra<br>E Incamiento de limituto Electo<br>mpañar la documentación original p                                                                                                    |
| ♥       ▲       https://in         Su cita fue agendada para el día 23/         presentarse ante el consejo.         Con fundamento en los artículos 1         Queretazo, 238 y 238 de la Ley Gen         Exado de Querefaron para solicitar o<br>debido cotejo.                                                                                                    | foprel.ieeq.mx/cgi-bi<br>03/2021 a las 09:00 Hrs. Recuerde llevar<br>15, fracción I y 116 fracciones I y II, pár<br>eral de Instituciones y Procedimientos<br>ita electrónica del registro de candidatu                                                                                                    | n/cloud/pe202<br>esta solicitud de registro cor<br>rafo quinto de la Constituci<br>Electorales, 14 de la Ley Ele<br>ras en el Proceso Electoral Li<br>Candidate a Pr                                                                                                    | I/partidos/deoep;                                                                                                    | 50%     evicanos, 8 de la Constitución exicanos, 8 de la Constitución como 17, 24, 26, 43 y 44 de lo acues, asimismo se debe aco                                                                                                    | Querétaro, Qro., a 16 de marzo de<br>locumentación al momento de<br>n Política del Estado Libre y Sobera<br>s Lineamientos del instituto Electo<br>mpañar la documentación original p                                                                                                    |
| Construction of the second second secon | foprel.ieeq.mx/cgi-bi<br>03/2021 a las 09:00 Hrs. Recuerde llevar<br>15, fracción I y 116 fracciones I y II, pár<br>eral de Instituciones y Procedimientos<br>ita electrónica del registro de candidatu<br>MARIA GUERRA                                                                                                    | n/cloud/pe202<br>esta solicitud de registro cor<br>rafo quinto de la Constituci<br>Electorales, 14 de la Ley Ele<br>Tars en el Proceso Electoral Li<br>Candidato a Pr<br>Sebrenembre                                                                                                    | I/partidos/deoep:                                                                                                    | 50%     evicanos, 8 de la Constitució<br>exicanos, 8 de la Constitució<br>como 17, 24, 26, 43 y 44 de lo<br>a acuse, asimismo se debe aco                                                                                                    | Querétaro, Qro., a 16 de marzo de<br>locumentación al momento de<br>a Política del Estado Libre y Sobers<br>s Lineamientos del Instituto Electo<br>mpañar la documentación original p                                                                                                    |
| Su cita fue agendada para el día 23/<br>presentarse ante el consejo.<br>Con fundamento en los artículos 1<br>quertaro, 23 y 238 de la Ley Gouertaro,<br>Estado de Querétaro para solicitar o<br>debido cotejo.                                                                                                    | foprel.ieeq.mx/cgl-bi<br>03/2021 a las 09:00 Hrs. Recuerde llevar<br>15, fracción I y 116 fracciones I y II, pár<br>eral de Instituciones y Procedimientos<br>Ita electrónica del registro de candidatu<br>MARIA GUE RBA                                                                                                    | n/cloud/pe202<br>esta solicitud de registro cor<br>rafo quinto de la Constituci<br>Electorales, 14 de la Ley Ele<br>Tars en el Proceso Electoral Li<br>Candidato a Pr<br>Sobrenembre<br>Datos desteral                                                                                                    | I/partidos/deoep;                                                                                                    | 50%      •••  integran, además de toda la c  exicanos, 8 de la Constitució como 17, 24, 26, 43 y 44 de la  e acuse, asimismo se debe aco  Censecutive                                                                                                    | Querétaro, qro., a 16 de marzo de<br>locumentación al momento de<br>lo Política del Estado Libre y Sobers<br>s Lineamientos del Instituto Electo<br>mpañar la documentación original p                                                                                                    |
| Su cita fue agendada para el día 23/<br>presentarse ante el consejo.<br>Con fundamento en los artículos 1<br>quereitaro, 232 233 de la Ley Giene<br>Estado de Querétaro para solicitar o<br>debido conejo.                                                                                                    | foprel.ieeq.mx/cgi-bi<br>03/2021 a las 09:00 Hrs. Recuerde llevar<br>15, fracción i y 116 fracciones i y II, pár<br>eral de instituciones y Procedimientos<br>ita electrónica del registro de candidatu<br>MUER MUER                                                                                                    | n/cloud/pe2023<br>esta solicitud de registro cor<br>rafo quinto de la Constituci<br>Electorales, 14 de la Ley Ele<br>ras en el Proceso Electoral Lu<br>Candidato a Pe<br>Sobrenambre<br>Datos electoral<br>Doricilio                                                                                                    | I/partidos/deoep;                                                                                                    | 50%      •••  integran, además de toda la c exicanos, 8 de la Constitució como 17, 24, 26, 43 y 44 de lo acute, admismo se debe aco Cassecutive                                                                                                    | Querétaro, Qro., a 16 de marzo de<br>locumentación al momento de<br>lo Política del Estado Libre y Sobers<br>s Lineamientos del Instituto Electo<br>mpañar la documentación original p                                                                                                    |
| Su cita fue agendada para el día 23/<br>presentarse ante el consejo.<br>Con fundamento en los artículos 1<br>queretaro. 282 238 de la Ley de<br>Estado de Querétaro para solicitar o<br>debido cotejo.<br>Nombre<br>BEC<br>Guardo Courte arciterio<br>Ganaro<br>Contarto<br>Legar de arcidencia                                                                                                    | foprel.ieeq.mx/cgl-bi<br>03/2021 a las 09:00 Hrs. Recuerde llevar<br>15, fracción I y 116 fracciones I y II, pás<br>eral de Instituciones y Procedimientos<br>ita electrónica del registro de candidatu<br>50/EX GUERRA<br>MUJER<br>1 año 7 mses   JAUSCO, Procifián                                                                                                    | n/cloud/pe2021<br>esta solicitud de registro cor<br>rafo quinto de la Constituci<br>Electorales, 14 de la Ley Ele<br>Electorales, 14 de la Ley Ele<br>Candidato a Pr<br>Sobrenombre<br>Datos desteral<br>Demicilio                                                                                                    | I/partidos/deoep:                                                                                                    | 50%     entergran, además de toda la c exicanos, 8 de la Constitución como 17, 24, 26, 43 y 44 de lo canacuto e debe aco Canacutiva Peblación vubarable                                                                                                    | Querétaro, Qro., a 16 de marzo de<br>locumentación al momento de<br>a Política del Estado Libre y Sobera<br>s Lineamientos del Instituto Electo<br>mpañar la documentación original p                                                                                                    |
| Construction     Construction     C | foprel.ieeq.mx/cgl-bi     03/2021 a las 09:00 Hrs. Recuerde llevar     15, fracción I y 116 fracciones I y II, pár eral de Instituciones y Procedimientos     ita electrónica del registro de candidatu     MULER     MULER     MULER     1 año 7 mesei JAUSCO, Puncillán     ST de margo de 2020     C SI Partago Marcino                                                                                                    | n/cloud/pe202<br>esta solicitud de registro cor<br>rafo quinto de la Constituci<br>Electorales, 14 de la Ley Ele<br>Candidate a Pr<br>Sobranomõre<br>Datos stectoral<br>Donkilio<br>Firma                                                                                                    | I/partidos/deoep:                                                                                                    | 50%     evicanos, 8 de la Constitución texicanos, 8 de la Constitución texicanos, 8 de la Constexicanos, 8 de la Constitución texicanos, 8 de la Constitu | Querétaro, Qro., a 16 de marzo de<br>locumentación al momento de<br>n Política del Estado Libre y Sobera<br>s Lineamientos del instituto Electo<br>mpañar la documentación original p                                                                                                    |
| Su cita fue agendada para el dia 23/<br>presentarse ante el consejo.<br>Con fundamento en los articulos 1<br>querettaro, 232 232 de la Ley (de<br>Estado de Queretaro para solicitar o<br>debido cotejo.<br>Nombre<br>BSC<br>CUNP<br>Genero<br>Cuny<br>Genero<br>Lagar de residencia<br>Datas de nacimiento                                                                                                    | foprel.ieeq.mx/cgl-bi<br>03/2021 a las 09:00 Hrs. Recuerde llevar<br>15, fracción I y 116 fracciones I y II, pár<br>eral de Instituciones y Procedimientos<br>ita electrónica del registro de candidatu<br>MULER<br>MULER<br>1 año 7 mases   MUSCO, Pencillán<br>1 año 7 mases   MUSCO, Pencillán<br>3 Tá emayo de 2020<br>QUERTARO, Talmán                                                                                                    | n/cloud/pe202<br>esta solicitud de registro cor<br>rafo quinto de la Constituci<br>Electorales, 14 de la Ley Ele<br>Candidate a Pr<br>Sobranomõre<br>Datos stectoral<br>Donkilio<br>Firma                                                                                                    | I/partidos/deoep:                                                                                                    | 50%     evicanos, 8 de la Constitución exicanos, 8 de la Constitución como 17, 24, 26, 43 y 44 de la consecutiva Censecutiva Peblación vutoerable                                                                                                    | Querétaro, Qro., a 16 de marzo de<br>locumentación al momento de<br>n Política del Estado Libre y Sobera<br>E Lineamientos del instituto Electo<br>mpañar la documentación original p                                                                                                    |
| August of the second second seco | foprel.ieeq.mx/cgl-bi<br>03/2021 a las 09:00 Hrs. Recuerde llevar<br>15, fracción I y 116 fracciones I y II, pár<br>eral de Instituciones y Procedimientos<br>ita electrónica del registro de candidatu<br>MARA GUERRA<br>MUER<br>1 año 7 mesea J AUSCO, Puncillán<br>1 año 7 mesea J AUSCO, Puncillán<br>1 de nogo de 2000<br>QUERTARO, Inimán                                                                                                    | n/cloud/pe202<br>esta solicitud de registro cor<br>rafo quinto de la Constituci<br>Electorales, 14 de la Ley Ele<br>Candidato a Pr<br>Sobranemire<br>Datos electoral<br>Domicilio<br>Firma<br>Candidato a Sind<br>Sobranemire                                                                                                    | I/partidos/deoep:                                                                                                    | exicanos, 8 de la Constitución<br>integran, además de toda la constitución<br>texicanos, 8 de la Constitución<br>como 17, 24, 26, 43 y 44 de la<br>consecutiva<br>Cessecutiva<br>Población vulnerable                                                                                                    | Querétaro, Qro., a 16 de marzo de<br>locumentación al momento de<br>n Política del Estado Libre y Sobers<br>Lineamientos del Instituto Electo<br>mpañar la documentación original p<br>- sibues: 1832alis                                                                                                    |
| Armony     Armony     Armony | foprel.ieeq.mx/cgl-bi<br>03/2021 a las 09:00 Hrs. Recuerde llevar<br>13, fracción I y 116 fracciones I y II, pár<br>eral de Instituciones y Procedimientos<br>ita electrónica del registro de candidatu<br>MULER<br>1 año 7 massi J.MUSCO, Puncilián<br>1 año 7 massi J.MUSCO, Puncilián<br>1 año 7 massi J.MUSCO, Puncilián<br>1 año 7 massi J.MUSCO, Puncilián<br>1 año 7 massi J.MUSCO, Puncilián<br>1 año 7 massi J.MUSCO, Puncilián<br>1 año 7 massi J.MUSCO, Puncilián                                                                                                    | n/cloud/pe202*<br>esta solicitud de registro cor<br>rafo quinto de la Constituci<br>Electorales, 14 de la Ley Ele<br>Candidato a Pr<br>Sebernembre<br>Datos electoral<br>Domócilio<br>Firma<br>Candidato a Sind<br>Sebernembre                                                                                                    | I/partidos/deoep:                                                                                                    | 50%      entry      for the second second seco | Comparison of the second second  |
| Su cita fue agendada para el día 23/<br>presentarse ante el consejo.<br>Con fundamento en los articulos 1<br>queritaro, 232 233 de la Ley Gen<br>Extado de Querétaro para solicitar o<br>debido cotejo.<br>Nembre<br>BEC<br>Cutop<br>Generalo<br>Lagre de residencia<br>Dates de nacimiento<br>Nembre<br>BEC<br>Cutop                                                                                                    | foprel.ieeq.mx/cgl-bi 03/2021 a las 09:00 Hrs. Recuerde llevar 135, fracción I y 116 fracciones I y II, pár eral de Instituciones y Procedimientos ita electrónica del registro de candidatu MUER 1 año 7 mases J 34/3500, Puncitián 2 7 de mayo de 2000 QUERTAND, Sistinán PEDRO SOLA                                                                                                    | esta solicitud de registro cor<br>rafo quinto de la Constituci<br>Electorales, 14 de la Ley Ele<br>ras en el Proceso Electoral Lu<br>Candidato a Pr<br>Sobrensembre<br>Dotos electoral<br>Domòlio<br>Firma<br>Candidato a Sind<br>Sobrensembre<br>Datos electoral                                                                                                    | If irma autógrafa por todos los que la<br>if irma autógrafa por todos los que la<br>án Política de los Estados Unidos M<br>ctoral del Estado de Querétaro, así<br>cal 2020 2021, se genera el present<br>esidencia Municipal<br>Clave: MANDESDE22515H161<br>OCR: BETRO4833466<br>Clave: PESOC035122359H61<br>OCR: DETRO48333465                                                                                                    | 50%      •••  integran, además de toda la c exicanos, 8 de la Constitució como 17, 24, 26, 43 y 44 de la c exicanos, 8 de la Constitució como 17, 24, 26, 43 y 44 de la Censecutive  Peblación vulnerable  Censecutive                                                                                                    | Querétaro, Qro., a 16 de marzo de<br>locumentación al momento de<br>Política del Estado Libre y Sobera<br>Locamiento de listituto Elector<br>mañar la documentación original p<br>.dwex:16328/m                                                                                                    |
| Su cita fue agendada para el día 23/<br>presentarse ante el consejo.<br>Con fundamento en los artículos 1<br>quertaro. 232 233 de la Ley Gene<br>Estado de Quertearo para solicitar<br>debido cotajo.<br>Nembre<br>Sec<br>Contacto<br>Datos de nacimiento<br>Nembre<br>Ber<br>Cuto<br>Nembre<br>Ber<br>Cuto<br>Datos de nacimiento                                                                                                    | foprel.ieeq.mx/cgl-bi     //cgl-bi     //cgl-bi          | esta solicitud de registro cor<br>rafo quinto de la Constituci<br>Electorales, 14 de la Ley Ele<br>Electorales, 14 de la Ley Ele<br>Candidato a Pro<br>Sobrenembre<br>Datos electoral<br>Demicilio<br>Firma<br>Candidato a Sind<br>Sobrenembre<br>Datos electoral<br>Datos electoral<br>Datos electoral                                                                                                    | I/partidos/deoep:  firma autógrafa por todos los que la  firma autógrafa por todos los que la  firma autógr                                                                                                    | 50%     entering and a demás de toda la constitución     como 17, 24, 26, 43 y 44 de la     como 17, 24, 26, 43 y 44 de la     consecutive     Pedración vulnerable     Consecutive                                                                                                    | Querétaro, Qro., a 16 de marzo de<br>locumentación al momento de<br>a Política del Estado Libre y Sobera<br>s Lineamientos del Instituto Electo<br>mpañar la documentación original p<br>- situent 1828 also                                                                                                    |
| Construction     Construction     C | Solution Control Control Cont | n/cloud/pe2021<br>esta solicitud de registro cor<br>rafo quinto de la Constituci<br>Electorales, 14 de la Ley Ele<br>Candidato a Pr<br>Sebraramire<br>Datos electoral<br>Domicilio<br>Firma<br>Candidato a Sind<br>Sebrenembre<br>Datos electoral<br>Datos electoral<br>Datos destoral                                                                                                    | I/partidos/deoep:                                                                                                    | 50%     integran, además de toda la c integran, además de toda la c iexicanos, 8 de la Constitución como 17, 24, 26, 43 y 44 de la consecutive  Población vulnerable  Consecutive  Población vulnerable  Población vulnerable                                                                                                    | Comparison of the second second  |
| COMP     Contact     Contact     Cont | foprel.ieeq.mx/cgl-bi                                                                                                    | esta solicitud de registro cor<br>rafo quinto de la Constituci<br>Electorales, 14 de la Ley Ele<br>ras en el Proceso Electoral La<br>Candidato a Pr<br>Sobrenambre<br>Datos electoral<br>Domicilio<br>Firma<br>Candidato a Sind<br>Sobrenambre<br>Datos stectoral<br>Domicilio<br>Firma                                                                                                    | I/partidos/deoep:                                                                                                    | 50%      evicanos, 8 de la Constitución exicanos, 8 de la Constitución como 17, 24, 26, 43 y 44 de lo consecutive  Peblación vulnerable  Consecutive  Peblación vulnerable  Peblación vulnerable                                                                                                    | Comparison of the second second  |
| Control of the second second sec | foprel.ieeq.mx/cgl-bi<br>33/2021 a las 09:00 Hrs. Recuerde llevar<br>135, fracción l y 116 fracciones I y II, pár<br>eral de instituciones y Procedimientos<br>ita electrónica del registro de candidatu<br>MULER<br>1 año 7 meses J AUSCO, ProcItán<br>1 año 7 meses J AUSCO, ProcItán<br>1 año 7 meses J AUSCO, ProcItán<br>2 de meso de 2000<br>QUERTADO, Sintañ<br>PEDRO SOLA<br>PEDRO SOLA<br>2 años 6 meses I PUEBLA, Cuyeaco<br>20 de jento BLA, Cuyeaco<br>20 de jento BLA, Cuyeaco<br>20 de jento BLA, Fuequerchula                                                                                                    | n/cloud/pe2021<br>esta solicitud de registro cor<br>rafo quinto de la Constituci<br>Electorales, 14 de la Ley Ele<br>tras en el Proceso Electoral La<br>Candidato a Pr<br>Sobrensembre<br>Dotos dectoral<br>Dorricitio<br>Firma<br>Candidato a Sind<br>Sobrensembre<br>Datos dectoral<br>Dorricitio<br>Firma                                                                                                    | I/partidos/deoep:                                                                                                    | 50%      •••  integran, sdemás de toda la c exicanos, 8 de la Constitució como 17, 24, 26, 43 y 44 de lo cassecutiva  Peòtación vulnerable  Cassecutiva  Peòtación vulnerable  Peòtación vulnerable                                                                                                    | Comparison of the second second  |
| Su cita fue agendada para el día 23/<br>presentarse ante el consejo.<br>Con fundamento en los artículos 1<br>queritaro, 232 233 de la Ley (de<br>Extado de Querétaro para solicitar o<br>debido cotejo.<br>Nembre<br>BEC<br>CURP<br>Gánero<br>Curp<br>Gánero<br>Bates de nacimiento<br>Nembre<br>BEC<br>CURP<br>Gánero<br>CURP<br>Gánero<br>CURP<br>Gánero<br>CURP<br>Gánero<br>CURP<br>Gánero<br>Bates de nacimiento                                                                                                    | foprel.ieeq.mx/cgl-bi                                                                                                    | n/cloud/pe2021<br>esta solicitud de registro cor<br>rafo quinto de la Constituci<br>Electorales, 14 de la Ley Ele<br>ras en el Proceso Electoral L<br>Candidato a Pr<br>Sabrenembre<br>Datas desteral<br>Domótilo<br>Firma<br>Datos desteral<br>Domícilo<br>Firma<br>Candidato a Sind                                                                                                    | Il/partidos/deoep:                                                                                                    | 50%     integran, además de toda la c exicanos, 8 de la Constitució como 17, 24, 26, 43 y 44 de lo canaecativa  Peòtación vulnerable  Canaecativa  Peòtación vulnerable  Peòtación vulnerable                                                                                                    | Company of the second second sec |
| Su cita fue agendada para el día 23/<br>presentarse ante el consejo.<br>Con fundamento en los artículos 1<br>quertaro. 234 y 234 de la Ley Gane<br>Estado de Querteraro para solicitar<br>debido cotajo.<br>Nembre<br>BEC<br>Cutar de residencia<br>Dates de nacimiento<br>Nembre<br>BEC<br>Cutar de residencia<br>Dates de nacimiento<br>Dates de nacimiento<br>Dates de nacimiento                                                                                                    | foprel.ieeq.mx/cgl-bi     also 09:00 Hrs. Recuerde llevar     als/2021 a las 09:00 Hrs. Recuerde llevar     also fracciones I y II, pár eral de Instituciones y Procedimientos     ale de Instituciones y Procedimientos     alevaria del registro de candidatu     MULER     MULER     alevaria JAUSCO, Poncilián     1 año 7 misesi JAUSCO, Poncilián     1 año 7 misesi JAUSCO, Poncilián     alevaria JAUSCO, Poncilián     alevaria JAUSCO, Poncia JAUSCO, Poncilián        | esta solicitud de registro cor<br>rafo quinto de la Constituci<br>Electorales, 14 de la Ley Ele<br>Electorales, 14 de la Ley Ele<br>Candidato a Pro<br>Sobrenembre<br>Datos electoral<br>Demicilio<br>Firma<br>Candidato a Sind<br>Sobrenembre<br>Datos electoral<br>Domicilio<br>Firma<br>Candidato a Sind                                                                                                    | I/partidos/deoep: I firma autógrafa por todos los que la firma autógrafa por todos los que la firma autógrafa por todos los que la fine de las Estados Unidos M ctoral del Estado de Querétano, sa cical 2020-2021, se genera el present esidencia Municipal Clave MMID0500251554501 OCR 98764833456 Clave MMID0500251554501 OCR 98764833456 Clave MMID050025155450 OCR 98764833456 Clave MMID050025155450 OCR 98764833456 Clave MMID050025155450 OCR 98764833456 Clave MMID050025155450 OCR 98764833456 Clave MMID050025155450 OCR 9876483456 Clave MMID050025155450 OCR 9876483456 Clave MMID050025155450 OCR 9876483456 Clave MMID050025155450 OCR 9876483456 Clave MMID050025155450 OCR 9876483456 Clave MMID05002515450 OCR 9876483456 Clave MMID05002515450 OCR 987648456 Clave MMID05002515450 OCR 987648456 Clave MMID05002515450 OCR 987648456 Clave MMID05002515450 OCR 987648456 Clave MMID05002515450 OCR 987648456 Clave MMID05002515450 OCR 987648456 Clave MMID05002515450 OCR 987648456 Clave MMID05002515450 OCR 987648456 Clave MMID05002515450 OCR 987648456 Clave MMID05002515450 OCR 987648456 Clave MMID05002515456 OCR 987648456 Clave MMID05002515456 OCR 987648456 Clave MMID05002515456 OCR 987648456 Clave MMID05002515456 OCR 987648456 Clave MMID05002515456 OCR 987648456 OCR 987648456 OCR 987648456 OCR 987648456 OCR 987648456 OCR 987648456 OCR 98764856 OCR 98764856 OCR 98764856 OCR 98764856 OCR 98764856 OCR 98764856 O                                                                                                    |                                                                                                    | Comparison of the second second  |
| Comparison of the second second  | foprel.ieeq.mx/cgl-bi  33/2021 a las 09:00 Hrs. Recuerde llevar  35, fracción I y 116 fracciones I y II, pár eral de Instituciones y Procedimientos ta electrónica del registro de candidatu  MARRA GUERRA  MULER  1 siño 7 muesi JAUGCO, Poncilián  1 Une mo de 3000 QUERETARO, Tolimán  PEDRO SOLA  PEDRO SOLA  NULER  3 años Emeses   PUERLA, Cuysaco 20 de janto de 1997 PUERLA, Huagarchula  ELSA MÉNOEZ                                                                                                    | n/cloud/pe2021 esta solicitud de registro cor rafo quinto de la Constituci Electorales, 14 de la Ley Ele Candidato a Pri Sobranamire Datos electoral Domicilio Firma Candidato a Sind Sobranamire Datos stectoral Domicilio Firma Candidato a Sind Sobranamire Datos stectoral Domicilio Firma                                                                                                    | I/partidos/deoep:                                                                                                    | 50%     integran, además de toda la c integran, además de toda la c integran, además de tod | Comparison of the second second  |
| Su cita fue agendada para el día 23/<br>presentarse ante el consejo.<br>Con fundamento en los artículos 1<br>quertaro, 238 y 238 de la Ley den<br>Estado de Querétaro para solicitar o<br>debido cotejo.<br>Nombre<br>BEC<br>CURP<br>Génere<br>CURP<br>Génere<br>CURP<br>Génere<br>CURP<br>Génere<br>Consecto<br>Lagor de residencia<br>Dates de nacimiento<br>Dates de nacimiento                                                                                                    | Solution Solution So | n/cloud/pe2021<br>esta solicitud de registro cor<br>rafo quinto de la Constituci<br>Electorales, 14 de la Ley Ele<br>ras en el Proceso Electoral La<br>Candidato a Pr<br>Sobrenembre<br>Datos sfectoral<br>Domicilio<br>Electoral<br>Candidato a Sind<br>Sobrenembre<br>Datos sfectoral<br>Domicilio<br>Electoral<br>Candidato a Sind<br>Sobrenembre<br>Datos sfectoral<br>Datos detectral<br>Domicilio                                                                                                    | I/partidos/deoep:                                                                                                    | 50%     evicanos, 8 de la Constitución exicanos, 8 de la Constitución como 17, 24, 26, 43 y 44 de lo consecutive Peblación vulnerable Consecutive Peblación vulnerable Consecutive                                                                                                    | Comparison of the second second  |
| Control of the second second sec | foprel.ieeq.mx/cgl-bi     also 09:00 Hrs. Recuerde llevar     algo 09:00 Hrs. Recuerde llevar     algo 09:00 Hrs. Recuerde llevar     algo 09:00 Hrs. Recuerde llevar     algo 116 fracciones I y II, pár     algo 116 fracciones I y II, pár     ultar     ultar         | n/cloud/pe2021<br>esta solicitud de registro cor<br>rafo quinto de la Constituci<br>Electorales, 14 de la Ley Ele<br>fras en el Proceso Electoral L<br>Candidato a Pr<br>Sobrenombre<br>Datos desteral<br>Domicilio<br>Firma<br>Candidato a Sind<br>Sobrenombre<br>Datos desteral<br>Domicilio<br>Firma<br>Candidato a Sind<br>Sobrenombre<br>Datos desteral<br>Domicilio                                                                                                    | I/partidos/deoep:  firma autógrafa por todos los que la  firma autógrafa por todos los que la  firma autógr                                                                                                    | 50%     integran, además de toda la c exicanos, 8 de la Constitució como 17, 24, 26, 43 y 44 de lo como 17, 24, 26, 43 y 44 de lo consecutiva  Peòtación vulnerable  Censecutiva  Peòtación vulnerable  Censecutiva                                                                                                    | Compañar la de Estado Libro y Sobera e Lincamiento de la cumentación al momento de la política del Estado Libro y Sobera e Lincamientos del Instituto Electo mpañar la documentación original provincia de la cumentación original provincia de la cumentación original provinci de la cumentación original provincia de la cumentación original pr |
| Su cita fue agendada para el día 23/<br>presentarse ante el consejo.<br>Con fundamento en los artículos 1<br>queritaro, 234 y 236 de La Yogi<br>Queritaro, 234 y 236 de La Yogi<br>Restado de Querétaro para solicitar<br>debido cotejo.<br>Nembre<br>BEC<br>Cuto e residencia<br>Dates de nacimiento<br>Nambre<br>BEC<br>Cuto e residencia<br>Dates de nacimiento<br>Dates de nacimiento<br>Dates de nacimiento<br>Dates de nacimiento<br>Dates de nacimiento<br>Dates de nacimiento<br>Dates de nacimiento<br>Dates de nacimiento<br>Nombre<br>BEC<br>Cuto P<br>Género<br>Cuto P<br>Género<br>Contacto<br>Lagor de residencia<br>Dates de nacimiento                                                                                                    | foprel.ieeq.mx/cgl-bi     also 09:00 Hrs. Recuerde llevar     also 09:00 Hrs. Recuerde llevar     also 09:00 Hrs. Recuerde llevar     also 09:00 Hrs. Recuerde llevar     also 09:00 Hrs. Recuerde llevar     also 09:00 Hrs. Recuerde llevar     HULER     HULER     I año 7 massi JALISCO, PoncItán     I año 7 massi JALISCO, PoncItán     I año 7 massi JALISCO, PoncItán     I año 7 massi JALISCO, PoncItán     I año 7 massi JALISCO, PoncItán     I año 8 massi JALISCO, PoncItán     I año 8 massi JALISCO, PoncItán     I año 8 massi JALISCO, PoncItán     I año 8 massi JALISCO, PoncItán     I año 8 massi JALISCO, PoncItán     I año 9 massi JALISCO, PoncItán     I año 9 massi JALISCO, PoncItán     I año 9 massi JALISCO, PoncItán     Jaños 9 massi JALISCO, PoncItán     Jaños 10 massi (QUERTARO, Talino)                                                                                                    | esta solicitud de registro cor<br>rafo quinto de la Constituci<br>fectorales, 14 de la Ley Ele<br>fectorales, 14 de la Ley Ele<br>fectorales, 14 de la Ley Ele<br>fase en el Proceso Electoral L<br>Candidato a Sin<br>Firma<br>Candidato a Sin<br>Sobrenembre<br>Datos electoral<br>Domicilio<br>Firma<br>Candidato a Sin<br>Sobrenembre<br>Datos electoral<br>Domicilio<br>Firma                                                                                                    | I/partidos/deoep:  I/partidos/deoep:  I/partidos/deoep:  I/partidos/deoep: I/partidos/deoep: I/partid                                                                                                    |                                                                                                    | Comparison of the second second  |
| Constant of the second second se | foprel.ieeq.mx/cgl-bi  foprel.ieeq.mx/cgl-bi  ag/2021 a las 09:00 Hrs. Recuerde llevar  ag/2021 a las 09:00 Hrs. Recuerde llevar  ag/2021 a las 09:00 Hrs. Recuerde llevar  ag/2021 a las 09:00 Hrs. Recuerde llevar  ag/2021 a las 09:00 Hrs. Recuerde llevar  ag/2021 a las 09:00 Hrs. Recuerde llevar  MULER  Ag/2021 a las 09:00 Hrs. Recuerde llevar  PEDRO SOLA  PEDRO SOLA  PEDRO SOLA  BULER  Jaños Emessa [PUEBLA, Cuysaco 20 de janto de 1997 PUEBLA, Haaguerbala  ELSA MÉNOEZ  BULER  Jaños Ló messa [QUEBETARO, QUERETARO, Cuysaco 00 de janto de 1995  GUERETARO, Surfaco 20 de janto de 1997 PUEBLA, Haaguerbala  ELSA MÉNOEZ  BULER  Jaños Ló messa [QUEBETARO, QUERETARO, Cuysaco 00 de janto de 1955  GUERETARO, Cuysaco 00 de janto de 1955                                                                                                    | esta solicitud de registro cor<br>rafo quinto de la Constituci<br>Electorales, 14 de la Ley Ele<br>Candidato a Pr<br>Sobrannibe<br>Datos destoral<br>Demicilio<br>Firma<br>Candidato a Sind<br>Sobrannibe<br>Datos destoral<br>Domicilio<br>Firma<br>Sobrannibe<br>Datos stectoral<br>Domicilio<br>Firma                                                                                                    | I/partidos/deoep:                                                                                                    |                                                                                                    | Comparison of the second second  |
| Construction     Construction     C | foprel.ieeq.mx/cgl-bi     dotson line and a solution of the second distribution of the second distribution of the second dis     | n/cloud/pe2021 esta solicitud de registro cor rafo quinto de la Constituci Electorales, 14 de la Ley Ele ras en el Proceso Electoral La Candidato a Pri Datos electoral Domicilio Firma Candidato a Sind Sobrenembre Datos stectoral Domicilio Firma Candidato a Sind Sobrenembre Datos stectoral Domicilio Firma                                                                                                    | Imma autógrafa por tados los que la<br>firma autógrafa por tados los que la<br>firma autógrafa por tados los que la<br>terma autógrafa por tados los que la<br>terma autógrafa por terma autógrafa<br>terma autógrafa por terma autógrafa<br>terma autógrafa por | 50%     integran, además de toda la c integran, además de toda la c integran, además de tod | Comparison of the second second  |
| Su cta fue agendada para el día 23/<br>presentarse ante el consejo.<br>Con fundamento en los articulos 1<br>quertaro, 238 y 238 de la Ley den<br>Estado de Querétaro para solicitar o<br>debido cotejo.<br>Nombre<br>BEC<br>CURP<br>Género<br>CURP<br>Género<br>CURP<br>Género<br>CURP<br>Género<br>CURP<br>Género<br>CURP<br>Género<br>CORP<br>Género<br>CURP<br>Género<br>Consecto<br>Lagor de residencia<br>Dates de nacimiento<br>Dates de nacimiento<br>Mombre<br>BEC<br>CURP<br>Género<br>Consecto<br>CURP<br>Género<br>Consecto<br>CURP<br>Género<br>Consecto<br>CURP<br>Género<br>Consecto<br>CURP<br>Género<br>Consecto<br>Cure<br>Consecto<br>Cure<br>Género<br>Consecto<br>Cure<br>Género<br>Consecto<br>Cure<br>Género<br>Consecto<br>Cure<br>Género<br>Consecto<br>Cure<br>Género<br>Consecto<br>Cure<br>Género<br>Consecto<br>Cure<br>Dates de nacimiento                                                                                                    | foprel.ieeq.mx/cgl-bi     ide instituciones I y II, pá     ide instituciones y Procedimientos     ita electrónica del registro de candidatu     MULER     MULER     MULER     Jaños Tresses   MUSEO, Cuyaco     Zi de junto de 1397     PUEBLA, Cuyaco     Zi de junto de 1397     PUEBLA, Cuyaco     Zi de junto de 1397     PUEBLA, Cuyaco     Zi de junto de 1397     PUEBLA, Cuyaco     Zi de junto de 1397     PUEBLA, Cuyaco     Zi de junto de 1397     PUEBLA, Cuyaco     Zi de junto de 1397     PUEBLA, Cuyaco     Zi de junto de 1397     PUEBLA, Huaguerdula     Saños IT meses (QUEBETARO,     Queretano     Jio de junto de 1395     QUERETARO, Queretano     Jio de junto de 355     QUERETARO, Queretano                                                                                                    | n/cloud/pe2021 esta solicitud de registro cor rafo quinto de la Constituci Electorales, 14 de la Ley Ele ras en el Proceso Electoral La Candidato a Pr Sobrenembre Datos stectoral Domicilio Eirma Candidato a Sind Sobrenembre Datos stectoral Domicilio Eirma Candidato a Sind Sobrenembre Datos stectoral Domicilio Eirma Candidato a Sind Candidato a Sind Candidato a Sind Candidato a Sind Candidato a Sind Candidato a Sind Candidato a Sind Candidato a Sind Candidato a Sind Candidato a Sind Candidato a Sind | I/partidos/deoep: I I/partidos/deoep: I/partidos/deoep: I/partidos/deoep: I/partidos/                                                                                                    | 50%     integran, además de toda la c integran, además de toda la c integran, además de tod | Comparison of the second second  |
| Su cita fue agendada para el día 23/<br>presentarse ante el consejo.<br>Con fundamento en los artículos 1<br>queritaro, 339 y 338 de la Ley den<br>Estado de Querétaro para solicitar o<br>debido cotejo.<br>Nembre<br>BFC<br>CURP<br>Genero<br>CURP<br>Genero<br>CURP<br>Genero<br>CURP<br>Genero<br>CURP<br>Género<br>Contacto<br>Lagar de residencia<br>Dates de nacimiento<br>Membre<br>BFC<br>CURP<br>Género<br>Contacto<br>Lagar de residencia<br>Dates de nacimiento<br>Membre<br>BFC<br>CURP<br>Género<br>Contacto<br>Lagar de residencia<br>Dates de nacimiento                                                                                                    | foprel.ieeq.mx/cgl-bi     ide instituciones I y II, pár eral de instituciones y Procedimientos     ita electrónica del registro de candidatu     MULER     MULER     Iaño 7 mases J AUSCO, Puncibian     I año 7 mases J AUSCO, Puncibian     I año 7 mases J AUSCO, Puncibian     I año 7 mases J AUSCO, Puncibian     J años 8 mases J AUSCO, Puncibian     I año 7 mases J AUSCO, Puncibian     I año 8 mase J AUSCO, Puncibian     I año 9 mases J AUSCO, Puncibian     I año 8 mase J AUSCO, Puncibian     I año 8 mase J AUSCO, Puncibian     I año 8 mase J AUSCO, Puncibian     I años 8 mases J AUSCO, Puncibian     I años 8 mases J AUSCO, Puncibian     I años 8 mases J AUSCO, Puncibian     I años 8 mases J AUSCO, Puncibian     I años 8 mases J AUSCO, Puncibian     I años 8 mases J AUSCO, Puncibian     I años 8 mases J AUSCO, Puncibian     I años 8 mases J AUSCO, Puncibian     I años 9 mases J AUSCO, Puncibian     I años 9 mases J AUSCO, Puncibian     I años 10 mases J AUSCO, Puncibian     I años 10 mases J AUSCO, Puncibian     I años 10 mases J AUSCO, Puncibian     I años 10 mases J AUSCO, Puncibian     I años 10 mases J AUSCO, Puncibian     I AUSER     I AUSER        | n/cloud/pe2021 esta solicitud de registro cor rafo quinto de la Constituci Electorales, 14 de la Ley Ele ras en el Proceso Electoral L Candidato a Pr Sobrensembre Datos electoral Domódilo Firma Candidato a Sind Sobrensembre Datos electoral Domódilo Firma Candidato a Sind Sobrensembre Datos electoral Domódilo Firma                                                                                                    | I/partidos/deoep:  I/partidos/deoep:  I/partidos/deoep:  I/partidos/deoep:  I/partidos/deoep:  I/partidos/deoep:  I/partidos/deoep:  I/partidos/deoep:  I/partidos/deoep:  I/partidos/deoep: I/partidos/deoep: I/                                                                                                    |                                                                                                    | Compañar la decementación original provincia de las de las d |

Página 38 de 41

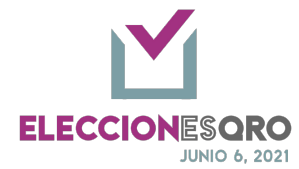

8 Posterior a la cita la fuerza política solo podrá visualizar los datos.

#### Candidatura independiente

#### DOCUMENTACIÓN CANDIDATURA INDEPENDIENTE

\* En general aplican las mismas opciones de acuerdo a cada tipo de elección.

\* No pueden contar con candidatura común.

| ID | Nombre del documento                                                                                                    | Características del documento | Obligatorio                                                   | DMR P     |   | IR PM |       | RMR   | RRP   |
|----|----------------------------------------------------------------------------------------------------|-------------------------------|---------------------------------------------------------------|-----------|---|-------|-------|-------|-------|
|    |                                                                                                    |                               |                                                               | Р         | s |       | P - S | P - S | P - S |
|    | DOCUMENTACIÓN GENERAL                                                                                                    |                               |                                                               |           |   |       |       |       |       |
|    |                                                                                                    |                               |                                                               |           |   |       |       |       |       |
| 1  | SOLICITUD DE REGISTRO                                                                                                    | Original                      | Obligatorio                                                   | Х         | Х | Х     | Х     | Х     | Х     |
| 2  | FORMULARIO DE ACEPTACIÓN DE<br>CANDIDATURA<br>(Sistema Nacional de Registro de                                                                                            | Original                      | Obligatorio                                                   | x         | x | x     | х     | х     | х     |
|    | FORMULARIO DE ACTUALIZACIÓN DE<br>CANDIDATURA<br>(Sistema Nacional de Registro de<br>Precandidatos y Candidatos)                                                          | Original                      | Obligatorio, en<br>caso de haberse<br>generado por el<br>SNR. | x         | x | x     | х     | x     | x     |
| 4  | ACTA DE NACIMIENTO                                                                                                    | Copia<br>Certificada          | Obligatorio                                                   | х         | х | х     | х     | х     | Х     |
| 5  | CREDENCIAL PARA VOTAR                                                                                                    | Copia<br>Certificada          | Obligatorio                                                   | х         | х | х     | х     | х     | х     |
| 6  | CONSTANCIA DE RESIDENCIA                                                                                                    | Original                      | Obligatorio                                                   | Х         | х | Х     | Х     | Х     | Х     |
| 7  | MANIFESTACION ESCRITA DE QUE EL<br>PROCEDIMIENTO DE LA CANDIDATURA<br>SE EFECTUO DE ACUERDO A LA LEY, LOS<br>ESTATUTOS Y LA NORMATIVIDAD<br>INTERNA DEL PARTIDO POLITICO. | Original                      | Obligatorio                                                   | NO APLICA |   |       |       |       |       |
| 8  | CARTA BAJO PROTESTA DE DECIR LA<br>VERDAD EN LA CUAL DECLARE CUMPLIR<br>CON LOS REQUISITOS LEGALES PARA<br>POSTULARSE A UNA CANDIDATURA                                   | Original                      | Obligatorio                                                   | x         | x | x     | х     | х     | х     |
| 9  | ESCRITO DE BUENA FE Y BAJO<br>PROTESTA DE DECIR VERDAD DE NO<br>HABER INCURRIDO EN VIOLENCIA EN<br>RAZÓN DE GÉNERO EN CONTRA DE LAS                                       | Original                      | Obligatorio                                                   | x         | x | x     | Х     | Х     | х     |

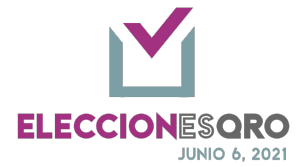

|    | MUJERES (FORMATO 3 DE 3 CONTRA LA<br>VIOLENCIA).                             |                      |                                                                                                    |   |   |   |   |   |   |
|----|------------------------------------------------------------------------------|----------------------|----------------------------------------------------------------------------------------------------|---|---|---|---|---|---|
|    | DOCUMENTOS PARA ELECCIÓN<br>CONSECUTIVA                                      |                      |                                                                                                    |   |   |   |   |   |   |
|    |                                                                              |                      |                                                                                                    |   |   |   |   |   |   |
| 16 | ESCRITO DE QUIENES CONTENDERÁN<br>EN ELECCIÓN CONSECUTIVA                    | Original             | Obligatorio para<br>las personas que<br>se postulan en<br>elección<br>consecutiva.                                                                                                    | x |   | х |   |   |   |
| 14 | LICENCIA DE SEPARACIÓN/RENUNCIA<br>AL CARGO                                  | Copia<br>Certificada | Obligatorio para<br>las personas que<br>se posultan en<br>elección<br>consecutiva para<br>el cargo de<br>Presidencia<br>Municipal                                                          |   |   | x |   |   |   |
| 17 | DOCUMENTO QUE ACREDITE LA FECHA<br>DE RECEPCIÓN DE RENUNCIA DE<br>MILITANCIA | Original             | Obligatorio para<br>las personas que<br>se postulan en<br>elección<br>consecutiva por<br>un partido<br>distinto al que<br>resultaron<br>electas en el<br>proceso<br>electoral<br>anterior. | х |   | × |   |   |   |
|    | DOCUMENTOS PARA ACCIONES<br>AFIRMATIVAS                                      |                      |                                                                                                    |   |   |   |   |   |   |
|    |                                                                              |                      | Obligatorio para<br>las personas que<br>se autoadscriban<br>como indígenas                                                                                                    | x | x | х | Х | Х | х |
| 12 | DECLARACIÓN DE AUTOADSCRIPCIÓN<br>INDÍGENA                                   | Original             | Obligatorio para<br>la elección de<br>Ayuntamientos<br>en los<br>municipios de<br>Amealco y                                                                                                |   |   | Х | х | х |   |

Página 40 de 41

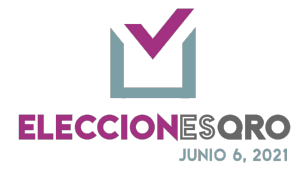

|    |                                                                               |          | Tolimán en<br>almenos una<br>fórmula<br>(propietario y<br>suplente) dentro<br>de los cargos: P.<br>Mpal, Síndico,<br>Reg MR |      |      |    |  |
|----|-------------------------------------------------------------------------------|----------|----------------------------------------------------------------------------------------------------|------|------|----|--|
|    |                                                                               |          | Obligatorio para<br>Diputación RP,<br>en la posición 11<br>y 12 para<br>propietario y<br>suplente.                          | NO / | APLI | CA |  |
| 18 | ESCRITO BAJO PROTESTA DE DECIR<br>VERDAD DE PERTENENCIA A GRUPO<br>VULNERABLE | Original | Obligatorio de<br>acuerdo a la lista<br>proporcionada<br>por los partidos<br>políticos ante el<br>Consejo General.          | NO / | APLI | CA |  |

#### Glosario de Cargos

G=>Gubernatura

DMR=>Diputación de Mayoría Relativa DRP=>Diputación de Representación Proporcional PM=>Presidencias Municipales SIND=>Sindicaturas RMR=>Regidurías de Mayoría Relativa RRP=>Regidurías de Representación Proporcional

P=>Candidatura PropietariaS=>Candidatura Suplente